# MITSUBISHI

## GT Simulator Version5

## **Operating Manual**

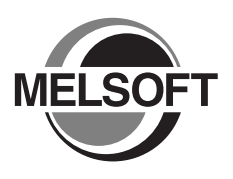

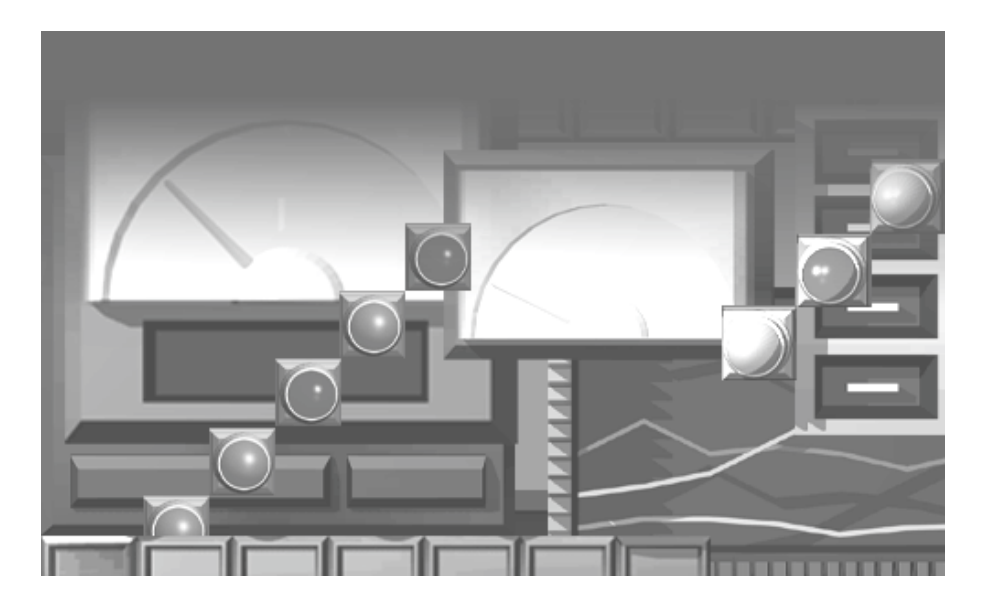

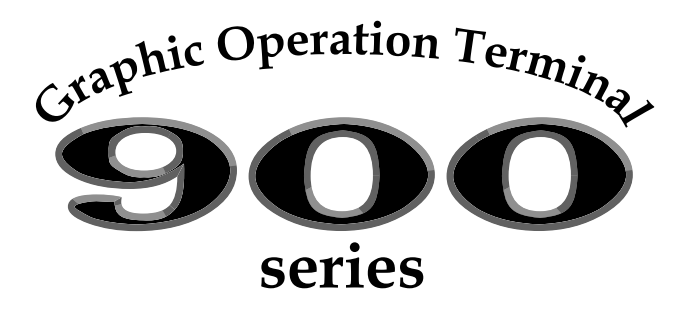

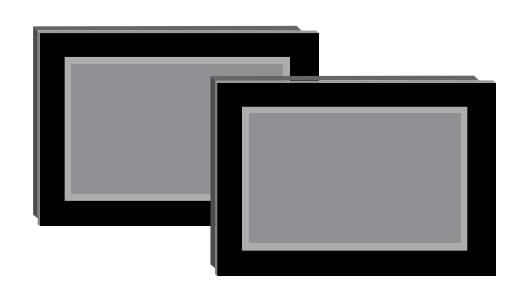

## MELSOFT Integrated Software

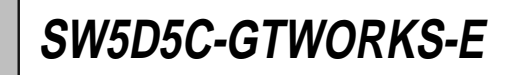

MITSUBISHI Graphic Operation Terminal

## • SAFETY PRECAUTIONS •

(Always read these instructions before using this equipment.)

Before using this product, please read this manual and the relevant manuals introduced in this manual carefully and pay full attention to safety to handle the product correctly.

The instructions given in this manual are concerned with this product. For the safety instructions of the programmable controller system, please read the CPU module user's manual.

In this manual, the safety instructions are ranked as "DANGER" and "CAUTION".

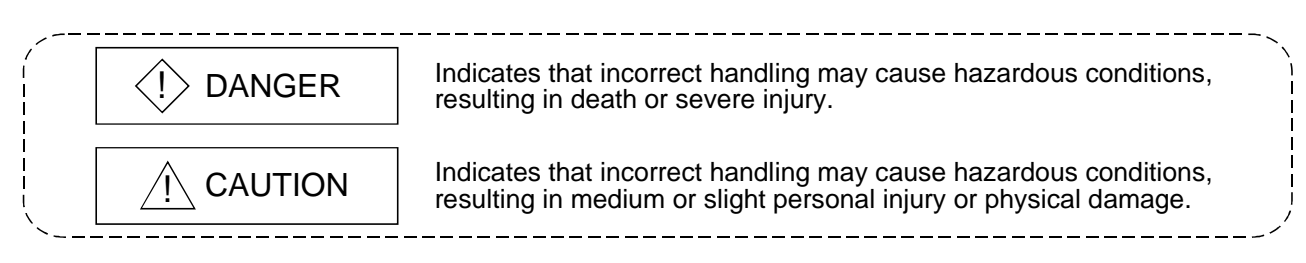

Note that the  $\triangle$ CAUTION level may lead to a serious consequence according to the circumstances. Always follow the instructions of both levels because they are important to personal safety.

Please save this manual to make it accessible when required and always forward it to the end user.

## [Test Operation Precautions]

## 

GT Simulator is designed to simulate the actual GOT to debug created screens. However, we do not guarantee the operations of the GOT and PLC CPU after debugging. After performing debugging on GT Simulator, connect the GOT and PLC CPU and perform ordinary debugging before starting actual operation. Not using the actual GOT and PLC CPU for debugging may result in accidents due to incorrect outputs or malfunctions.

## Precautions for using this software (important)

1. Memory of the personal computer used

Processing may be terminated by Windows<sup>®</sup> on some personal computer models having main memory of not more than 32M bytes. Therefore, use them after increasing the main memory to 32M bytes or more.

2. Free space on the hard disk

While this software is running, free space of at least 50M byte is required on the hard disk. Since free space of 50M byte is required by Windows<sup>®</sup> as the swap area, Windows<sup>®</sup> may forcibly terminate the program if that free space is used up while the drawing software is running. Produce a sufficient amount of free space on the hard disk before using the drawing software. When GT Simulator is used with GX Developer or GX Simulator, free space is required separately. Refer to the GX Developer or GX Simulator Operating Manual (Start up Manual) for the free space required for use of GX Developer or GX Simulator.

3. Instructions for displaying any line other than a continuous line (such as a dotted line) in boldface type When any line other than a continuous line is drawn in boldface type, the personal computer screen may not display the line type properly. However, it is displayed properly on the GOT and there are no problems in data.

Please understand that it may be different from the actual image during simulation.

SPREAD Copyright (C) 1999 Far Point Technologies, Inc

#### REVISIONS

|            |                    | <sup>*</sup> The manual number is given on the bottom left of the back cover.                                                                                                    |  |  |  |  |
|------------|--------------------|----------------------------------------------------------------------------------------------------|--|--|--|--|
| Print Date | * Manual Number    | Revision                                                                                                    |  |  |  |  |
| Apr., 2000 | SH (NA)-080120-A   | First edition                                                                                                    |  |  |  |  |
| Oct., 2000 | SH (NA)-080120-B   | Partial corrections                                                                                                    |  |  |  |  |
|            |                    | The manual number is given on the bottom left of the back cover<br>Revision First edition Partial corrections Section 2.1.2 Partial additions Section 3.1, Section 4.1 Partial additions Section 3.1, Section 4.2, Appendix 1.1 Additions Section 3.4, Chapter 7 Partial corrections Section 3.1, Section 5.2 Partial corrections Section 3.2 Partial additions Section 3.2 Partial additions Section 3.2 Partial additions Section 2.1.2, Section 2.2.1, Section 2.2.2, Section 3.4 Partial additions Section 3.4, Section 5.2 Partial additions Section 3.4, Section 5.2 Partial additions Section 3.4, Section 5.2 Partial additions Section 3.1, Section 5.2.1, Chapter 8 Partial additions Section 3.2 Partial additions Section 2.1.2, Section 2.2.1, Section 2.2.2, Section 3.4 Partial additions Section 7.2, Partial corrections Section 3.1, Section 3.2, Revention 1 Partial corrections Section 3.1, Section 3.2, Appendix 1 Partial additions Section 3.1, Section 2.2.1, Section 2.2.2 Partial additions Section 3.1, Section 3.2, Appendix 1 Partial additions Section 3.1, Section 3.2, Appendix 1 Partial additions Section 3.1, Section 3.2, Appendix 1 Partial additions Section 3.1, Section 3.2, Appendix 1 Partial additions Section 3.1, Section 3.2, Appendix 1 Partial additions Section 3.1, Section 3.2, Appendix 1 Partial additions Section 3.1, Section 3.2, Appendix 1 Partial additions Section 3.1, Section 3.2, Appendix 1 Partial additions Section 3.1, Section 3.2, Appendix 1 Partial additions Section 3.1, Section 3.2, Appendix 1 Partial additions Section 3.1, Section 3.2, Appendix 1 Partial additions Section 3.1, Section 3.2, Appendix 1 Partial additions Section 3.1, Section 3.2, Appendix 1 Partial additions Section 3.1, Section 3.2, Appendix 1 Partial additions Section 3. |  |  |  |  |
|            |                    | First edition     Partial corrections     Section 2.1.2     Partial additions     Section 2.2.2     Partial corrections     Section 3.3.1, Section 4.1     Partial additions     Section 3.1, Section 4.2, Appendix 1.1     Additions     Section 3.4, Chapter 7     Partial corrections     Section 3.4, Section 5.2     Partial additions     Section 3.4, Section 5.2     Partial additions     Section 3.1, Section 5.2.1, Chapter 8     Partial corrections     Section 3.2     Partial additions     Section 3.2     Partial additions     Section 7.2,     Partial corrections     Section 7.2,     Partial corrections     Section 7.2,     Partial corrections     Section 7.2,     Partial corrections     Section 3.1, Section 3.2, Section5.1, Section5.5     Additions     Appendix 2     Partial corrections     Section 3.1, Section 3.2, Appendix 1     Partial additions     Section 2.1.1, Section 2.2.1, Section 2.2.2                                                                                                    |  |  |  |  |
|            |                    | Section 2.2.2                                                                                                    |  |  |  |  |
| Nov., 2000 | SH (NA)-080120-C   | Partial corrections                                                                                                    |  |  |  |  |
|            |                    | Section 3.3.1, Section 4.1                                                                                                    |  |  |  |  |
|            |                    | Partial additions                                                                                                    |  |  |  |  |
|            |                    | Section 3.1, Section 4.2, Appendix 1.1                                                                                                    |  |  |  |  |
|            |                    | Additions                                                                                                    |  |  |  |  |
|            |                    | Section 3.4, Chapter 7                                                                                                    |  |  |  |  |
| Feb., 2001 | SH (NA)-080120-D   | Partial corrections                                                                                                    |  |  |  |  |
|            |                    | Section 3.4, Section 5.2                                                                                                    |  |  |  |  |
|            |                    | Partial additions                                                                                                    |  |  |  |  |
|            |                    | Section 3.1, Section 5.2.1. Chapter 8                                                                                                    |  |  |  |  |
| Mav., 2001 | SH (NA)-080120-E   | Partial corrections                                                                                                    |  |  |  |  |
|            |                    | Section 3.2                                                                                                    |  |  |  |  |
|            |                    | Partial additions                                                                                                    |  |  |  |  |
|            |                    | Section 212 Section 221 Section 222 Section 34                                                                                                    |  |  |  |  |
| lup 2001   |                    |                                                                                                    |  |  |  |  |
| Jun., 2001 | 3FI (INA)-000120-1 | Partial additions                                                                                                    |  |  |  |  |
|            |                    | Section 7.2,                                                                                                    |  |  |  |  |
| Aug., 2001 | SH (NA)-080120-G   | Partial corrections                                                                                                    |  |  |  |  |
|            |                    | Section 2.1.2, Section3.2, Section5.1, Section5.5                                                                                                    |  |  |  |  |
|            |                    | Additions                                                                                                    |  |  |  |  |
|            |                    | Appendix 2                                                                                                    |  |  |  |  |
| May., 2002 | SH (NA)-080120-H   | Partial corrections                                                                                                    |  |  |  |  |
|            |                    | Section 3.1, Section 3.2, Appendix 1                                                                                                    |  |  |  |  |
|            |                    | Partial additions                                                                                                    |  |  |  |  |
|            |                    | Section 2.1.1, Section 2.2.1, Section 2.2.2                                                                                                    |  |  |  |  |
| Jun., 2004 | SH (NA)-080120-I   | Partial corrections                                                                                                    |  |  |  |  |
|            |                    | Manuals                                                                                                    |  |  |  |  |
|            |                    |                                                                                                    |  |  |  |  |
|            |                    | Changed from 13.11.109 to 1DM191                                                                                                    |  |  |  |  |
| <u> </u>   |                    |                                                                                                    |  |  |  |  |
|            |                    |                                                                                                    |  |  |  |  |
|            |                    |                                                                                                    |  |  |  |  |
|            |                    |                                                                                                    |  |  |  |  |
|            |                    |                                                                                                    |  |  |  |  |
|            |                    |                                                                                                    |  |  |  |  |
|            |                    |                                                                                                    |  |  |  |  |
|            |                    |                                                                                                    |  |  |  |  |
|            |                    |                                                                                                    |  |  |  |  |
|            |                    |                                                                                                    |  |  |  |  |
|            |                    |                                                                                                    |  |  |  |  |
|            |                    |                                                                                                    |  |  |  |  |

Japanese Manual Version SH-080115-J

This manual confers no industrial property rights or any rights of any other kind, nor does it confer any patent licenses. Mitsubishi Electric Corporation cannot be held responsible for any problems involving industrial property rights which may occur as a result of using the contents noted in this manual.

© 2000 MITSUBISHI ELECTRIC CORPORATION

#### INTRODUCTION

Thank you for choosing the Mitsubishi Graphic Operation Terminal. Before using the equipment, please read this manual carefully to use the equipment to its optimum.

#### CONTENTS

| A- 6<br>A- 7                                                                 |
|------------------------------------------------------------------------------|
| 1- 1 to 1- 2                                                                 |
| 1-1                                                                          |
| 2- 1 to 2- 6                                                                 |
| 2- 1<br>2- 1<br>2- 1<br>2- 3<br>2- 3<br>2- 3<br>2- 5<br>2- 6                 |
| 3-1 to 3-14                                                                  |
| 3-1<br>3-1<br>3-3<br>3-3<br>3-3<br>3-5<br>3-6<br>3-7                         |
| 4- 1 to 4- 2                                                                 |
| 4- 1<br>4- 2                                                                 |
| 5- 1 to 5- 9                                                                 |
| 5- 1<br>5- 3<br>5- 4<br>5- 5<br>5- 5<br>5- 6<br>5- 7<br>5- 7<br>5- 8<br>5- 9 |
|                                                                              |

## 6. FUNCTIONS OF GT SIMULATOR

| 6- 1 |
|------|
| 6- 1 |
| 6-2  |
| 6-2  |
| 6-2  |
| 6-2  |
|      |

#### 7. DEVICE MONITOR FUNCTIONS

| 7.1 Overview                                                   | 7-1          |
|----------------------------------------------------------------|--------------|
| 7.2 Restrictions on and instructions for use of Device Monitor | 7-2          |
| 7.3 Screen Configuration of Device Monitor                     |              |
| 7.3.1 Screen Configuration and Various Tools of Device Monitor |              |
| 7.3.2 Menu Configuration                                       | 7-7          |
| 7.4 How to Operate the Device Monitor Function                 | 7- 8         |
| 7.5 Device Monitoring Functions                                | 7-10         |
| 7.5.1 Sort function                                            | 7-10         |
| 7.5.2 Device value edit function                               | 7-10         |
| 7.5.3 Device registration function                             | 7-12         |
| 7.5.4 Function to display all Device Monitor screens together  | 7-13         |
| 7.6 Various Settings                                           | 7-14         |
| 7.6.1 How to display the setting dialog box                    | 7-14         |
| 7.6.2 Settings and setting methods                             | 7-15         |
| 8. TROUBLESHOOTING                                             | 8- 1 to 8- 3 |

APPENDICES

## APP- 1 to APP- 8

| Appendix 1 Examples of using GT Simulator                                | APP- 1               |
|--------------------------------------------------------------------------|----------------------|
| Appendix 1.1 Simulating the sample monitor data                          | APP- 1               |
| Appendix 1.2 Making correction to the sample monitor data on GT Designer | APP- 4               |
| Appendix 1.3 Simulating the sample monitor data corrected on GT Designer | APP- 6               |
| Appendix2 List of Functions Added to Update GT Simulator                 | APP- 7               |
|                                                                          |                      |
| INDEX                                                                    | Index- 1 to Index- 2 |

6-1 to 6-2

7- 1 to 7-17

#### Manuals

#### The following manuals are relevant to this product. Refer to the following list and order the required manuals.

#### • Detailed manuals

| Manual Name                                                                                                    | Manual Number<br>(Model Code) |
|----------------------------------------------------------------------------------------------------|-------------------------------|
| A985GOT/A975GOT/A970GOT/A960GOT User's Manual<br>Explains the specifications, general system configuration, component devices, part names, option unit<br>loading methods, installation and wiring methods, maintenance and inspection methods, and error codes<br>of A985GOT/A975GOT/A970GOT/A960GOT unit. | SH-4005<br>(1DM099)           |
| (Available as option)                                                                                                    |                               |
| A950GOT/A951GOT/A953GOT/A956GOT User's Manual<br>Explains the specifications, general system configuration, component devices, part names, option unit<br>loading methods, installation and wiring methods, maintenance and inspection methods, and error codes<br>of A950GOT/A951GOT/A953GOT/A956GOT unit. | SH-080018<br>(1DM103)         |
| (Available as option)                                                                                                    |                               |

Relevant Manuals

For relevant manual, refer to the PDF manual stored within the drawing software.

Abbreviations and generic terms in this manual

Abbreviations and generic terms used in this manual are described as follows:

| Abbreviations and generic terms |                       | Description                                                                                                    |  |  |  |
|---------------------------------|-----------------------|----------------------------------------------------------------------------------------------------|--|--|--|
|                                 | A985GOT-V             | Generic term of A985GOT-TBA-V and A985GOT-TBD-V                                                                                                    |  |  |  |
|                                 | A985GOT               | Generic term of A985GOT-TBA, A985GOT-TBD and A985GOT-TBA-EU                                                                                                    |  |  |  |
|                                 | A975GOT               | Generic term of A975GOT-TBA-B, A975GOT-TBD-B, A975GOT-TBA, A975GOT-TBD and A975GOT-TBA-EU                                                                                                    |  |  |  |
|                                 | A970GOT               | Generic term of A970GOT-TBA-B A970GOT-TBD-B, A970GOT-TBA, A970GOT-TBD,<br>A970GOT-SBA, A970GOT-SBD, A970GOT-LBA, A970GOT-LBD, A970GOT-TBA-EU<br>and A970GOT-SBA-EU                                                                                                    |  |  |  |
|                                 | A97 * GOT             | Generic term of A975GOT and A970GOT                                                                                                    |  |  |  |
|                                 | A960GOT               | Generic term of A960GOT-EBA, A960GOT-EBD and A960GOT-EBA-EU                                                                                                    |  |  |  |
|                                 | A956GOT               | Generic term of A956GOT-TBD, A956GOT-SBD, A956GOT-LBD, A956GOT-TBD-M3, A956GOT-SBD-M3 and A956GOT-LBD-M3                                                                                                    |  |  |  |
| GOT<br>Software                 | A956WGOT              | Abbreviation of A956WGOT-TBD                                                                                                    |  |  |  |
|                                 | A953GOT               | Generic term of A953GOT-TBD, A953GOT-SBD, A953GOT-LBD, A953GOT-TBD-M3, A953GOT-SBD-M3 and A953GOT-LBD-M3                                                                                                    |  |  |  |
|                                 | A951GOT               | Generic term of A951GOT-TBD, A951GOT-SBD, A951GOT-LBD, A951GOT-TBD-M3, A951GOT-SBD-M3 and A951GOT-LBD-M3                                                                                                    |  |  |  |
| GOT                             | A951GOT-Q             | Generic term of A951GOT-QTBD, A951GOT-QSBD, A951GOT-QLBD, A951GOT-QTBD-M3,<br>A951GOT-QSBD-M3 and A951GOT-QLBD-M3                                                                                                    |  |  |  |
|                                 | A950GOT               | Generic term of A950GOT-TBD, A950GOT-SBD, A950GOT-LBD, A950GOT-TBD-M3, A950GOT-SBD-M3 and A950GOT-LBD-M3                                                                                                    |  |  |  |
|                                 | A950 handy GOT        | Generic term of A953GOT-SBD-M3-H and A953GOT-LBD-M3-H                                                                                                    |  |  |  |
|                                 | A95 * GOT             | Generic term of A956GOT, A956WGOT, A953GOT, A951GOT, A951GOT-Q, A950GOT and A950 handy GOT                                                                                                    |  |  |  |
|                                 | F940GOT               | Generic term of F940GOT-SWD-E, F940GOT-LWD-E, ET-940BH(-L) and ET-940PH(-L)                                                                                                    |  |  |  |
|                                 | F930GOT               | Abbreviation of F930GOT-BWD-E                                                                                                    |  |  |  |
|                                 | F940 handy GOT        | Generic term of F940GOT-SBD-H, F940GOT-LBD-H, F943GOT-SBD-H and F943GOT-<br>LBD-H                                                                                                    |  |  |  |
|                                 | F940WGOT              | Abbreviation of F940WGOT-TWD                                                                                                    |  |  |  |
|                                 | F940GOT-RH            | Generic term of F940GOT-SBD-RH, F940GOT-LBD-RH, F943GOT-SBD-RH, F943GOT-<br>LBD-RH                                                                                                    |  |  |  |
|                                 | GOT-A900 series       | Generic term of A985GOT-V, A985GOT, A975GOT, A970GOT, A960GOT, A95*GOT and GT SoftGOT                                                                                                    |  |  |  |
|                                 | GOT-F900 series       | Generic term of F940WGOT, F940GOT-RH, F940GOT, F930GOT and F940 handy GOT                                                                                                    |  |  |  |
|                                 | GT Works Version 5    | Abbreviation of SW5D5C-GTWORKS-E software package                                                                                                    |  |  |  |
|                                 | GT Designer Version 5 | Generic term of SW5D5C-GOTR-PACKE software package and SW5D5C-GOTR-<br>PACKEV software package                                                                                                    |  |  |  |
|                                 | GT Designer           | Abbreviation of image creation software GT Designer for GOT900                                                                                                    |  |  |  |
|                                 | GT Simulator          | Abbreviation of GT Simulator screen simulator GOT900                                                                                                    |  |  |  |
| Software                        | GT Converter          | Abbreviation of data conversion software GT Converter for GOT900                                                                                                    |  |  |  |
|                                 |                       | Abbreviation of debugging software GT Debugger                                                                                                    |  |  |  |
|                                 |                       | Abbreviation of GT SoftGOT monitoring software                                                                                                    |  |  |  |
|                                 | GX Developer          | Generic term of SW/D5C-GPPW-E/SW/D5E-GPPW-E software packages                                                                                                    |  |  |  |
|                                 |                       | Generic term of SW_D5C-LLT-F ladder logic test tool function software packages                                                                                                    |  |  |  |
|                                 | GX Simulator          | (SW5D5C-LLT-E or later)                                                                                                    |  |  |  |
|                                 | QCPU (Q Mode)         | Generic term of Q00JCPU, Q00CPU, Q01CPU, Q02CPU, Q02HCPU, Q06HCPU, Q12HCPU, Q25HCPU, Q12PHCPU and Q25PHCPU CPU units                                                                                                    |  |  |  |
|                                 | QCPU (A Mode)         | Generic term of Q02CPU-A, Q02HCPU-A and Q06HCPU-A CPU units                                                                                                    |  |  |  |
|                                 | QCPU                  | Generic term of QCPU (Q Mode) and QCPU (A Mode)                                                                                                    |  |  |  |
|                                 | QnACPU (Large Type)   | Generic term of Q2ACPU, Q2ACPU-S1, Q3ACPU, Q4ACPU and Q4ARCPU CPU units                                                                                                    |  |  |  |
|                                 | QnACPU (Small Type)   | Generic term of Q2ASCPU, Q2ASCPU-S1, Q2ASHCPU and Q2ASHCPU-S1 CPU units                                                                                                    |  |  |  |
|                                 | QnACPU                | Generic term of QnACPU (Large Type) and QnACPU (Small Type)                                                                                                    |  |  |  |
|                                 | AnUCPU                | Generic term of A2UCPU, A2UCPU-S1, A3UCPU and A4UCPU CPU units                                                                                                    |  |  |  |
|                                 | AnACPU                | Generic term of A2ACPU, A2ACPU-S1 and A3ACPU CPU units                                                                                                    |  |  |  |
|                                 | AnNCPU                | Generic term of A1NCPU, A2NCPU, A2NCPU-S1 and A3NCPU CPU units                                                                                                    |  |  |  |
| CPU                             | ACPU (Large Type)     | Generic term of AnUCPU, AnACPU and AnNCPU CPU units                                                                                                    |  |  |  |
|                                 |                       | Generic term of A2USCPU, A2USCPU-S1 and A2USHCPU-S1 CPU units                                                                                                    |  |  |  |
|                                 |                       | Generic term of A15 CPU, A15 CPU, A25 CPU and A25 HCPU CPU Units                                                                                                    |  |  |  |
|                                 |                       | Concrete term of A15JCPU-53 and A15JHCPU CPU UNITS                                                                                                    |  |  |  |
|                                 |                       | Generic term of ACDL (Largo Typo) ACDL (Small Typo) and A1EVCDL CDL units                                                                                                    |  |  |  |
|                                 |                       | Generic term of EXA series EXAN series EXAS series EXA series EXAN series EXAN                                                                                                    |  |  |  |
|                                 | FXCPU                 | series, FX1s series, FX2 series, FX2c series, FX2N series, FX2N series |  |  |  |
|                                 | Motion controller CPU | Generic term of A2/3UCPU, A2/3UHCPU, A273UHCPU-S3, A171SCPU-S3, A171SHCPUN, A172SHCPUN, A173UHCPU, A173UHCPU-S1 CPU unit                                                                                                    |  |  |  |
| 1                               | FA controller         | Generic term of LM610, LM7600, LM8000 CPU unit                                                                                                    |  |  |  |

| Abbrevi             | ations and generic terms         | Description                                                                                                    |  |  |
|---------------------|----------------------------------|----------------------------------------------------------------------------------------------------|--|--|
|                     | Omron PLC                        | Generic term of C200HS, C200H, C200HX, C200HG, C200HE, CQM1,<br>C1000H,C2000H,CV500, CV1000, CV2000, CVM1-CPU11, CVM1-CPU21, CS1, CJ1<br>CPU unit                                                                    |  |  |
| Abbrev<br>Other PLC | Yasukawa PLC                     | Generic term of GL60S, GL60H, GL70H, GL120, GL130, CP-9200SH, CP-9300MS, MP-920, MP-930, MP-940, CP-9200(H) and PROGIC-8 CPU unit                                                                                    |  |  |
|                     | SLC500 Series                    | Generic term of SLC500-20, SLC500-30, SLC500-40, SLC5/01 SLC5/02, SLC5/03, SLC5/04 SLC5/05                                                                                                    |  |  |
|                     | MicroLogix1000 Series            | Generic term of 1761-L10BWA, 1761-L10BWB, 1761-L16AWA, 1761-L16BWA, 1761-<br>L16BWB, 1761-L16BBB, 1761-L32AWA, 1761-L32BWA, 1761-L32BWB, 1761-L32BBB,<br>1761-L32AAA, 1761-L20AWA-5A, 1761-L20BWA-5A, 1761-L20BWB-5A |  |  |
|                     | MicroLogix1500 Series            | Abbreviation of 1764-LSP                                                                                                    |  |  |
|                     | Allen-Bradley PLC                | Generic term of SLC 500 Series, MicroLogix1000 Series, MicroLogix1500 Series                                                                                                    |  |  |
|                     | Sharp PLC                        | Generic term of JW-21CU, JW-22CU, JW-31CUH, JW-32CUH, JW-33CUH, JW-50CUH, JW-70CUH, JW-100CUH CPU unit                                                                                                    |  |  |
|                     | PROSEC T Series                  | Generic term of T2(PU224 type), T2E, T2N, T3, T3H CPU unit                                                                                                    |  |  |
| Other PLC           | PROSEC V Series                  | Abbreviation of Model3000(S3) CPU unit                                                                                                    |  |  |
|                     | Toshiba PLC                      | Generic term of PROSEC T Series and PROSEC V Series                                                                                                    |  |  |
|                     | SIEMENS PLC                      | Generic term of SIMATIC S7-300 Series and SIMATIC S7-400 Series CPU unit                                                                                                    |  |  |
|                     | Large type H series              | Generic term of H-302(CPU2-03H), H-702(CPU2-07H), H-1002(CPU2-10H), H-2002(CPU2-20H), H-4010(CPU3-40H),.J-300(CPU-03Ha), H-700(CPU-07Ha), H-2000(CPU-20Ha)                                                           |  |  |
|                     | H200 to 252 Series               | Generic term of H-200(CPU-02H, CPE-02H), H-250(CPU21-02H), H-252(CPU22-02H), H-252B(CPU22-02HB), H-252C(CPU22-02HC, CPE22-02HC)                                                                                      |  |  |
|                     | H Series board type              | Generic term of H-20DR, H-28DR, H-40DR, H-64DR, H-20DT, H-28DT, H-40DT, H-64DT, HL-40DR, HL-64DR                                                                                                    |  |  |
|                     | EH-150 Series                    | Generic term of EH-CPU104, EH-CPU208, EH-CPU308, EH-CPU316                                                                                                    |  |  |
|                     | HITACHI PLC<br>(HIDIC H Series)  | Generic term of large type H series,H-200 to 252 Series H Series board type, EH-150 Series                                                                                                    |  |  |
|                     | Matsushita Electric Works<br>PLC | Generic term of FP0-C16CT, FP0-C32CT, FP1-C24C, FP1-C40C, FP2, FP3, FP5, FP10(S FP10SH, FP-M(C20TC) and FP-M(C32TC)                                                                                                  |  |  |
|                     | Memory                           | abbreviation of mmory (flash memory) in the GOT                                                                                                    |  |  |
| Othora              | OS                               | Abreviation of GOT system software                                                                                                    |  |  |
| Others              | Object                           | Setting data for dynamic image                                                                                                    |  |  |
|                     | Personal Computer                | Personal computer where the corresponding software package is installed                                                                                                    |  |  |

 $\ast$  In this manual, the following products are called by new names.

| Old Name | New Name     | Remarks                                                                                                |
|----------|--------------|----------------------------------------------------------------------------------------------------|
| GPPW     | GX Developer | Generic term of SW_D5C-GPPW-E/SW_D5F-GPPW-E software packages                                          |
| LLT      | GX Simulator | Generic term of SW_D5C-LLT-E ladder logic test tool function software packages (SW5D5C-LLT-E or later) |

### Chapter 1 OVERVIEW

This manual describes the system configuration, screen makeup, basic dialog box operation methods and others of the GT Simulator screen simulator for GOT (hereafter abbreviated to GT Simulator).

GT Simulator is designed to simulate GOT operations on a personal computer using the project data created on GT Designer.

#### POINT

- For the installation method of GT Simulator, refer to the GT Works Version 5/GT Designer Version 5 Operating Manual (Start up Manual).
- Refer to the help of GT Designer for object function settings, etc. when creating monitor screens on GT Designer.

#### 1.1 Features

 Simulation of GOT screen on personal computer Simulating GOT operations on a personal computer enables you to debug monitor data if there is no GOT.

Since GT Designer can operate with GX Simulator to debug screens, installation of GX Simulator and GT Designer on the same personal computer allows operations from screen creation to screen debugging to be supported by a single personal computer.

Any correction made to a screen on GT Designer can be checked immediately on GT Simulator, improving design efficiency greatly.

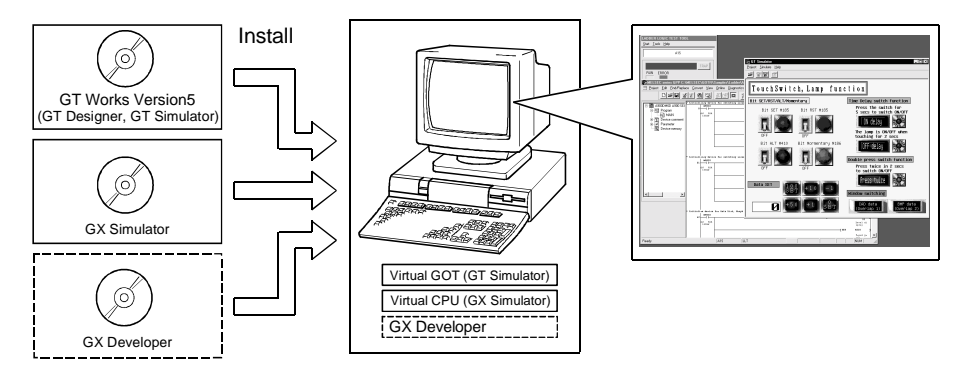

(2) Compatibility with special modules and network-compatible operating environment

Direct connection of a personal computer and PLC by a CPU allows monitoring and write operation debugging of special modules and on-network PLC which cannot be debugged by GX Simulator.

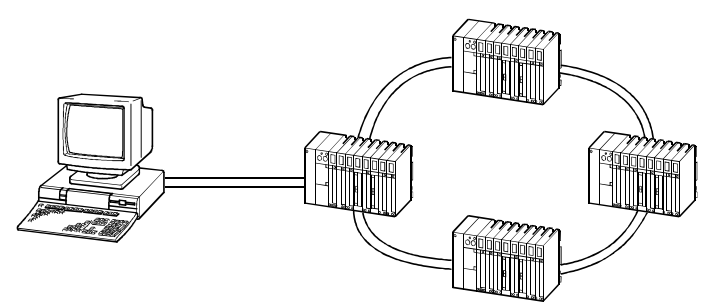

\* When GT Simulator is connected with the PLC CPU, monitoring speed is lower than when it is connected with GX Simulator.

## MEMO

1

| <br> | <br> |  |
|------|------|--|

2

## **Chapter 2 SYSTEM CONFIGURATION**

#### 2.1 System Configuration at Installation of GT Simulator

#### 2.1.1 System configuration

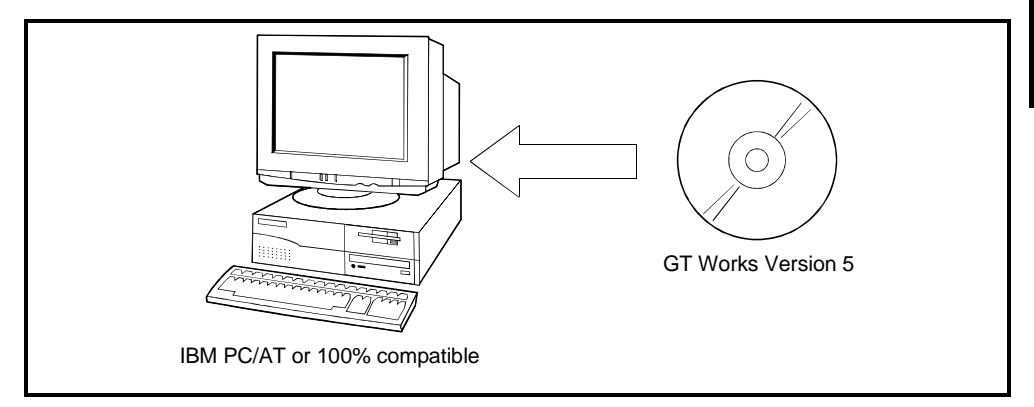

#### 2.1.2 Operation environment

#### The following table indicates the operating environment of the personal computer where GT Simulator is installed.

| Item                  | Description                                                                                                    |  |  |
|-----------------------|----------------------------------------------------------------------------------------------------|--|--|
|                       | Pentium <sup>®</sup> 133MHz or higher (Pentium II <sup>®</sup> 266MHz or higher recommended)                                                                  |  |  |
|                       | Personal computer allowing operation of                                                                                                    |  |  |
|                       | Microsoft <sup>®</sup> Windows <sup>®</sup> 95 operating system *2,                                                                                           |  |  |
| Body                  | Microsoft <sup>®</sup> Windows <sup>®</sup> 98 operating system,                                                                                              |  |  |
|                       | Microsoft <sup>®</sup> Windows <sup>®</sup> Millennium Edition operating system,                                                                              |  |  |
|                       | Microsoft <sup>®</sup> WindowsNT <sup>®</sup> Workstation 4.0 operating system *3,                                                                            |  |  |
|                       | Microsoft <sup>®</sup> Windows <sup>®</sup> 2000 Professional operating system                                                                                |  |  |
| Disk drive            | CD-ROM drive is mandatory.                                                                                                    |  |  |
| Main momon            | GT Simulator only : 32M bytes or more (96M bytes or more recommended)                                                                                         |  |  |
| Main memory           | GT Simulator + GX Developer + GX Simulator: 64M bytes or more (96M bytes or more recommended)                                                                 |  |  |
| Hard dials analog     | At the time of installation : 200M bytes or more                                                                                                    |  |  |
| Hard disk space       | At the time of operation : 50M bytes or more                                                                                                    |  |  |
| CRT                   | Compatible with Windows <sup>®</sup> 95, Windows <sup>®</sup> 98, Windows <sup>®</sup> Me, WindowsNT <sup>®</sup> Workstation 4.0, Windows <sup>®</sup> 2000. |  |  |
| Display color         | 256 colors or more                                                                                                    |  |  |
| Resolution            | Resolution of 800×600 dots or more                                                                                                    |  |  |
|                       | Required                                                                                                    |  |  |
|                       | SW4D5C-GOTR-PACKE Version A or later *4                                                                                                    |  |  |
|                       | When GX Simulator is used                                                                                                    |  |  |
| Necessary             | For QCPU (A mode), ACPU, Motion controller CPU simulation : SW5D5C-LLT-E Version A or later                                                                   |  |  |
| Necessary sollware    | For QCPU (Q mode)(Except Q00J/Q00CPU/Q01CPU),                                                                                                    |  |  |
|                       | QnACPU, FXCPU simulation : SW5D5C-LLT-E Version E or later                                                                                                    |  |  |
|                       | For Q00J/Q00CPU/Q01CPU simulation : SW6D5C-LLT-E Version A or later                                                                                           |  |  |
|                       | For Q12PHCPU, Q25PHCPU simulation : SW6D5C-LLT-E Version L or later                                                                                           |  |  |
| Mouse, keyboard,      | Compatible with Windows <sup>®</sup> 95, Windows <sup>®</sup> 98, Windows <sup>®</sup> Me, WindowsNT <sup>®</sup> Workstation 4.0, Windows <sup>®</sup> 2000  |  |  |
| printer, CD-ROW drive |                                                                                                    |  |  |

\*1 When this software is used with GX Developer or GX Simulator, free space is required separately. Refer to the GX Developer or GX Simulator Operating Manual (Start up Manual) for the free space required for use of GX Developer or GX Simulator.

\*2 When using GT Simulator, use a computer where Windows<sup>®</sup> 95 of version B or later or Internet Explorer 3 or later is installed. \*3 When using GT Simulator, use a computer where WindowsNT<sup>®</sup> Workstation 4.0 of Service Pack 3 or later is installed. \*4 Use GT Designer included in GT Works that contains GT Simulator.

2 - 1

#### POINT

Depending on the language of your Operating System, this software may not start. In such a case, start this software after setting the Regional Settings within Control Panel of Windows<sup>®</sup> to "English".

#### 2.2 System Configuration for GT Simulator Execution

#### 2.2.1 System configuration

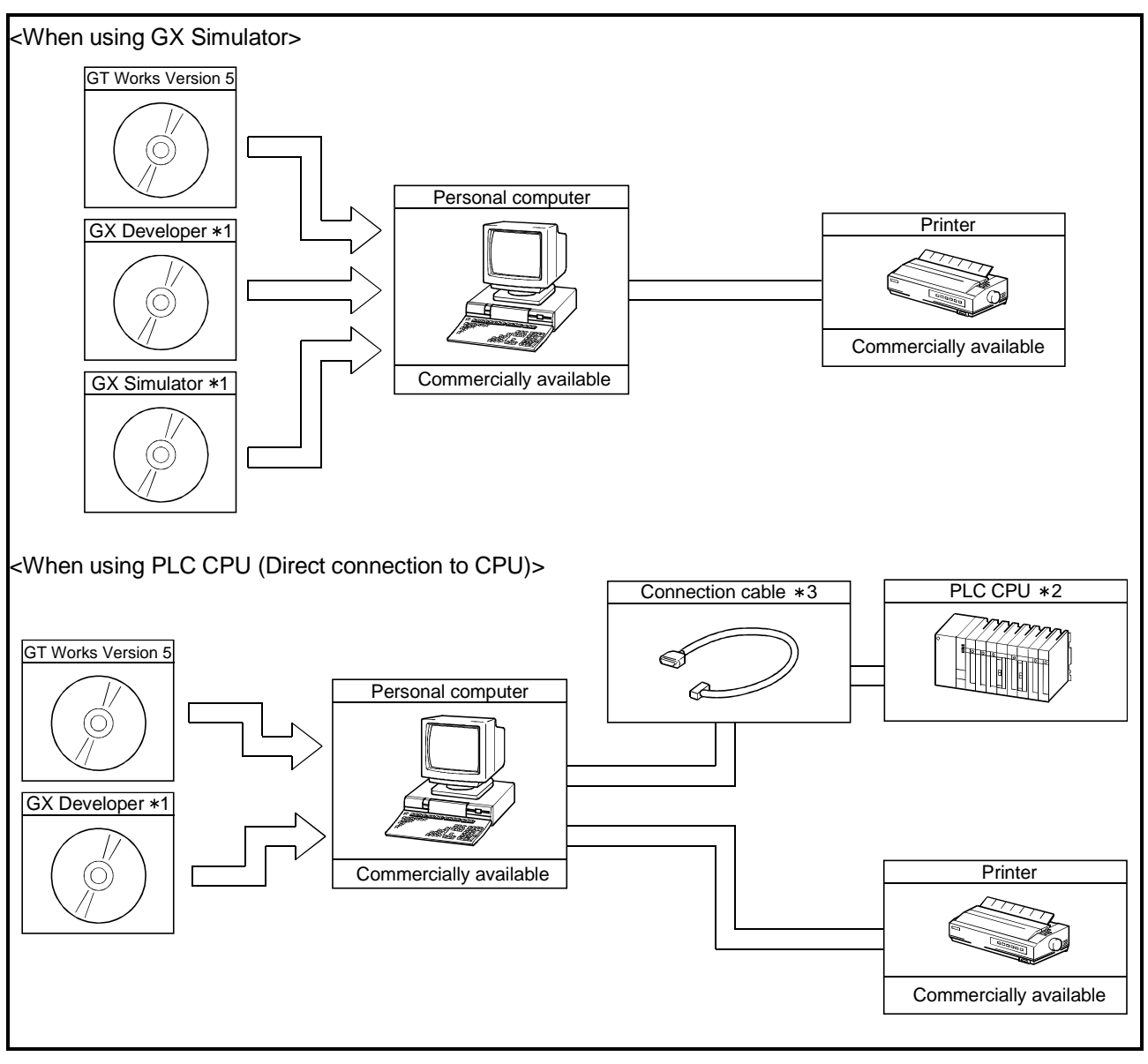

\*1 For how to install GX Developer and GX Simulator, refer to the GX Developer and GX Simulator Operating Manuals (Start up Manual).

\*2 Refer to Section 2.2 for usable PLC CPUs.

\*3 Refer to Section 2.3 for cables for connection of the personal computer and PLC CPU.

| POINT                                                                  |                                                                            |                                      |  |  |  |  |
|------------------------------------------------------------------------|----------------------------------------------------------------------------|--------------------------------------|--|--|--|--|
| About GX Si                                                            | imulator used                                                              |                                      |  |  |  |  |
| Note that the                                                          | e version of GX Simulator u                                                | sed changes with the type of the CPU |  |  |  |  |
| simulated.                                                             | simulated.                                                                 |                                      |  |  |  |  |
| The following                                                          | The following indicates the versions of GX Simulator usable with the CPUs. |                                      |  |  |  |  |
| QCPU (A mode), ACPU, motion controller CPU : SW5D5C-LLT-E Version A or |                                                                            |                                      |  |  |  |  |
|                                                                        |                                                                            | later                                |  |  |  |  |
| QCPU (Q mode)(Except Q00J/Q00CPU/Q01CPU),                              |                                                                            |                                      |  |  |  |  |
|                                                                        | QnACPU, I                                                                  | FXCPU : SW5D5C-LLT-E Version E or    |  |  |  |  |
|                                                                        |                                                                            | later                                |  |  |  |  |
| Q00J/Q00C                                                              | PU/Q01CPU                                                                  | : SW6D5C-LLT-E Version A or          |  |  |  |  |
|                                                                        |                                                                            | later                                |  |  |  |  |

#### 2.2.2 Applicable CPUs

| Variety               |                     | Туре                                                                   | Connection<br>form             |
|-----------------------|---------------------|------------------------------------------------------------------------|--------------------------------|
| MELSEC-QCPU           |                     | Q00JCPU, Q00CPU, Q01CPU, Q02CPU, Q02HCPU,<br>Q06HCPU, Q12HCPU, Q25HCPU |                                |
|                       | QCPU (A Mode)       | Q02CPU-A, Q02HCPU-A, Q06HCPU-A                                         |                                |
|                       | QnACPU (Large type) | Q2ACPU (S1), Q2AHCPU (S1), Q3ACPU, Q4ACPU, Q4ARCPU                     |                                |
| MELSEC-QNACPU         | QnACPU (Small type) | Q2ASCPU (S1), Q2ASHCPU (S1)                                            |                                |
|                       |                     | A2UCPU (S1), A3UCPU, A4UCPU,                                           | Direct<br>connection<br>to CPU |
|                       |                     | A2ACPU (S1), A3ACPU,                                                   |                                |
|                       | ACPU (Large type)   | A1NCPU, A2NCPU (S1), A3NCPU                                            |                                |
|                       |                     | (Version L or later for the one with link, version H or later for the  |                                |
|                       |                     | one without link of AnN (S1))                                          |                                |
| MELSEC-ACPU           |                     | A2USCPU (S1), A2USHCPU-S1,                                             |                                |
|                       |                     | A1SCPU (S1), A1SHCPU,                                                  |                                |
|                       |                     | A2SCPU (S1) (Version C or later), A2SHCPU (S1),                        |                                |
|                       | ACPU (Small type)   | A1SJCPU, A1SJHCPU,                                                     |                                |
|                       |                     | A0J2HCPU (Version E or later) *5                                       |                                |
|                       |                     | A2CCPU (Version H or later) *5, A2CCPUC24, A2CJCPU*5                   |                                |
|                       |                     | A1FXCPU                                                                |                                |
| Motion controller CPU |                     | A171SCPU-S3 * 1, A171SHCPU * 2, A172SHCPU * 3,                         |                                |
|                       |                     | A173UHCPU (S1) *4, A273UHCPU *4                                        |                                |
| MELSEC-EXCPLL*5       |                     | EXO EXON EXOS EXI EXIN EXIS EX2 EX2C EX2N EX2NC                        |                                |

The following table indicates the PLC CPUs that may be connected to GT Simulator (personal computer).

\*1 Monitoring is allowed in the A1SCPU range only.

\*2 Monitoring is allowed in the A1SHCPU range only.

\*3 Monitoring is allowed in the A2SHCPU range only.

\*4 Monitoring is allowed in the A3UCPU range only.

\*5 The clock display function is unusable.

\*6 When the monitor destination is a multiple PLC system, the following CPU can be monitored.

• For host station monitoring : Only the CPU connected to the personal computer can be monitored.

• For other station monitoring : Only the control PLC which controls the network module can be monitored.

#### POINT

About the clock display function

Though the actual GOT reads and shows the clock data of the PLC CPU, GT Simulator displays the clock data of the personal computer, not the clock data of the PLC CPU.

#### 2.2.3 About the converter/cable

The following cables/converter have been confirmed by us that proper operation can be performed.

#### (1) QCPU

(a) Using the cable of Mitsubishi Electric make

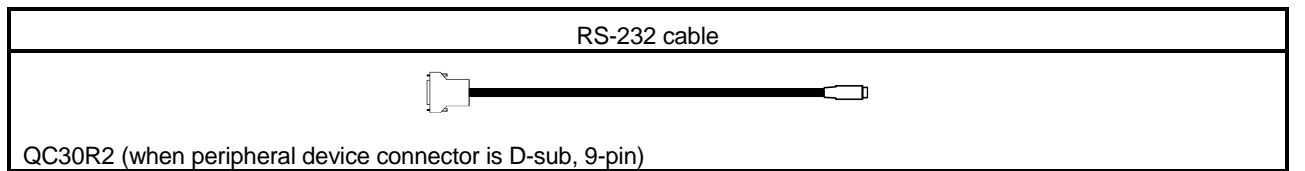

### (2) QnACPU, ACPU, Motion controller CPU, FXCPU

(a) Using the product of Mitsubishi Electric make

| Peripheral Device Side                                                     | RS-232C/RS-422 | PLC CPU Side                                                                                                    |
|----------------------------------------------------------------------------|----------------|----------------------------------------------------------------------------------------------------|
| (RS-232C cable)                                                            | Converter      | (RS-422 cable)                                                                                                    |
| []<br>F2-232CAB-1<br>(when peripheral device<br>connector is D-sub, 9-pin) | FX-232AW(C)    | For ACPU, Motion controller CPU, QnACPU,<br>FX1/FX2CPU/FX2cCPU<br>FX-422CAB (0.3m)<br>FX-422CAB-150 (1.5m)<br>For FX0/FX0s/FX0N/FX1s/FX1N/FX2N/FX2NCCPU<br>FX-422CABO (1.5m) |

• When using the F2-232CAB or F2-232CAB-1 cable, use a compatible product. You cannot use an incompatible product.

Check the type label indication on the cable to see if it is compatible or not.

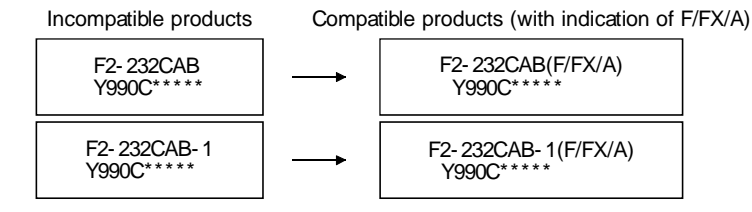

#### REMARK

The cables/converter used with GT Simulator are the same as the cables/converter used with GX Developer.

## **Chapter 3 SPECIFICATIONS**

#### 3.1 Specifications of the GOTs Simulated

The following table indicates the specifications of the GOTs simulated on GT Simulator.

| Name         | Resolution (dots) | Display color | Extended memory | Connection form   |  |
|--------------|-------------------|---------------|-----------------|-------------------|--|
|              | 1280×1024         |               |                 |                   |  |
|              | 1024×768          | 1024×768      |                 |                   |  |
| GISONGOI     | 800×600           |               |                 | Directory         |  |
|              | 640×480           |               |                 |                   |  |
| A985GOT (-V) | 800×600           | 256 colors    | 8M              | Direct connection |  |
| A97*GOT      | 640×480           |               |                 | 10 CPU            |  |
| A960GOT      | 640×400           |               |                 |                   |  |
| A956WGOT     | 480×234           |               |                 |                   |  |
| A95*GOT*1    | 320×240           |               |                 |                   |  |

 $\ast 1$  Incompatible with the grip and operation switches of the A950 handy GOT.

\*2 The display section does not allow two points to be touched together.

\*3 Any GOT other than the above cannot be simulated.

#### POINT

• Though the actual GOTs differ in display colors between models, all GOTs simulated by GT Simulator show 256 colors.

Make check on the display colors in "Preview" of GT Designer.

#### 3.2 Functions that cannot be simulated

#### Note that the following functions cannot be used on GT Simulator.

| Function category                                                                        |                              | Function name                  |                                  |
|------------------------------------------------------------------------------------------|------------------------------|--------------------------------|----------------------------------|
| Object functions via 1                                                                   | Report function *3,          | Hard copy function *3*4,       | Test function,                   |
| Object functions * 1                                                                     | Barcode function,            | Operation Panel function *5    |                                  |
| Extension function *2                                                                    | System monitor function *2*3 | 3                              |                                  |
| Option functions sk2                                                                     | Ladder monitor function *5,  | Special unit monitor function, | List editor function *5,         |
| Option functions * 2                                                                     | Network monitor function *5, | Motion monitor function *5,    | Servo amplifier monitor function |
|                                                                                          | Transparent function,        | Human sensor function,         | Brightness adjustment function,  |
| Other functions                                                                          | Sound function *4,           | VIDEO/RBG display function *6, | Mail function                    |
|                                                                                          | Gateway function             |                                |                                  |
| *1 For function details, refer to the GT Works Version 5/GT Designer Version 5 Reference |                              |                                |                                  |
|                                                                                          | Manual.                      |                                |                                  |
| *2 For function details, refer to the GOT-A900 Series Operating Manual (GT Works Version |                              |                                |                                  |

5/GT Designer Version 5 compatible Extended • Option Functions Manual).

\*3 Can be used when simulating GT SoftGOT.

Stored as data into each folder within C:/Melsec/GSS.

- (The hardcopy function can be used only when the output destination is set to the PC card.)
- \*4 By using the GT Simulator snapshot and printing functions equivalent functions become possible.
- \*5 By using GT Simulator and GX Developer together on the personal computer, equivalent functions become possible.

\*6 The video window is showed by blue color. (The video pictures are not showed) The RGB screen cannot be displayed.

#### (1) About utility functions

(a) About display of utility screen

GT Simulator does allow two points on the display section to be touched together.

To display the utility screen, therefore, you need to preset the touch key for displaying the utility screen at the time of screen creation.

(b) Usability of utility functions

When using the utility functions on GT Simulator, not that some functions are unusable.

The following table indicates whether the utility functions are usable or not on GT Simulator.

 $\bigcirc$ : Usable  $\times$ : Unusable

| ltem                           | Usability |
|--------------------------------|-----------|
| System monitor                 | ×         |
| Network monitor                | ×         |
| List editor                    | ×         |
| Ladder monitor                 | ×         |
| Motion monitor                 | ×         |
| Special unit monitor           | ×         |
| Servo amplifier monitor        | ×         |
| Memory information             | ×         |
| Screen & OS copy               | ×         |
| Set up                         | 0         |
| Clock                          | ×         |
| Screen clean up                | ×         |
| Password                       | 0         |
| Self-test                      | ×         |
| Brightness/contrast adjustment | ×         |

#### POINT

• In the setup of the utility functions, some functions are inoperative if set.

The following table indicates whether they are operative or not on GT Simulator.  $\bigcirc$ : Operative  $\triangle$ : Partly restricted  $\times$ : Inoperative

| Item              | Operability | Description                                                                                                    |
|-------------------|-------------|----------------------------------------------------------------------------------------------------|
| Buzzer volume     | Δ           | When Microsoft <sup>®</sup> Windows <sup>®</sup> 95 operating system/<br>Microsoft <sup>®</sup> Windows <sup>®</sup> 98 operating system/<br>Microsoft <sup>®</sup> Windows <sup>®</sup> Millennium Edition operating<br>system is used, "LONG" and "SHORT" of the buzzer<br>volume are not reflected. |
| Outside speaker   | 0           | Operates.                                                                                                    |
| Screen save time  | ×           | May be set but does not function.                                                                                                    |
| Screen save light | ×           | May be set but does not function.                                                                                                    |
| Language          |             | Operates.                                                                                                    |

3

#### 3.3 Restrictions on and Instructions for use of GT Simulator

This section gives the restrictions on and instructions for use of GT Simulator.

#### 3.3.1 Restrictions on and instructions for GT simulator

- (1) Monitor data that may be simulated
  - GT Simulator can simulate only the monitor data whose GOT type has been set to the GOT-A900 series ("A985GOT", "A97\*GOT", "A960GOT", "A95\*GOT", "GT SoftGOT") on GT Designer.

The monitor data which has been created by setting the GOT type to the GOT-F900 series ("F940GOT", "F930GOT") on GT Designer can be simulated by changing the GOT type to the GOT-A900 series.

However, note that any functions the GOT-A9000 series is incompatible with cannot be converted.

When changing the GOT type, always back up the data. Incompatible functions may not be converted at the time of GOT type changing, and the functions may not be converted properly when the GOT type is changed to the GOT-F900 series again.

- The monitor data created on GT Designer with the third party PLC set as the PLC type can be simulated by setting the ACPU as the CPU type in the option setting of GT Simulator only when GX Simulator is connected.
  Note that the device ranges that can be monitored differ from those of the GOT. (Refer to Section 3.4 for the device ranges that can be monitored on GT Simulator.)
- If you use on GT Simulator the monitor data of GT Designer of SW3D5C-GOTRE-PACK or earlier or the monitor data converted with GT Converter, proper operation may not be performed.

The monitor data created with GT Designer of SW3D5C-GOTRE-PACK or earlier or the monitor data converted with GT Converter should be read once on GT Designer of SW4D5C-GOTR-PACKE or later and saved.

(2) Differences in display operation between GT Simulator and GOT If 32-bit real number data has become unauthorized data for some reason, note that there are differences in display operation between GT Simulator and GOT.

#### (3) About drawing images

The drawing images of GT Simulator are matched with those of GT Designer. Hence, the display of GT Simulator may differ from that of the actual GOT.

#### (4) About object functions

• If you perform a memory card save with the alarm history function or the recipe function, data is saved on the hard disk.

Also, data can not be output directly to the printer using the report function, hard copy function, etc.

A print image (TXT/CSV/BMP format file) is saved to the personal computer's hard disk, so output each file to the printer separately.

The saving folder will vary according to the GOT type setting in the option settings, so take care.

Each bit of data is stored in the folder listed below on the personal computer's hard disk.

Melsec

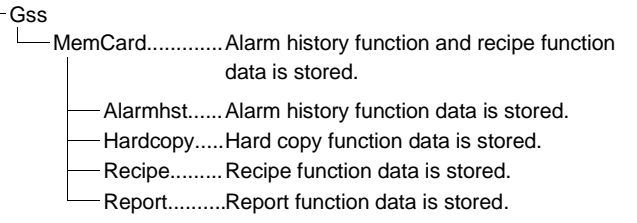

If a GOT other than SoftGOT is selected with GOT type, it is saved in this folder. If SoftGOT is select with GOT type, it is saved in this folder.

 A file saved as a printing image will not be deleted even if GT Simulator is exited. Because of that, files saved as printing images will accumulate on the personal computer's hard disk, and the GT Simulator may not operate due to a lack of available open space on the hard disk.

If the printing trigger is frequently set to ON and monitor data is used, check that there is enough available open space on the personal computer's hard disk, and delete printing files if necessary.

- If Wordpad or Memopad were used to open saved printing image files (TXT files), the display of the character spacing may be slightly out of line. If the character spacing is out of line, adjust the character font or font size.
- With the recipe function, if there is a recipe file present in the PC card, a new recipe file will not be created as with the actual GOT.
  Because of that, if there is a recipe file in the MemCard or Recipe folder that differs from the read monitor data's recipe function settings, reading data from or writing data to the recipe file may not operate normally.

In these cases, delete the recipe files in the MemCard or Recipe folder before reading the monitor data.

Also, if you put a check in the "Delete recipe file after reading" check box under "Option" - "Operation Settings" before reading the monitor data, the recipe files in the MemCard or Recipe folder will automatically be deleted when the monitor data is read.

However, all recipe files in the MemCard or Recipe folder will be deleted, so take care.

- When setting the odd point of 16-bit data as the first device with the recipe function at the time of FXCPU connection, use the device of CN199 or earlier.
- Note that the recipe files created on GT Simulator are not compatible with those created on the GOT.

#### 3.3.2 Restrictions on and instructions for GX Simulator

 When GX Simulator was started from GT Simulator, GX Simulator cannot be started from GX Developer.
When starting GX Simulator from GX Developer, exit from GT Simulator once,

then restart GX Simulator from GX Developer.

- When GX Simulator started from GX Developer is used on GT Simulator, exit from GX Developer and GX Simulator after exiting from GT Simulator. Not that if you exit from GX Developer and GX Simulator first, GT Simulator will result in a communication error.
- Monitoring the buffer memory with GT Simulator requires I/O assignment to be made on GX Developer.

When the default is specified in a GX Developer project at the time of GX Simulator connection, note that the buffer memory cannot be monitored since I/O assignment has not been made.

When monitoring the buffer memory, specify the I/O-assigned project in the GX Developer project.

- When GX Simulator is used, the host station may only be monitored. Note that when another station is monitored using the station number switching function, another station is handled as the host.
- Use GT Simulator, GX Developer and GX Simulator of the same language.
- Note that the devices unsupported by GX Simulator can be used on GT Simulator.
- When access was made to any file register outside the range, GX Simulator can read "0" even outside the range. Hence, note this when using the recipe function for continuous read/write.

#### 3.3.3 Restrictions on and instructions for PLC CPU connection

• GT Simulator supports only connections with the QnACPU, ACPU, motion controller CPU and FXCPU.

It cannot be connected to third-party PLCs.

Refer to Section 2.2.2 for connectable CPUs on GT Simulator.

- GT Simulator enables simulation for direct connection to CPU only. GT Simulator cannot be used to perform simulation for bus connection, computer link connection, MELSECNET connection, CC-Link connection and the like.
- When GT Simulator is connected with the PLC CPU, the monitor speed is lower than on the actual GOT.
- When connecting GT Simulator to FX<sub>0</sub>, FX<sub>0</sub>s, FX<sub>1</sub>, FX<sub>1</sub>s, FX<sub>2</sub> or FX<sub>2</sub>c via 2PIF, use 2PIF of Ver 3.01A or later.
- When connecting GT Simulator to the function extension board of the FXCPU, you must make the following settings on the FXCPU side.
  - 1) On GX Developer, choose "PLC parameter"-"PLC System setting (2)" and click the checked "Communication setting" check box.
  - 2) Set "0" in device "D8120".
- When GT Simulator is connected to the QnACPU, note that any other station than the QnACPU cannot be monitored.
  The access ranges of the other network systems that can be monitored are the same as those of the GOT.

#### 3.4 Device Ranges That Can Be Monitored

The following device ranges can be monitored on GT Simulator.

#### POINT

When GX Simulator is connected, the devices unsupported by GX Simulator cannot be monitored.

(1) For Q/QnA/A/FXCPU

The devices usable with the GOT can be monitored.

For details of the device ranges that may be set, refer to the GT Works Version 5/GT Designer Version 5 Reference Manual.

(2) For third party PLC (can be monitored only when GX Simulator is connected)

The device ranges which can be monitored differ from those usable with the GOT.

(The devices outside the ranges cannot be displayed properly by the device monitor function.)

The following device ranges can be monitored by the GT simulator.

| Device name |                               | Available range for monitoring with GOT | Available range for monitoring with GT Simulator |  |
|-------------|-------------------------------|-----------------------------------------|--------------------------------------------------|--|
|             | I/O relay                     | 0000 / 01/015                           | 2222 / 222445                                    |  |
|             | Internal auxiliary relay      | 0000 to 614315                          | 0000 to 008115                                   |  |
|             | Data link relay (LR)          | LR00000 to LR19915                      | LR00000 to LR08155                               |  |
|             | Auxiliary memory relay (AR)   | AR00000 to AR95915                      |                                                  |  |
| Ð           | Holding relay (HR)            | HR00000 to HR51115                      | HR00000 to HR08115                               |  |
| evic        | Internal holding relay (W)    | WR00000 to WR51115                      | WR00000 to WR08115                               |  |
| ŝit d       | Timer contact (TIM)           | TIM0000 to TIM2047                      | TIM0000 to TIM0255                               |  |
| ш           | Counter contact (CNT)         | CNT0000 to CNT2047                      | CNT0000 to CNT0255                               |  |
|             | Data memory (DM)              | DM00000 to DM9999                       | DM00000 to DM8191                                |  |
|             | Timer (current value) (TIM)   | TIM0 to TIM2047                         | TIM0000 to TIM0255                               |  |
|             | Counter (current value) (CNT) | CNT0000 to CNT2047                      | CNT0000 to CNT0255                               |  |
|             | GOT bit register (GB)         | GB64 to GB1023                          | GB64 to GB1023                                   |  |
|             | I/O relay                     | 0000 to 6143                            | 0000 to 0081                                     |  |
|             | Data link relay (LR)          | LR000 to LR199                          | LR000 to LR031                                   |  |
|             | Auxiliary memory relay (AR)   | AR000 to AR959                          |                                                  |  |
|             | Holding relay (HR)            | HR000 to HR511                          | HR000 to HR081                                   |  |
|             | Internal holding relay (W)    | WR000 to WR511                          | WR000 to WR081                                   |  |
| ice         | Data memory (DM)              | DM0000 to DM9999                        | DM0000 to DM8191                                 |  |
| dev         | Timer (current value) (TIM)   | TIM0000 to TIM2047                      | TIM0000 to TIM0255                               |  |
| ord         | Counter (current value) (CNT) | CNT0000 to CNT2047                      | CNT0000 to CNT0255                               |  |
| ≥           | Extended data memory          |                                         |                                                  |  |
|             | (EM current bank)             |                                         |                                                  |  |
|             | Extended data memory          |                                         |                                                  |  |
|             | (EM banks 0 to 12)            |                                         |                                                  |  |
|             | GOT data register (GD)        | GD64 to GD1023                          | GD64 to GD1023                                   |  |
|             | GOT special register (GS)     | GS0 to GS511                            | GS0 to GS511                                     |  |

#### (a) OMRON SYSMAC (Omron PLC)

# (b) Yasukawa PLC 1) YASUKAWA GL/PROGIC-8 (GL60S, GL60H, GL70H, GL120, GL130, PROGIC-8)

| Device name |                           | Available range for monitoring with GOT                   |                |                             |  |
|-------------|---------------------------|-----------------------------------------------------------|----------------|-----------------------------|--|
|             |                           | GL60S, GL60L,<br>GL70H,GL120, GL130                       | PROGIC-8       | Simulator                   |  |
|             | Coil                      | O01 to O63424                                             | O0001 to O2048 | O01 to O08716 * 1           |  |
| ġ           | Input relay               | I1 to I63424                                              | 10001 to 10512 | I1 to I08716 * 2            |  |
| evic        |                           | D1 to D2048                                               | D0001 to D1024 | D1 to D2048                 |  |
| Bit d       | Link coil                 | D10001 to D12048<br>D20001 to D22048                      |                | —                           |  |
|             | GOT bit register          | GB64 to GB1023                                            | GB64 to GB1023 | GB64 to GB1023              |  |
|             | Input register            | Z1 to Z31840                                              | Z0001 to Z0128 | Z1 to Z8191, Z9000 to Z9255 |  |
|             | Holding register (W, SW)  | W1 to W28291                                              | W0001 to W2048 | W1 to W8191                 |  |
|             |                           | SW1 to SW28291                                            | SW1 to SW2048  |                             |  |
|             |                           | R1 to R2048                                               |                | R1 to R2048                 |  |
| Word device |                           | R10001 to R12048<br>R20001 to R22048                      | R0001 to R1024 |                             |  |
|             | LINK TEGISLET (K, SK)     | SR1 to SR2048<br>SR10001 to SR12048<br>SR20001 to SR22048 | SR1 to SR1024  |                             |  |
|             | Constant register         | K1 to K4096                                               |                | K1 to K6                    |  |
|             | GOT data register         | GD64 to GD1023                                            | GD64 to GD1023 | GD64 to GD1023              |  |
|             | GOT special register (GS) | GS0 to GS511                                              | GS0 to GS511   | GS0 to GS511                |  |

\*1 O008717 to O08191 should not be used with GT Simulator because they are not shown correctly.

\*2 I008717 to I08191 should not be used with GT Simulator because they are not shown correctly.

#### YASUKAWA CP-9200SH/MP900Series (CP-9200SH, MP-920, MP-930, MP-940)

| Device name |                                 | Available range for monitoring with GOT | Available range for monitoring with GT<br>Simulator |
|-------------|---------------------------------|-----------------------------------------|-----------------------------------------------------|
|             |                                 | MB0 to MB4095F                          |                                                     |
| e<br>B      | Coil                            | MB40960 to MB8191F                      |                                                     |
| evic        | Coll                            | MB245760 to MB28671F                    | MBU tO MB511F                                       |
| it d        |                                 | MB386720 to MB32767F                    |                                                     |
| ш           | Input relay IB0000 to IBFFFF    |                                         | IB0000 to IB1FFF                                    |
|             | GOT bit register                | GB64 to GB1023                          | GB64 to GB1023                                      |
| ice         | Input register                  | IW0 to IW7FFF                           | IW0 to IW1FFF                                       |
| ord devi    | Holding register MW0 to MW32767 |                                         |                                                     |
|             | GOT data register               | GD64 to GD1023                          | GD64 to GD1023                                      |
| Ň           | GOT special register (GS)       | GS0 to GS511                            | GS0 to GS511                                        |

### 3) YASUKAWA CP-9200 (H)

| Device name |                                           | Available range for monitoring with GOT | Available range for monitoring with GT<br>Simulator |
|-------------|-------------------------------------------|-----------------------------------------|-----------------------------------------------------|
| ice         | Coil                                      | OB00000 to OB007FF                      | OB00000 to OB007FF                                  |
| dev         | Input relay                               | IB00000 to IB007FF                      | IB00000 to IB007FF                                  |
| Bit         | GOT bit register                          | GB64 to GB1023                          | GB64 to GB1023                                      |
|             | Input register IW00000 to IW007F          |                                         |                                                     |
| D.          | Output register                           | OW0000 to OW007F                        |                                                     |
| svice       | DW0000 to DW02047       ZD0000 to ZD02047 | DW0000 to DW02047                       |                                                     |
| d d€        |                                           | ZD0000 to ZD00006                       |                                                     |
| Wor         | Common register                           | MW0000 to MW7694                        |                                                     |
|             | GOT data register                         | GD64 to GD1023                          | GD64 to GD1023                                      |
|             | GOT special register (GS)                 | GS0 to GS511                            | GS0 to GS511                                        |

## 4) YASKAWA CP-9300MS (CP-9300MC incompatible)

| Device name |                             | Available range for monitoring with GOT | Available range for monitoring with GT<br>Simulator |
|-------------|-----------------------------|-----------------------------------------|-----------------------------------------------------|
| ice         | Coil                        | MB0 to MB3071F                          | MB0 to MB511F                                       |
| dev         | Input relay IB0000 to IB3FF |                                         | IB0000 to IB1FFF                                    |
| Bit         | GOT bit register            | GB64 to GB1023                          | GB64 to GB1023                                      |
| ce          | Input register              | IW0 to IW3F                             | IW0 to IW1FFF                                       |
| Word devi   | Holding register            | MW0 to MW3071                           | MW0 to MW8191                                       |
|             | GOT data register           | GD64 to GD1023                          | GD64 to GD1023                                      |
|             | GOT special register (GS)   | GS0 to GS511                            | GS0 to GS511                                        |

#### 5) YASKAWA CP-9300MS (CP-9300MC compatible)

| Device name |                           | Available range for monitoring with GOT | Available range for monitoring with GT<br>Simulator |
|-------------|---------------------------|-----------------------------------------|-----------------------------------------------------|
| ice         | Coil                      | OB0 to OB1023                           | OB0 to OMB1023                                      |
| dev         | Input relay               | IB0000 to IB1023                        | IB0000 to IB1023                                    |
| Bịt         | GOT bit register          | GB64 to GB1023                          | GB64 to GB1023                                      |
| e           | Input register            | 10 to 163                               |                                                     |
| devi        | Holding register          | M0 to M2047                             |                                                     |
| ord         | GOT data register         | GD64 to GD1023                          | GD64 to GD1023                                      |
| Ň           | GOT special register (GS) | GS0 to GS511                            | GS0 to GS511                                        |

## (c) Allen-Bradley PLC1) AB SLC500 (SLC500 series)

| Device name |                                 | Available range for monitoring with GOT                                                           | Available range for monitoring with GT<br>Simulator |  |
|-------------|---------------------------------|---------------------------------------------------------------------------------------------------|-----------------------------------------------------|--|
|             | Bit (B)                         | B3:0/0 to B3:255/15, B10:0/0 to B255:255/15                                                       |                                                     |  |
| ice         | Timer (timing bit) (TT)         | T4:0/14 to T4:255/14, T4:0/TT to T4:255/TT,<br>T10:0/14 to T255:255/14, T10:0/TT to T255:255/TT   |                                                     |  |
|             | Timer (completion bit) (TN)     | T4:0/13 to T4:255/13, T4:0/DN to T4:255/DN,<br>T10:0/13 to T255:255/13, T10:0/DN to T255:255/DN   |                                                     |  |
|             | Counter (up counter) (CU)       | C5:0/15 to C5:255/15, C5:0/CU to C5:255/CU<br>C10:0/15 to C255:255/15, C10:0/CU to C255:255/CU    |                                                     |  |
| Bit dev     | Counter (down counter) (CD)     | C5:0/14 to C5:255/14, C5:0/CD to C5:255/CD<br>C10:0/14 to C255:255/14, C10:0/CD to C255:255/CD    |                                                     |  |
| ш           | Counter (completion bit) (CN)   | C5:0/13 to C5:255/13, C5:0/DN to C255:255/DN,<br>C10:0/13 to C255:255/13, C10:0/DN to C255:255/DN |                                                     |  |
|             | Integer (N)                     | N7:0 to N7:255, N10:0 to N255:255                                                                 |                                                     |  |
|             | Word device bit                 | Designated bit of the following word devices Specified bit of any of the word devices             |                                                     |  |
|             | GOT internal bit register (GB)  | GB64 to GB1023                                                                                    | GB64 to GB1023                                      |  |
|             | Bit (B)                         | B3:0 to B3:255                                                                                    |                                                     |  |
|             | Timer (set value) (TP)          | T4:0.1 to T4:255.1, T4:0.PRE to T4:255.PRE,<br>T10:0.1 to T255:255.1, T10:0.PRE to T255:255.PRE   |                                                     |  |
| e           | Timer (current value) (TA)      | T4:0.2 to T4:255.2, T4:0.ACC to T4:255.ACC,<br>T10:0.2 to T255:255.2, T10:0.ACC to T255:255.ACC   |                                                     |  |
| Word devic  | Counter (set value) (CP)        | C5:0.1 to C5:255.1, C5:0.PRE to C5:255.PRE,<br>C10:0.1 to C255:255.1, C10:0.PRE to C255:255.PRE   |                                                     |  |
|             | Counter (current value) (CA)    | C5:0.2 to C5:255.2, C5:0.ACC to C5:255.ACC,<br>C10:0.2 to C255:255.2, C10:0.ACC to C255:255.ACC   |                                                     |  |
|             | Integer (N)                     | N7:0 to N7:255, N10:0 to N255:255                                                                 |                                                     |  |
|             | GOT internal data register (GD) | GD64 to GD1023                                                                                    | GD64 to GD1023                                      |  |
|             | GOT special register (GS)       | GS0 to GS511                                                                                      | GS0 to GS511                                        |  |

#### 2) AB Micrologix1000/1500 series

| Dovico namo |                                 | Available range for monitoring with GOT |                          | Available range for monitoring with GT |
|-------------|---------------------------------|-----------------------------------------|--------------------------|----------------------------------------|
| Device hame |                                 | Micrologix1000 series                   | Micrologix1500 series    | Simulator                              |
|             | Bit (B)                         | B3:0/0 to B3:31/15                      | B3:0/0 to B255:255/15    |                                        |
|             | Timor (timing hit) (TT)         | T4:0/14 to T4:39/14                     | T3:0/14 to T255:255/14   |                                        |
|             | Timer (uming bit) (TT)          | T4:0/TT to T4:39/TT                     | T3:0/TT to T255:255/TT   |                                        |
|             | Timer (completion bit) (TN)     | T4:0/13 to T4:39/13                     | T3:0/13 to T255:255/13   |                                        |
|             |                                 | T4:0/DN to T4:39/DN                     | T3:0/DN to T255:255/DN   |                                        |
|             |                                 | C5:0/15 to C5:31/15                     | C3:0/15 to C255:255/15   |                                        |
| /ice        | Counter (up counter) (CO)       | C5:0/CU to C5:31/CU                     | C3:0/CU to C255:255/CU   |                                        |
| de          | Counter (down counter) (CD)     | C5:0/14 to C5:31/14                     | C3:0/14 to C255:255/14   |                                        |
| Б;          | Counter (down counter) (CD)     | C5:0/CD to C5:31/CD                     | C3:0CD to C255:255/CD    |                                        |
| _           | Countar (completion bit) (CNI)  | C5:0/13 to C5:31/13                     | C3:0/13 to C255:255/13   |                                        |
|             | Counter (completion bit) (CN)   | C5:0/DN to C5:31/DN                     | C3:0/DN to T255:255/DN   |                                        |
|             | Integer (N)                     | N7:0 to N7:104                          | N3:0 to N255:255         |                                        |
|             | Word device bit                 | Designated bit of the                   | Designated bit of the    | Designated bit of the following word   |
|             |                                 | following word devices                  | following word devices   | devices                                |
|             | GOT internal bit register (GB)  | GB64 to GB1023                          | GB64 to GB1023           | GD64 to GD1023                         |
|             | Bit (B)                         | B3:0 to B3:31                           | B3:0 to B255:255         |                                        |
|             | Timer (set value) (TP)          | T4:0.1 to T4:39.1                       | T3:0.1 to T255:255.1     |                                        |
|             |                                 | T4:0.PRE to T4:39.PRE                   | T3:0.PRE to T255:255.PRE |                                        |
|             | Timer (current value) (TA)      | T4:0.2 to T4:39.2                       | T3:0.2 to T255:255.2     |                                        |
|             |                                 | T4:0.ACC to T4:39.ACC                   | T3:0.ACC to T255:255.ACC |                                        |
| /ice        | Counter (set value) (CP)        | C5:0.1 to C5:39.1                       | C3:0.1 to C255:255.1     |                                        |
| de∖         |                                 | C5:0.PRE to D5:39.PRE                   | C3:0.PRE to C255:255.PRE |                                        |
| Word e      | Counter (current value) (CA)    | C5:0.2 to C5:31.2                       | C3:0.2 to C255:255.2     |                                        |
|             |                                 | C5:0 ACC to C5:31 ACC                   | C3:0.ACC to              |                                        |
|             |                                 | C3.0.ACC 10 C3.31.ACC                   | C255:255.ACC             |                                        |
|             | Integer (N)                     | N7:0 to N7:14                           | N3:0 to N255:255         |                                        |
|             | GOT internal data register (GD) | GD64 to GD1023                          | GD64 to GD1023           | GD64 to GD1023                         |
|             | GOT special register (GS)       | GS0 to GS511                            | GS0 to GS511             | GS0 to GS511                           |

| Device name                   | Available range for monitoring with GOT | Available range for monitoring with GT<br>Simulator |
|-------------------------------|-----------------------------------------|-----------------------------------------------------|
| I/O relay                     | 0 to 15777<br>20000 to 75777            | 0 to 15777                                          |
| Timer counter (contact)       | T/C0000 to T/C1777                      | T/C0000 to T/C0377                                  |
|                               | T/C0000 to T/C1777                      | T/C0000 to T/C1777                                  |
| Timer counter (current value) | (b0000 to b3776)                        | (b0000 to b3776)                                    |
|                               | 09000 to 09776                          | 09000 to 09776                                      |
|                               | 19000 to 19776                          | 19000 to 19776                                      |
|                               | 29000 to 29776                          | 29000 to 29776                                      |
|                               | 39000 to 39776                          | 39000 to 39776                                      |
|                               | 49000 to 49776                          | 49000 to 49776                                      |
|                               | 59000 to 59776                          | 59000 to 59776                                      |
|                               | 69000 to 69776                          | 69000 to 69776                                      |
|                               | 79000 to 79776                          | 79000 to 79776                                      |
| Desister                      | 89000 to 89776                          | 89000 to 89776                                      |
| Register                      | 99000 to 99776                          | 99000 to 99776                                      |
|                               | E0000 to E0776                          | E0000 to E0776                                      |
|                               | E1000 to E1776                          | E1000 to E1776                                      |
|                               | E2000 to E2776                          | E2000 to E2776                                      |
|                               | E3000 to E3776                          | E3000 to E3776                                      |
|                               | E4000 to E4776                          | E4000 to E4776                                      |
|                               | E5000 to E5776                          | E5000 to E5776                                      |
|                               | E6000 to E6776                          |                                                     |
|                               | E7000 to E7776                          | E7000 to E7776                                      |
|                               | 1000000 to 1177776                      |                                                     |
|                               | 2000000 to 2177776                      | 2000000 to 2177776                                  |
|                               | 3000000 to 3177776                      | 3000000 to 3177776                                  |
| File register                 | 4000000 to 4177776                      | 4000000 to 4177776                                  |
|                               | 5000000 to 5177776                      | 5000000 to 5177776                                  |
|                               | 6000000 to 6177776                      | 6000000 to 6177776                                  |
|                               | 7000000 to 7177776                      | 7000000 to 7177776                                  |

(d) SHARP JW (Sharp PLC)

## (e) TOSHIBA PROSEC T/V (Toshiba PLC)

|      |                             | Available range for monitoring with GOT                                                                          |                                                                               | Available range for monitoring with GT                                                                        |  |
|------|-----------------------------|----------------------------------------------------------------------------------------------------|-------------------------------------------------------------------------------|----------------------------------------------------------------------------------------------------|--|
|      |                             | PROSEC T Series                                                                                                  | PROSEC V Series                                                               | Simulator                                                                                                    |  |
|      | External input (X)          | X0000 to X511F                                                                                                   |                                                                               | X0000 to X511F                                                                                                |  |
|      | External output (Y)         | Y0000 to Y511F                                                                                                   |                                                                               | Y0000 to Y511F                                                                                                |  |
|      | Internal relay (R)          | R0000 to R999F                                                                                                   |                                                                               |                                                                                                    |  |
|      | Data register               |                                                                                                    | R00000 to R4095F                                                              | R0000 to R4095F                                                                                               |  |
|      | Special relay (S)           | S0000 to S255F                                                                                                   |                                                                               |                                                                                                    |  |
|      | Special register            |                                                                                                    | S0000 to S511F                                                                | 70000 to 75445                                                                                                |  |
| /ice | Link register relay (Z)     | Z0000 to Z999F                                                                                                   |                                                                               | 20000 to 2511F                                                                                                |  |
| de   | Link relay (L)              | L0000 to L255F                                                                                                   |                                                                               | <u> </u>                                                                                                    |  |
| Bit  | Timer (contact) (T)         | T000 to T999                                                                                                    |                                                                               | T000 to T255                                                                                                  |  |
|      | Counter (contact) (C)       | C000 to C511                                                                                                    |                                                                               | C000 to C255                                                                                                  |  |
|      | Word device bit             | Designated bit of the<br>following word devices<br>(except timer (current value)<br>and counter (current value)) | Specified bit of any of the following word devices (Except data register (R)) | Designated bit of the following word<br>devices (except timer (current value)<br>and counter (current value)) |  |
|      | GOT bit register (GB)       | GB64 to GB1023                                                                                                   | GB64 to GB1023                                                                | GB64 to GB1023                                                                                                |  |
|      | External input (X)          | XW000 to XW511                                                                                                   |                                                                               | XW000 to XW511                                                                                                |  |
|      | External output (Y)         | YW000 to YW511                                                                                                   |                                                                               | YW000 to YW511                                                                                                |  |
|      | Internal relay (R)          | RW000 to RW999                                                                                                   |                                                                               | RW000 to RW511                                                                                                |  |
|      | Data register(R)            |                                                                                                    | RW000 to RW4095                                                               |                                                                                                    |  |
|      | Special relay (S)           | SW000 to SW255                                                                                                   | SW000 to SW511                                                                | <u> </u>                                                                                                    |  |
|      | Link register relay (Z)     | —                                                                                                    |                                                                               | <u> </u>                                                                                                    |  |
|      | Link relay (L)              | LW000 to LW255                                                                                                   |                                                                               |                                                                                                    |  |
|      | Timer (current value) (T)   | T000 to T999                                                                                                    |                                                                               | T000 to T255                                                                                                  |  |
| /ice | Counter (current value) (C) | C000 to C511                                                                                                    |                                                                               | C000 to C255                                                                                                  |  |
| dey  | Data register (D)           | D0000 to D8191                                                                                                   | D0000 to D4095                                                                | D0000 to D8191                                                                                                |  |
| /ord | Link register (W)           | W0000 to W2047                                                                                                   |                                                                               | W0000 to W2047                                                                                                |  |
| \$   | File register (F)           | F0000 to F32467                                                                                                  |                                                                               | F0 to F8191                                                                                                   |  |
|      |                             | Conversion of the above bit                                                                                      |                                                                               |                                                                                                    |  |
|      |                             | devices to words (except                                                                                         |                                                                               | Conversion of the above bit devices to                                                                        |  |
|      | Bit device word             | link register relay, timer                                                                                       | Conversion of any of the                                                      | words (except link register relay, timer                                                                      |  |
|      |                             | (contact) and counter                                                                                            | above bit devices into word                                                   | (contact) and counter (contact))                                                                              |  |
|      |                             | (contact))                                                                                                    |                                                                               | GOT data register (GD)                                                                                        |  |
|      |                             | GOT data register (GD)                                                                                           |                                                                               |                                                                                                    |  |
|      | GOT data register (GD)      | GD64 to GD1023                                                                                                   | GD64 to GD1023                                                                | GD64 to GD1023                                                                                                |  |
|      | GOT special register (GS)   | GS0 to GS511                                                                                                    | GS0 to GS511                                                                  | GS0 to GS511                                                                                                  |  |

| Device name |                           | Available range for monitoring with GOT |                       | Available range for monitoring with GT |
|-------------|---------------------------|-----------------------------------------|-----------------------|----------------------------------------|
|             |                           | SIEMENS S7-300 series                   | SIEMENS S7-400 Series | Simulator                              |
| evice       | Input relay               | 10000 to 11277                          | 10000 to 15117        | 10000 to 11277                         |
|             | Output relay              | Q0000 to Q1277                          | Q0000 to Q5117        | Q0000 to Q1277                         |
| ŝit de      | Bit memory                | M0000 to M2557                          | M00000 to M20477      | M0000 to M10237                        |
| ш           | GOT bit register          | GB64 to GB1023                          | GB64 to GB1023        | GB64 to GB1023                         |
|             | Input relay               | IW000 to IW126                          | IW000 to IW510        | IW000 to IW126                         |
|             | Output relay              | QW000 to QW126                          | QW000 to QW510        | QW000 to QW126                         |
|             | Bit memory                | MW000 to MW254                          | MW0000 to MW2046      | MW000 to MW1022                        |
|             | Timer (present value)     | T000 to T127                            | T000 to T511          | T000 to T255                           |
|             | Counter (present value)   | C00 to C63                              | C000 to C511          | C00 to C255                            |
|             |                           | D000100000 to                           | D000100000 to         |                                        |
|             |                           | D000108190                              | D000165534            |                                        |
|             |                           | D000200000 to                           | D000200000 to         |                                        |
| vice        |                           | D000208190                              | D000265534            |                                        |
| dev         |                           | D000300000 to                           | D000300000 to         |                                        |
| ord         |                           | D000308190                              | D000365534            |                                        |
| $\geq$      | Data register             | •                                       | •                     |                                        |
|             |                           | •                                       | •                     |                                        |
|             |                           | •                                       | •                     |                                        |
|             |                           | D012600000 to                           | D409400000 to         |                                        |
|             |                           | D012608190                              | D409465534            |                                        |
|             |                           | D012700000 to                           | D409500000 to         |                                        |
|             |                           | D012708190                              | D409565534            |                                        |
|             | GOT data register         | GD64 to GD1023                          | GD64 to GD1023        | GD64 to GD1023                         |
|             | GOT special register (GS) | GS0 to GS511                            | GS0 to GS511          | GS0 to GS511                           |

## (f) SIEMENS S7-300/400 (SIEMENS PLC)

## (g) MEWNET Series (Matsushita Electric Works PLC)

| Device name |                                      | Available range for monitoring with GOT | Available range for monitoring with GT<br>Simulator |
|-------------|--------------------------------------|-----------------------------------------|-----------------------------------------------------|
| evice       | Input relay (X)                      | X0000 to X511F                          | X0000 to X511F                                      |
|             | Output relay (Y)                     | Y0000 to Y511F                          | Y0000 to Y511F                                      |
|             | Internal relay (R)                   | R0000 to R886F                          | R0000 to R511F                                      |
|             | Link relay (L)                       | L0000 to L639F                          | L0000 to L511F                                      |
| sit d       | Special relay (R)                    | R9000 to R910F                          | R9000 to R910F                                      |
| ш           | Timer contact (T)                    | T0000 to T3071                          | T0000 to T0255                                      |
|             | Counter contact (C)                  | C0000 to C3071                          | C0000 to C0255                                      |
|             | GOT bit register (GB)                | GB64 to GB1023                          | GB64 to GB1023                                      |
|             | Input relay (WX)*1                   | WX000 to WX511                          | WX000 to WX511                                      |
|             | Output relay (WY)*1                  | WY0000 to WY511                         | WY0000 to WY511                                     |
|             | Internal relay (WR)*1                | WR000 to WR886                          | WR000 to WR511                                      |
| Word device | Link relay (WL)*1                    | WL000 to WL639                          | WL000 to WL511                                      |
|             | Special relay (WR)*1                 | WR900 to WR910                          | WR900 to WR910                                      |
|             | Timer/counter<br>(elapsed value)(EV) | EV0000 to EV3071                        | EV0000 to EV0255                                    |
|             | Counter contact<br>(set value)(SV)   | SV0000 to SV3071                        |                                                     |
|             | Data register (DT)                   | DT00000 to DT10239                      | DT00000 to DT08191                                  |
|             | Link register (LD)                   | LD0000 to LD8447                        | LD0000 to LD8191                                    |
|             | File register (FL)                   | FL00000 to FL32764                      |                                                     |
|             | GOT data register (GD)               | GD64 to GD1023                          | GD64 to GD1023                                      |
|             | GOT special register (GS)            | GS0 to GS511                            | GS0 to GS511                                        |

\*1 Set the device number as a multiple of 16.

## (h) HITACHI HIDIC H (Hitachi PLC)

| Device name |                                      | Available range for monitoring with GOT | Available range for monitoring with GT<br>Simulator |
|-------------|--------------------------------------|-----------------------------------------|-----------------------------------------------------|
|             | External input (X)                   | X00000 to X05A95                        | X00000 to X05A95                                    |
|             | External output (Y)                  | Y00000 to Y05A95                        | Y00000 to Y05A95                                    |
|             | Remote external input (X)            | X10000 to X49995                        |                                                     |
|             | Remote external output (Y)           | Y10000 to Y49995                        |                                                     |
|             | First CPU link (L)                   | L0000 to L3FFF                          | L0000 to L1FFF                                      |
|             | Second CPU link (L)                  | L10000 to L13FFF                        |                                                     |
|             | Data area (M)                        | M0000 to M3FFF                          | M0000 to M1FFF                                      |
|             | On-delay timer (TD)                  | TD000 to TD255                          | TD000 to TD255                                      |
| ice         | Single-shot timer (SS)               | SS000 to SS255                          |                                                     |
| dev         | Watchdog timer (WDT)                 | WDT000 to WDT255                        |                                                     |
| Bit         | Monostable timer (MS)                | MS000 to MS255                          |                                                     |
|             | Retentive timer (TMR)                | TMR000 to TMR255                        |                                                     |
|             | Up counter (CU)                      | CU000 to CU511                          | CU000 to CU511                                      |
|             | Ring counter (RCU)                   | RCU000 to RCU511                        |                                                     |
|             | Up/down counter (CT)                 | CT000 to CT511                          |                                                     |
|             | Bit internal output (R)              | R000 to R7BF                            |                                                     |
|             | DIF (leading edge detection)         | DIF000 to DIF511                        |                                                     |
|             | DFN (trailing edge detection)        | DFN000 to DFN511                        |                                                     |
|             | GOT bit register                     | GB64 to GB1023                          | GB64 to GB1023                                      |
|             | External input (WX)                  | WX0000 to WX05A7                        |                                                     |
|             | External output (WY)                 | WY0000 to WY05A7                        |                                                     |
|             | Remote external input (WX)           | WX1000 to WX4997                        |                                                     |
|             | Remote external output (WY)          | WY1000 to WY4997                        |                                                     |
| e           | First CPU link (WL)                  | WL000 to WL3FF                          | WL0 to WL1FF                                        |
| devi        | Second CPU link (WL)                 | WL1000 to WL13FF                        |                                                     |
| Word c      | Data area (WM)                       | WM000 to WM3FF                          | WM0 to WM1FF                                        |
|             | Timer/counter<br>(elapsed value)(TC) | TC000 to TC511                          | TC000 to TC255                                      |
|             | Word internal output (WR)            | WR000 to WR3FF                          | WR000 to WR3FF                                      |
|             | GOT data register                    | GD64 to GD1023                          | GD64 to GD1023                                      |
|             | GOT special register (GS)            | GS0 toGS511                             | GS0 toGS511                                         |

## Chapter 4 SCREEN CONFIGURATION OF GT SIMULATOR

4.1 Screen Configuration and Various Tools of GT Simulator

This section describes configuration and various tools of GT Simulator.

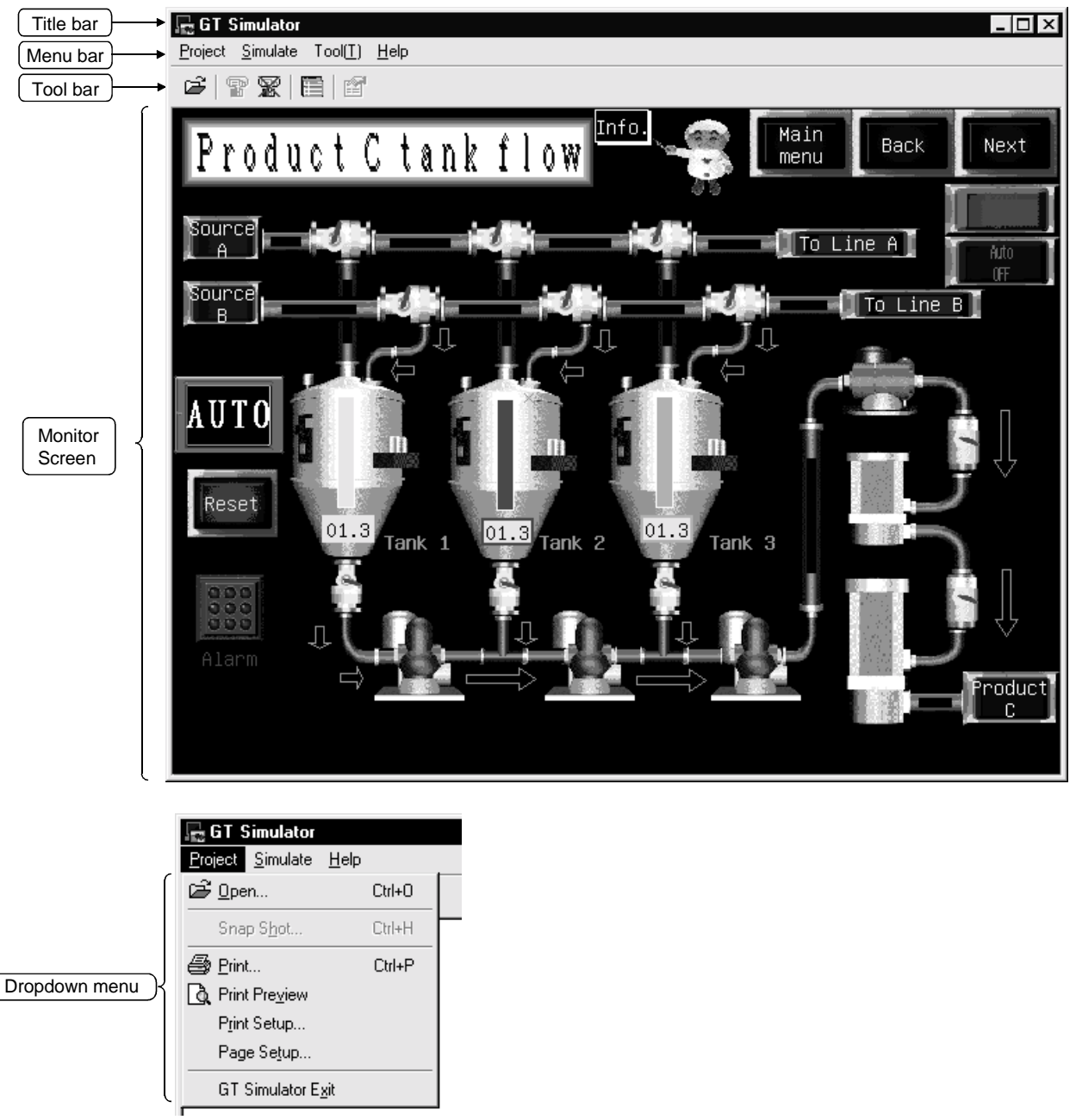

\*1 For the explanations of the title bar, menu bar and drop-down menu, refer to the GT Works Version 5/GT Designer Version 5 Reference Manual.

#### (1) Tool bar

Items allocated on the menu bar are displayed in buttons. Move the cursor to the tool button and click it. The function starts.

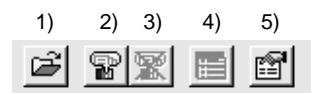

#### Tool button names

| Number | Name           | Description                                    |
|--------|----------------|------------------------------------------------|
| 1)     | Open           | Opens the project data created on GT Designer. |
| 2)     | Start          | Starts simulation.                             |
| 3)     | Stop           | Ends simulation.                               |
| 4)     | Device Monitor | Starts the device monitor function.            |
| 5)     | Option         | Sets the option functions.                     |

#### 4.2 Menu Configuration

This section lists and describes the commands assigned to the menu bar.

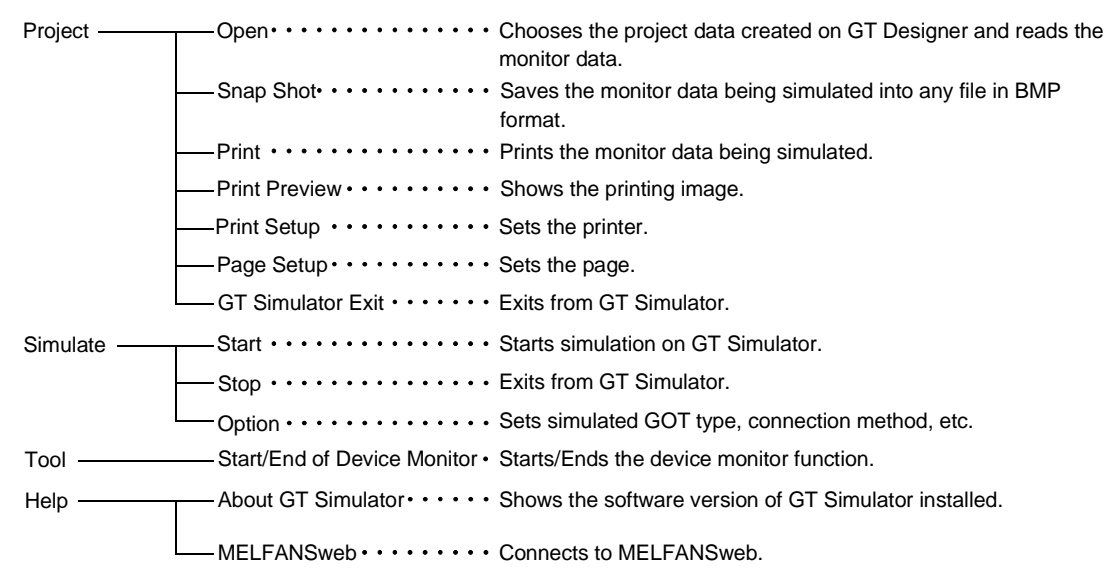

## Chapter 5 GT SIMULATOR OPERATING METHOD

#### 5.1 Simulation Procedure Outline

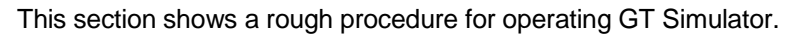

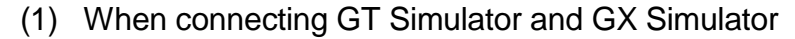

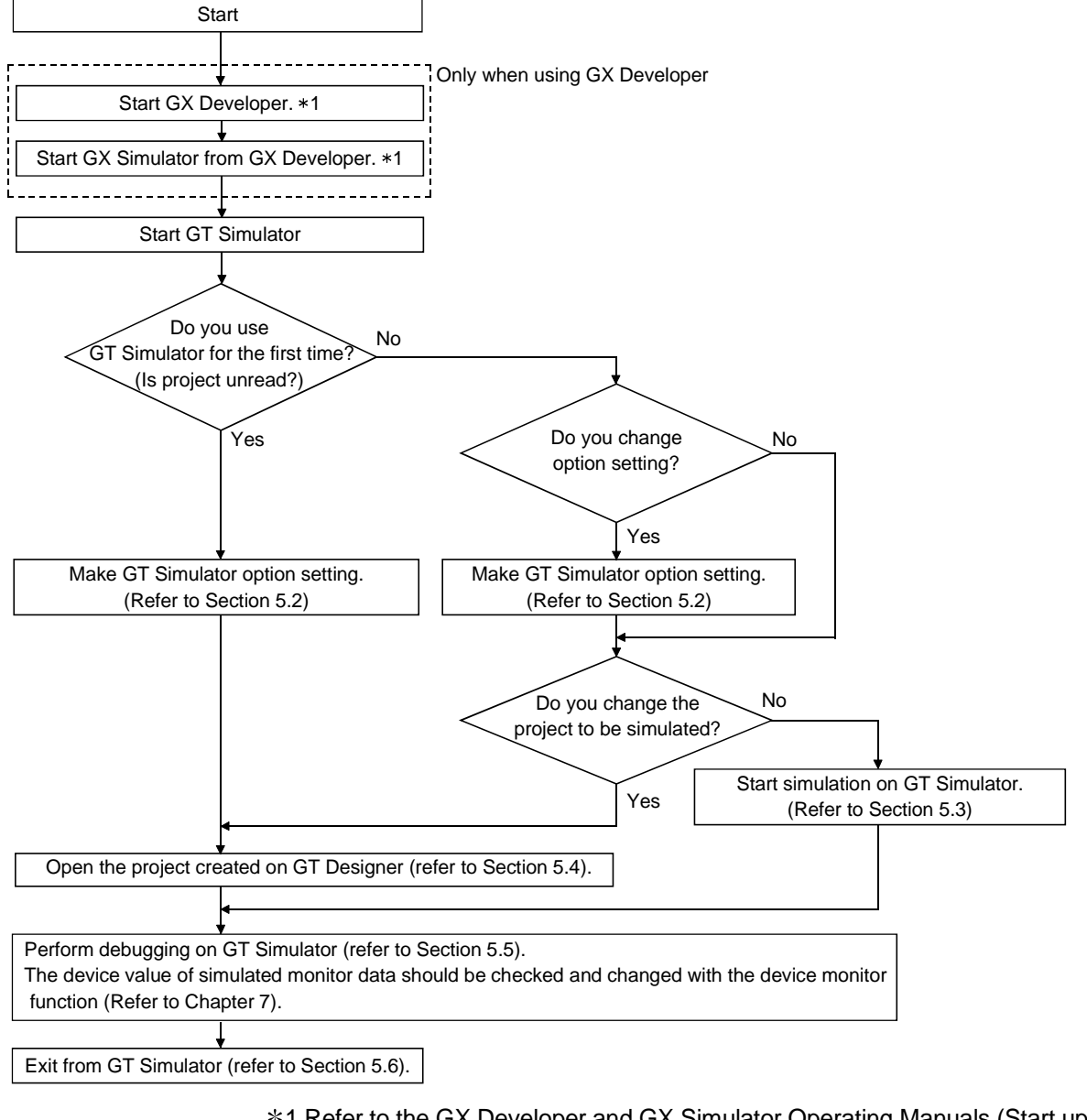

- \*1 Refer to the GX Developer and GX Simulator Operating Manuals (Start up Manual) for the way to start GX Developer and GX Simulator.
- \*2 When GX Developer is not used, GX Simulator is automatically started at the time of simulation execution on GT Simulator.

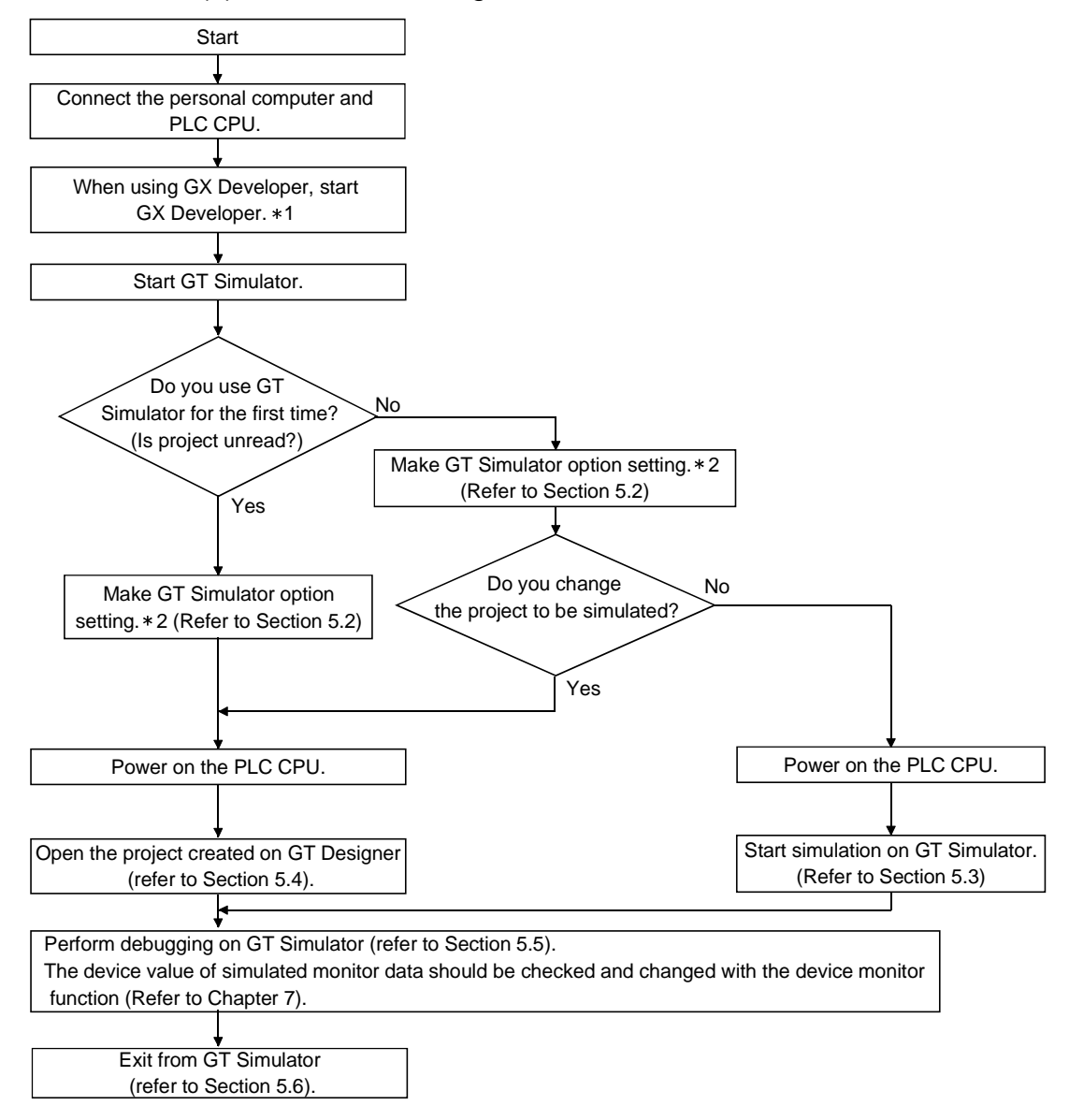

#### (2) When connecting GT Simulator and PLC CPU

- \*1 Refer to the GX Developer or GX Simulator Operating Manual (Start up Manual) for the way to start GX Developer.
- \*2 The connection method in Option setting returns to GX Simulator when you exit from GT Simulator.

Every time you connect GT Simulator to the PLC CPU, choose [CPU] in the connection method of Option setting.

#### 5.2 Option Setting

In Option setting, set the GOT type to be simulated on GT Simulator, GT Simulator connection method, used sequence program and others.

#### POINT

• When changing option setting before start of simulation on GT Simulator, you must exit from GT Simulator once.

Make option setting before startling simulation.

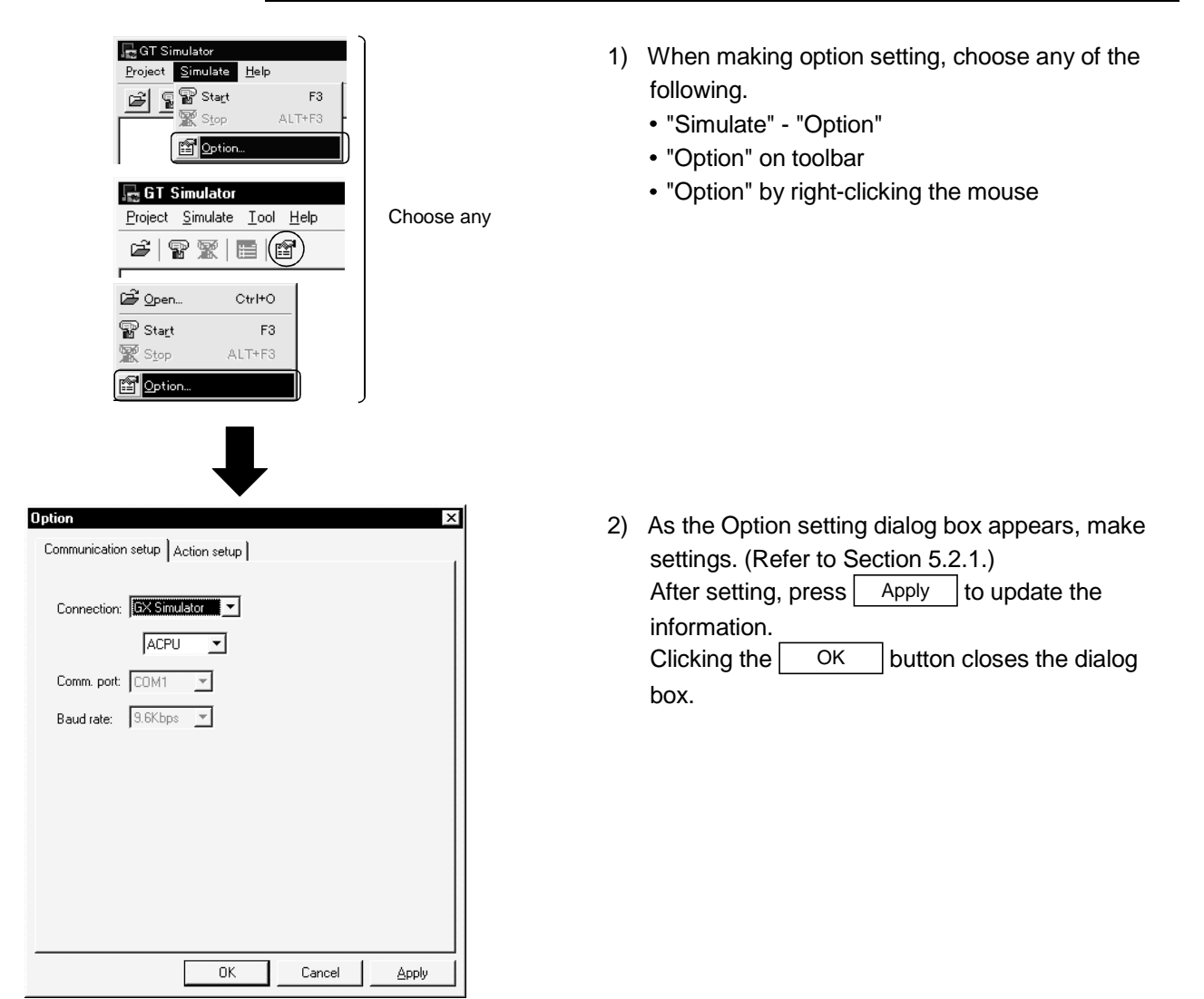
# 5.2.1 Description of the option setting dialog box

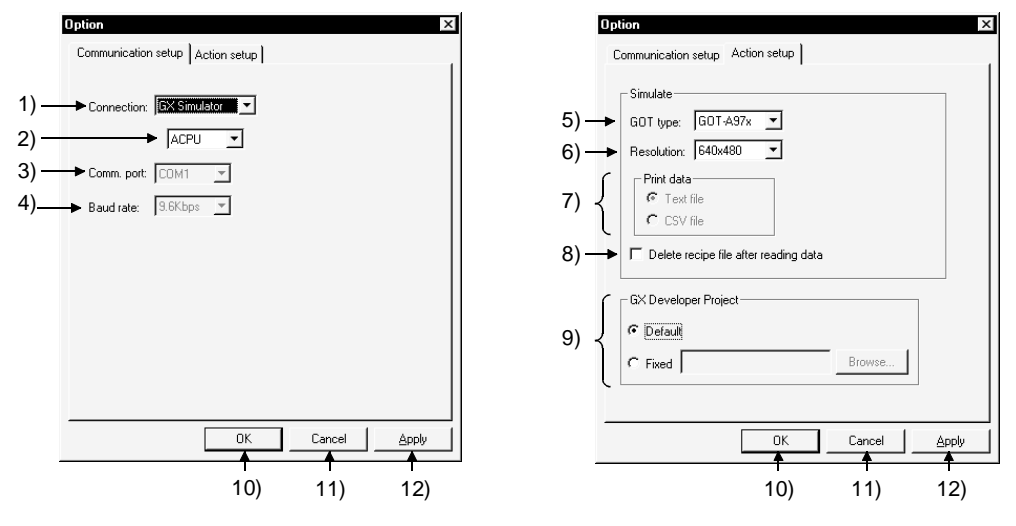

| Number    | Item                 | Description                                                                                                 |
|-----------|----------------------|----------------------------------------------------------------------------------------------------|
|           |                      | "GX Simulator" : Simulation is performed using GX Simulator installed in the personal computer.             |
| 1)        | Connection           | "CPU" : Simulation is performed with GT Simulator actually connected with the PLC.                          |
| ,         |                      | (Defaults to "GX Simulator".)                                                                               |
|           |                      | Choose the type of the PLC CPU connected.                                                                   |
|           |                      | "ACPU" : Choose when making connection with the ACPU.                                                       |
| 2         | 1                    | "QnA" : Choose when making connection with the QnACPU.                                                      |
| 2)        |                      | "QCPU" : Choose when making connection with the QCPU (Q mode).                                              |
|           |                      | "QCPU-A" : Choose when making connection with the QCPU (A mode).                                            |
| l         | l                    | "FX" : Choose when making connection with the FXCPU.                                                        |
|           |                      | When you selected "CPU" in the connection method, choose the communication port on the personal             |
| 2)        | Comm port            | computer side.                                                                                              |
| 3)        | Comm port            | "COM1", "COM2", "COM3", "COM4", "COM5", "COM6"                                                              |
|           | '                    | (Defaults to "COM1".)                                                                                       |
|           |                      | When you selected "CPU" in the connection method, set the transmission speed to/from the CPU.               |
|           |                      | When "ACPU" or "FXCPU" was selected : "9600bps"                                                             |
| 1)        | Baud rata            | When "QnACPU" was selected : "9600bps", "19200bps", "38400bps"                                              |
| 4)        | Bauurate             | (Defaults to "19200bps".)                                                                                   |
|           |                      | When "QCPU" or "QCPU-A" was selected: "9600bps", "19200bps", "38400bps", "57600bps", "115200bps",           |
|           |                      | (Defaults to "19200bps".)                                                                                   |
|           |                      | Choose the type of the GOT to be simulated.                                                                 |
|           |                      | "GOT-A950" : Simulation is performed as A950GOT (320 x 240 dots)                                            |
|           |                      | "GOT-A956W" : Simulation is performed as A956WGOT (480 x 234 dots)                                          |
| 5)        | COT type             | "GOT-A960" : Simulation is performed as A960GOT (640 x 400 dots)                                            |
| 3)        | GOT type             | "GOT-A97*" : Simulation is performed as A97*GOT (640 x 480 dots)                                            |
|           |                      | "GOT-A985" : Simulation is performed as A985GOT (-V) (800 x 600 dots)                                       |
|           |                      | "SoftGOT" : Simulation is performed as GT SoftGOT.                                                          |
|           | <u> </u>             | (Defaults to "GOT-A97 * ".)                                                                                 |
|           | l                    | If "SoftGOT" is selected for GOT type, select (Resolution: dot) for screen size.                            |
| 6)        | Resolution           | If another GOT is selected, the resolution is fixed.                                                        |
| ļ         |                      | ["640 x 480", "800 x 600", "1024 x 768", "1280 x 1024" (Default is "640 x 480")                             |
|           |                      | If "SoftGOT" is selected for GOT type, select the data format for data saved in the "Memcard" folder by the |
| 7)        | Print data           | alarm history function or other functions.                                                                  |
| • • •     |                      | "Text file" : Data is saved as a Text file.                                                                 |
| ļ         |                      | Resolution CSV file : Data is saved as a CSV file (Detault is "I ext tile")                                 |
| 8)        | Delete recipe file   | Turn on this check box to delete the recipe data in the MemCard folder after monitor data reading.          |
| ٠,        | after reading data   |                                                                                                    |
|           |                      | Set the sequence program to be used.                                                                        |
| 9)        | GX Developer project | Default : Simulation is performed with the sequence program having only the END instruction.                |
| <i>S)</i> |                      | Fixed : Set any sequence program.                                                                           |
|           | [!                   | Click the [Browse] button and choose the GX Developer project.                                              |
| 10)       | OK                   | Used to update the settings and close the dialog box.                                                       |
| 11)       | Cancel               | Used to cancel the settings and close the dialog box.                                                       |
| 12)       | Alda                 | Used to update the settings.                                                                                |

\* Connection returns to "GX Simulator" when you exit from GT Simulator.

Every time you connect GT Simulator to the PLC CPU, choose [CPU] in the connection method of Option setting.

# 5.3 Execution of simulation

| GT Simulator<br>Project Simulate Help<br>Start<br>F3<br>Stop ALT+F3<br>Project Simulate Iool Help<br>Choose any<br>Choose any<br>Start<br>Stop ALT+F3<br>Stop ALT+F3<br>Stop ALT+F3<br>Stop ALT+F3<br>Stop ALT+F3<br>Stop ALT+F3<br>Stop ALT+F3<br>Stop ALT+F3<br>Stop ALT+F3<br>Stop ALT+F3<br>Stop ALT+F3                                                                                                    | <ol> <li>To start simulation, choose any of the following.</li> <li>"Simulate" - "Start"</li> <li>"Start of Simulation" on toolbar</li> <li>"Start" by right-clicking the mouse</li> </ol> |
|----------------------------------------------------------------------------------------------------|----------------------------------------------------------------------------------------------------|
| When CX Simulator is connected> Submit and the simulator is connected> Submit and the simulator i | <ul> <li>2) The left dialog box appears.<br/>The message displayed changes with the connection method in Option setting.<br/>Choose Yes or OK to transfer data.</li> </ul>                 |
| G1 Simulator       Image: Simulate Help         Protect Simulate Help       Image: Simulate Help         Bit SET KICh, Lamp function         Bit SET KIDS       Bit RST MIDS         Bit SET MIDS       Bit RST MIDS         OFF       OFF         Bit ALT M410       Bit Mommentary MIDS         OFF       OFF         Data SET       OFF         Data SET       OFF         Image: Simple for the second second secon                                                              | <ol> <li>Simulation of the project simulated previously<br/>starts.</li> </ol>                                                                                                    |

# POINT

When simulation is performed for the first time on GT Simulator, choosing "Start" causes GT Simulator to show the utility screen.
 In this case, choose "Open" (refer to Section 5.4) and read the monitor data to

start simulation.

For details of the utility function, refer to the GOT-A900 Series Operating Manual (GT Works Version5/GT Designer Version5 compatible Extended • Option Functions Manual)

# 5.4 Opening the Project

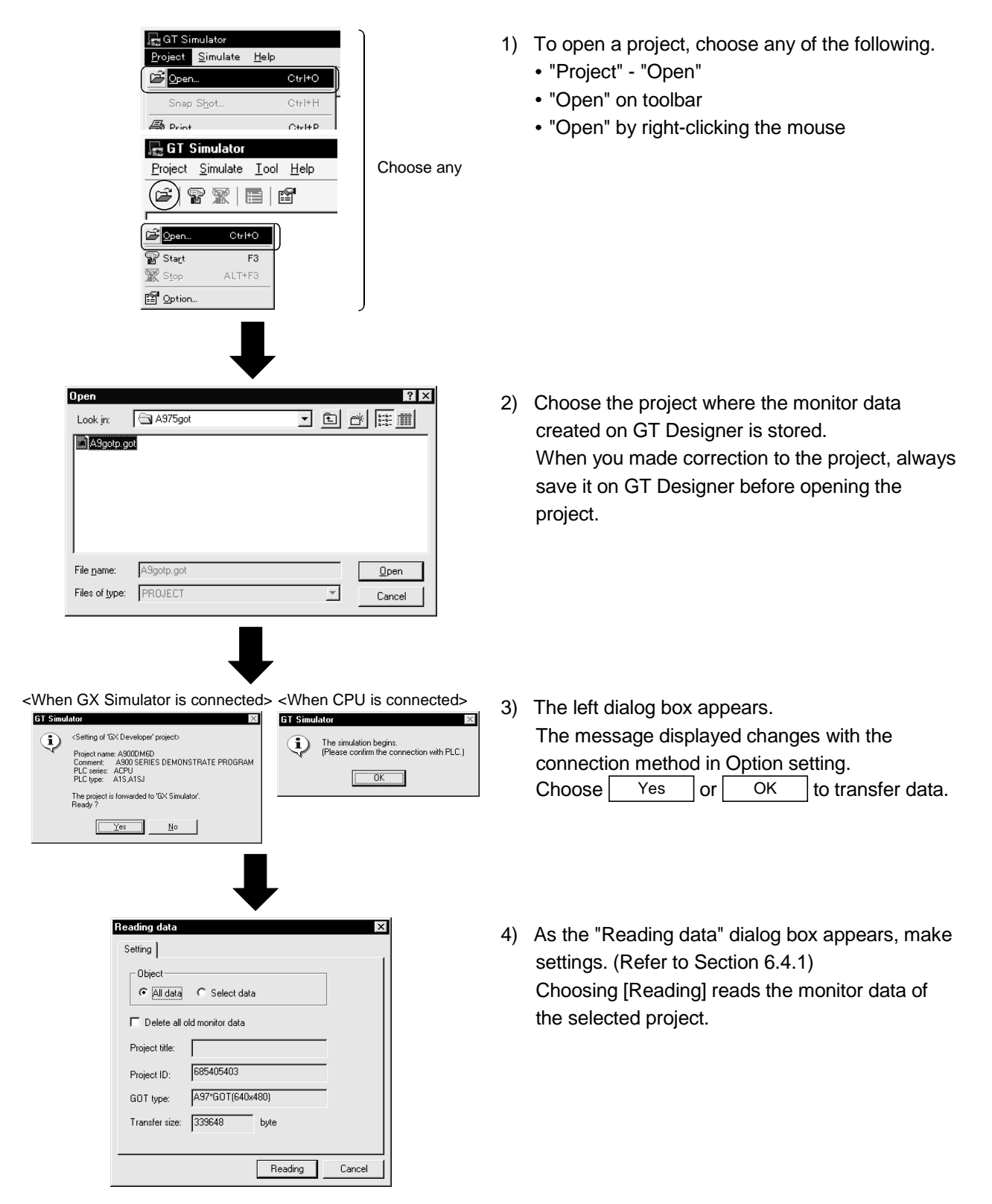

| E    | Reading data   |                  | ×         | R | leading data         |                                 |              | ×      |
|------|----------------|------------------|-----------|---|----------------------|---------------------------------|--------------|--------|
|      | Setting        |                  |           |   | Setting Base         | Window Othe                     | ers   ) ← 4) |        |
| 1) { | Object         | C Select data    |           |   | Object<br>C All data | <ul> <li>Select data</li> </ul> |              |        |
| 2) → | Delete all of  | ld monitor data  |           |   | 🗖 Delete all o       | ld monitor data                 |              |        |
| ſ    | Project title: |                  | _         |   | Project title:       |                                 |              | -      |
| 3) { | Project ID:    | 685405403        |           |   | Project ID:          | 685405403                       |              | -      |
| Í    | GOT type:      | A97*GOT(640x480) |           |   | GOT type:            | A97*GOT(640x                    | 480)         | -      |
| l    | Transfer size: | 339648 byte      |           |   | Transfer size:       | 228                             | byte         |        |
|      |                |                  |           |   |                      |                                 |              |        |
|      |                | Readir           | ig Cancel |   |                      |                                 | Reading      | Cancel |
|      |                | 5)               | 6)        |   |                      |                                 | 5)           | 6)     |

# 5.4.1 Description of the monitor data reading dialog box

| Number | Item                                                  | Description                                                                                                    |
|--------|-------------------------------------------------------|----------------------------------------------------------------------------------------------------|
| 1)     | Object                                                | "All data"<br>Check when reading all monitor data of the selected project.<br>"Select data"<br>Check when reading some monitor data of the selected project.                                                                                                    |
| 2)     | Delete all old monitor data                           | Turn on the check box when reading the monitor data of the selected project after deletion of the already read monitor data.                                                                                                    |
| 3)     | Project title<br>Project ID<br>GOT type<br>Trans size | The settings and data size of the monitor data to be read appear.                                                                                                    |
| 4)     | "Base"<br>"Window"<br>"Others"<br>Tab                 | Turn on the read data check boxes when you chose "Select data" in Object.<br>"Base"/"Window" tab<br>Turn on the screen number and screen title check boxes of the screen to be read.<br>"Others" tab<br>Turn on the read data (part data, comment, common settings, high-quality font, sound<br>WAVE) check boxes.<br>Common settings are always read. |
| 5)     | Reading                                               | Used to read the monitor data of the selected project.                                                                                                    |
| 6)     | Cancel                                                | Used to cancel reading the monitor data of the selected project.                                                                                                    |

# 5.5 Simulating Operation

On GT Simulator, touching the touch keys is performed by pressing the mouse button. As the input validity range of the touch key is narrower than that of the actual GOT, securely touch the touch key.

Touching is indicated by "beep".

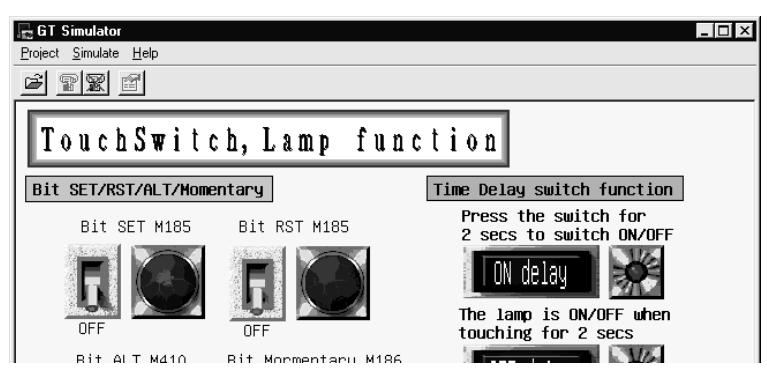

# POINT

- When the sound card is fitted, the sound set in "Default sound" after choosing "Control Panel"-"Sounds" beeps on Windows<sup>®</sup> 95, Windows<sup>®</sup> 98, Windows<sup>®</sup> Me.
- The debugging example using the sample screen data packed with GT Works Version 5/GT Designer Version 5 is given in the appendix.

# 5.6 Exiting from GT Simulator

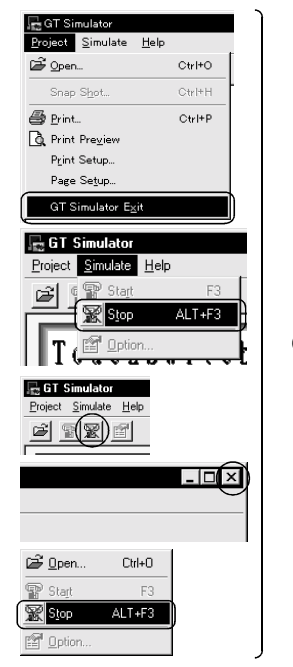

- 1) To exit from GT Simulator, choose any of the following.
  - "Project" "GT Simulator Exit"
  - "Simulate" "Stop"
  - "Stop" on toolbar
  - "Close" in system menu
  - "Stop" by right-clicking the mouse

Choose any

# Chapter 6 FUNCTIONS OF GT SIMULATOR

#### 6.1 Snap Shot Function

The snap shot function allows a screen image being simulated on GT Simulator to be saved into any folder as a BMP format file.

#### 6.1.1 Operating procedure

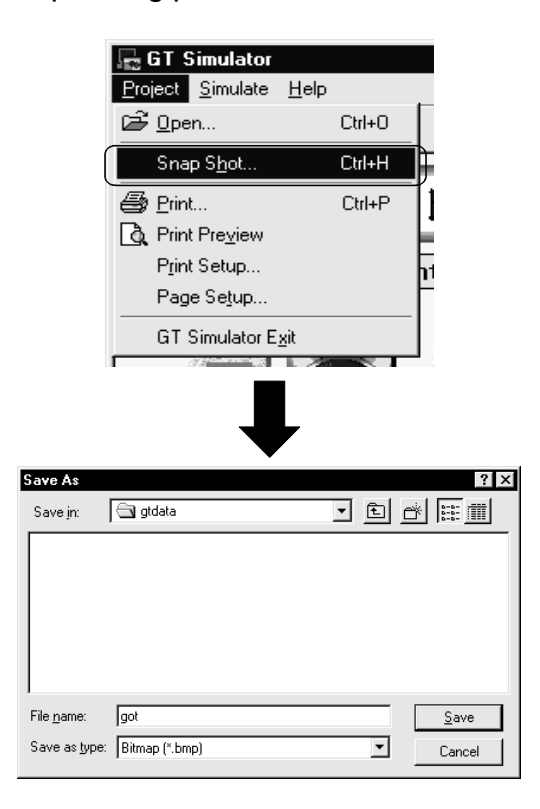

1) Choose "Project" - "Snap Shot" during GT Simulator simulation.

 Choose the folder which will save the data. After setting the file name, press <u>Save</u> to save the screen image of GT Simulator in BMP format.

# 6.2 Print Function

The print function allows a screen image being simulated on GT Simulator to be output to a printer.

# 6.2.1 Operating procedure

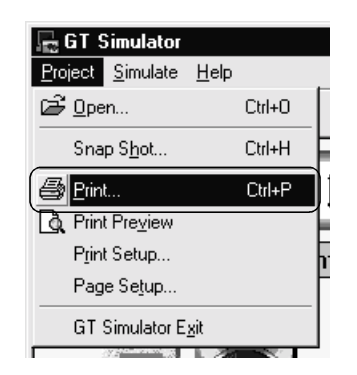

 Choosing "Project" - "Print" during GT Simulator simulation starts printing. Note that printing cannot be done if the printer is not specified.

#### 6.2.2 Print preview

Selecting Print preview shows a printing image.

#### 6.2.3 Page setup

Selecting Page setup shows the following dialog box.

| Page Setup                                                        | ×            |
|-------------------------------------------------------------------|--------------|
| 1) { Image data<br>C Reverse<br>c Normal                          | OK<br>Cancel |
| 2) { Margin<br>Top: 0 + mm Left: 0 +<br>Bottom: 0 + mm Right: 0 + | mm           |

| Number | Item       | Description                                                                                |
|--------|------------|--------------------------------------------------------------------------------------------|
|        | Image data | Choose "Reverse" to print the screen in reverse video.                                     |
| 1)     |            | (Defaults to "Normal".)                                                                    |
|        |            | Set the margins on a page to be printed.                                                   |
| 2)     | Margin     | When margins have been set, the screen to be printed is reduced according to the specified |
|        |            | values.                                                                                    |
|        |            | The reduction image of the screen can also be checked in Print preview.                    |

# Chapter 7 DEVICE MONITOR FUNCTIONS

#### 7.1 Overview

This section deals with the device monitor function usable on GT Simulator. The device monitor function allows you to check and change the device values of the monitor screen data simulated on GT Simulator.

You can perform efficient debugging since you can change device values with the device monitor function and check indication changes on GT Simulator.

|                      | 91          |                    |                                |          |         |                          |
|----------------------|-------------|--------------------|--------------------------------|----------|---------|--------------------------|
| д.                   | 10          |                    |                                |          |         |                          |
|                      |             | GT Simula          | ator                           |          |         | -                        |
|                      |             | TRAP Project Simul | late <u>T</u> ool <u>H</u> elp |          |         |                          |
| RUN ERROR            |             |                    | 5   <b>FE</b>   201            |          |         |                          |
|                      |             |                    |                                |          |         |                          |
| Device Monitor - IB  | ase Screen] |                    |                                |          |         |                          |
| File(E) Edit(E) Viev | vM WindowW  | n                  |                                |          | 니킨      | xion                     |
|                      |             |                    |                                |          |         |                          |
| ory woor ∏Decimal    |             |                    |                                |          |         | Delay switch function    |
| 4oni No 1            | •           |                    |                                |          |         | ress the switch for      |
| Object               | Position    | Device Kind        | Device                         | Type     | Value 🔺 | secs to switch ON/OFF    |
| Jumerical Display    | 25, 430     | Monitor Deivce     | 0-FF D181                      | Word(16) |         |                          |
| .amp                 | 514, 210    | Monitor Deivce     | 0-FF GB251                     | Bit      |         | UN delay                 |
| .amp                 | 514, 124    | Monitor Deivce     | 0-FF GB252                     | Bit      |         |                          |
| amp                  | 515, 328    | Monitor Deivce     | 0-FF GB250                     | Bit      |         | he lamp is ON/OFF when   |
| .amp                 | 99, 238     | Monitor Deivce     | 0-FF M410                      | Bit      |         | ouching for 2 secs       |
| amp                  | 243, 239    | Monitor Deivce     | 0-FF M186                      | Bit      |         | No.                      |
| amp                  | 100, 124    | Monitor Deivce     | 0-FF M185                      | Bit      |         | UFF delau                |
| amp                  | 243, 125    | Monitor Deivce     | 0-FF M185                      | Bit      |         |                          |
| Fouch Switch         | 388, 124    | Write Device(Bit)  | 0-FF GB252                     | Bit      |         |                          |
| Fouch Switch         | 388, 210    | Write Device(Bit)  | 0-FF GB251                     | Bit      |         | le press switch function |
| Fouch Switch         | 387, 328    | Write Device(Bit)  | 0-FF GB250                     | Bit      |         | ress twice in 2 secs     |
| Fouch Switch         | 130, 355    | Write Device(Word) | 0-FF D181                      | Word(16) |         | o switch ON/OFF          |
| Fouch Switch         | 197, 355    | Write Device(Word) | 0-FF D181                      | Word(16) |         | 140                      |
| Fouch Switch         | 197, 355    | Indirect Device    | 0-FF D181                      | Word(16) |         | Phess twice              |
| Fouch Switch         | 263, 355    | Write Device(Word) | 0-FF D181                      | Word(16) |         |                          |
| Fouch Switch         | 263, 355    | Indirect Device    | 0-FF D181                      | Word(16) |         |                          |
| Fouch Switch         | 130, 412    | Write Device(Word) | 0-FF D181                      | Word(16) |         | OW SWITCHING             |
| Fouch Switch         | 130, 412    | Indirect Device    | 0-FF D181                      | Word(16) |         |                          |
| Fouch Switch         | 196, 412    | Write Device(Word) | 0-FF D181                      | Word(16) |         | CAD data BMP data        |
| Fouch Switch         | 196, 412    | Indirect Device    | 0-FF D181                      | Word(16) |         | Overlap 1) (Overlap 2    |
| Fouch Switch         | 263, 412    | Write Device(Word) | 0-FF D181                      | Word(16) |         |                          |
|                      |             |                    | O FE MHOE                      | Dit      |         |                          |

7

Device monitor function

# 7.2 Restrictions on and Instructions for use of Device Monitor

This section explains the restrictions on and instructions for use of the device monitor function.

When using the device monitor function, also take into consideration the restrictions on and instructions for use of GT Simulator.

Refer to Section 3.3 for the restrictions on and instructions for use of GT Simulator.

#### (1) Instructions for use of device monitor function

- You cannot start multiple device monitor functions.
- Device monitor function shows the device list by the screen.
   For the device value GT Simulator does not show on the screen, set the device on "free registration screen" and refer the device value.
- The device set on the called function will not be shown when screen call function is used.

For the device value on the called function, set the device on "free registration screen" and refer the device value.

• The monitored device cannot be switched by using station switching function, when the GT Simulator is directly connected with CPU. (Each device set with GT Designer will be monitored).

For the monitored device, set the device on "free registration screen" and refer the device value.

(2) Instructions for use of GX Simulator

In regard to the devices out of the GX Simulator's support, the values are not shown

(3) Instructions for third party PLC monitoring (when GX Simulator is connected)

In regard to the devices out of the range, the values are not shown. (Refer to Section 3.4 for the device ranges that can be monitored.)

# 7.3 Screen Configuration of Device Monitor

# 7.3.1 Screen Configuration and Various Tools of Device Monitor

This section describes configuration and various tools of device monitor function.

| Title bar → | Device Monitor - [Ba  | se Screen]                   |                          |                     |                         |               |
|-------------|-----------------------|------------------------------|--------------------------|---------------------|-------------------------|---------------|
| Menu bar    | File(E) Edit(E) View( | <u>()</u> window <u>(w</u> ) |                          |                     |                         |               |
| Tool bar    | 🔊 🐯   Decimal         | <u> </u>                     |                          |                     |                         |               |
|             | Moni No 1             | -                            |                          |                     |                         |               |
|             | Object                | Position                     | Device Kind              | Device              | Type                    | Value 🔺       |
|             | Numerical Display     | 25, 430                      | Monitor Deivce           | 0-FF D181           | Word(16)                |               |
|             | Lamp                  | 514, 210                     | Monitor Deivce           | 0-FF GB251          | Bit                     |               |
|             | Lamp                  | 514, 124                     | Monitor Deivce           | 0-FF GB252          | Bit                     |               |
|             | Lamp                  | 515, 328                     | Monitor Deivce           | 0-FF GB250          | Bit                     |               |
|             | Lamp                  | 99, 238                      | Monitor Deivce           | 0-FF M410           | Bit                     |               |
|             | Lamp                  | 243, 239                     | Monitor Deivce           | 0-FF M186           | Bit                     |               |
|             | Lamp                  | 100, 124                     | Monitor Deivce           | 0-FF M185           | Bit                     |               |
|             | Lamp                  | 243, 125                     | Monitor Deivce           | 0-FF M185           | Bit                     |               |
|             | Touch Switch          | 388, 124                     | Write Device(Bit)        | 0-FF GB252          | Bit                     |               |
| en A L      | Touch Switch          | 388, 210                     | Write Device(Bit)        | 0-FF GB251          | Bit                     |               |
| ·/          | Touch Switch          | 387, 328                     | Write Device(Bit)        | 0-FF GB250          | Bit                     |               |
|             | Touch Switch          | 130, 355                     | Write Device(Word)       | 0-FF D181           | Word(16)                |               |
|             | Touch Switch          | 197, 355                     | Write Device(Word)       | 0-FF D181           | Word(16)                |               |
|             | Touch Switch          | 197, 355                     | Indirect Device          | 0-FF D181           | Word(16)                |               |
|             | Touch Switch          | 263, 355                     | Write Device(Word)       | 0-FF D181           | Word(16)                |               |
|             | Touch Switch          | 263, 355                     | Indirect Device          | 0-FF D181           | Word(16)                |               |
|             | Touch Switch          | 130, 412                     | Write Device(Word)       | 0-FF D181           | Word(16)                |               |
|             | Touch Switch          | 130, 412                     | Indirect Device          | 0-FF D181           | Word(16)                |               |
|             | Touch Switch          | 196, 412                     | Write Device(Word)       | 0-FF D181           | Word(16)                |               |
|             | Touch Switch          | 196, 412                     | Indirect Device          | 0-FF D181           | Word(16)                |               |
|             | Touch Switch          | 263, 412                     | Write Device(Word)       | 0-FF D181           | Word(16)                |               |
| L           | Touch Switch<br>◀┃ ┃  | 42, 123                      | Display Switching Device | 0-FF M185           | Bit                     | ▼<br>}        |
| itatus bar  |                       | GX                           | Simulator:A4U Screen A   | Action:DeviceMonito | or <-> GT Simulator Mon | itor Status 🚥 |

# (1) Tool bar

The toolbar buttons are described below.

| Number | Name   | Description                                                                                                    |
|--------|--------|----------------------------------------------------------------------------------------------------|
| 1)     | Start  | Starts device monitoring.                                                                                                    |
| 2)     | Stop   | Stops device monitoring.                                                                                                    |
| 3)     | Change | Choose the device value display format in the list box.                                                                                  |
| 4)     | Sign   | Make selection when handling the device value as a signed<br>BIN value. (You can make selection only when "Decimal" is<br>chosen in 3)). |

# (2) Status bar

The status bar will be described below.

| Stop Monitor PLC | GX Simulal | or:A4U                                                                                                    | Screen Action:DeviceMonitor <-> GT Simulator                                                                                                    | Monitor Status 🚥 🎵                                                                                                   |  |  |  |
|------------------|------------|----------------------------------------------------------------------------------------------------|----------------------------------------------------------------------------------------------------|----------------------------------------------------------------------------------------------------|--|--|--|
| 1)               |            | 2)                                                                                                    | 3)                                                                                                    | 4)                                                                                                    |  |  |  |
|                  | Number     | Description                                                                                                    |                                                                                                    |                                                                                                    |  |  |  |
|                  | 1)         | Gives a brief description of any tool button or menu item at the mouse cursor.                                                       |                                                                                                    |                                                                                                    |  |  |  |
|                  | 2)         | Shows the                                                                                                    | e CPU type currently connected.                                                                                                    |                                                                                                    |  |  |  |
|                  | 3)         | Shows the<br>Device M<br>Changi<br>also ch<br>Device M<br>Changi<br>If you c<br>not cha<br>GT Simul<br>Changi<br>If you c<br>not cha | e current Monitor Mode Setting * .<br>onitor <-> GT Simulator<br>ng either of the Device Monitor screen and<br>anges the other.<br>onitor -> GT Simulator<br>ng the Device Monitor screen changes the<br>hange the GT Simulator screen, the Device<br>nge.<br>ator -> Device Monitor<br>ng the GT Simulator screen changes the D<br>hange the Device Monitor screen, the GT S<br>nge. | GT Simulator screen<br>GT Simulator screen.<br>Monitor screen does<br>evice Monitor screen.<br>Simulator screen does |  |  |  |
|                  |            | Device M<br>Changi<br>does no                                                                                                    | onitor -><- GT Simulator<br>ng either of the Device Monitor screen and<br>ot change the other.                                                                                                    | GT Simulator screen                                                                                                  |  |  |  |
|                  | 4)         | Indicates<br>Lamps flic<br>Both lamp                                                                                                 | the monitor status with the lamps.<br>ckering : Indicates that devices are<br>os are lit green : Monitor is at a stop.                                                                                                    | being monitored.                                                                                                    |  |  |  |

 $\ast$  Refer to Section 7.6 for the way to make Monitor Mode Setting.

# POINT

You can make selection to display or hide the toolbar and status bar. Choosing "View" - "Toolbar" or "Status bar" on the menu bar displays or hides the toolbar or status bar.

Checked : The toolbar/status bar is displayed.

Unchecked : The toolbar/status bar is hidden.

| Evice Monitor - [Base Screen] |                                                                         |  |  |  |  |  |  |  |  |
|-------------------------------|-------------------------------------------------------------------------|--|--|--|--|--|--|--|--|
| File(E) Edit(E)               | View( <u>V</u> ) Window( <u>W</u> )                                     |  |  |  |  |  |  |  |  |
| 🔊 🐼 Dec                       | Monitor( <u>C</u> )                                                     |  |  |  |  |  |  |  |  |
| Moni No                       | <ul> <li>✓ Toolbar(<u>T</u>)</li> <li>✓ Status bar(<u>S</u>)</li> </ul> |  |  |  |  |  |  |  |  |

- (3) Device monitor screen
  - (a) Device monitor screen types

The device monitor screen is available in four types.

They are different in display data and items.

1) Base Screen

Displays the object information on the base screen.

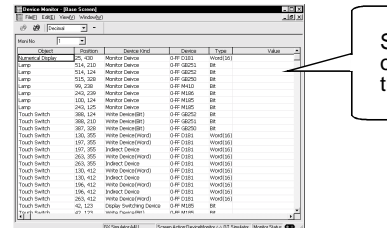

Shows the device states and others of the objects set on the base screen.

#### 2) Window screen

Shows the object information in the overlap window (1, 2) or superimpose window.

The window screens for the overlap window (1, 2) and superimpose window are displayed separately.

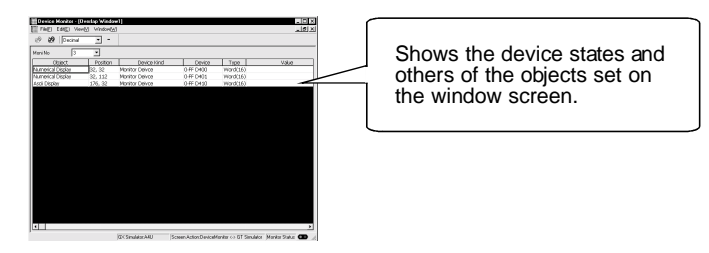

## 3) Common screen

Displays the functions set in Common of GT Designer.

Since device values are not set to some functions, such functions are not displayed for the device monitor function if their settings have been made in Common.

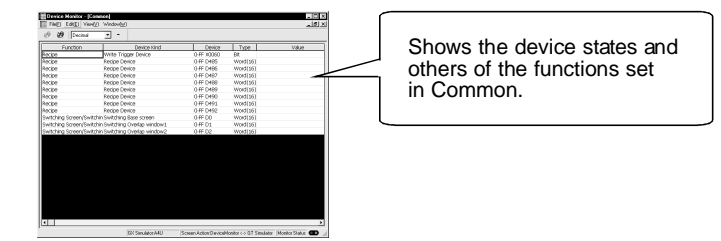

## 4) Free Registration screen

You can register any devices and enter or change device values. Since you can register all devices (including GOT's internal devices), you can register devices not set in the monitor screen data and enter or change their values.

Refer to Section 7.5.3 for device registration.

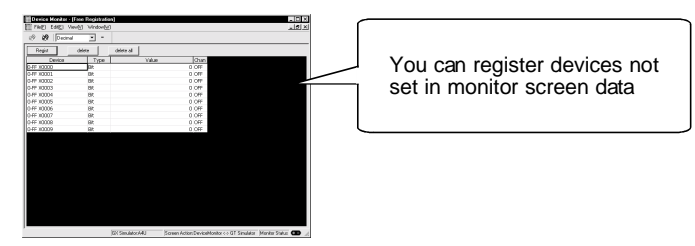

# (b) Items displayed on Device Monitor screen

The items displayed on the Device Monitor screen will be described below.

| Device Monitor - [Ba | ise Screen]  |                |           |          |       |            |
|----------------------|--------------|----------------|-----------|----------|-------|------------|
| File(E) Edit(E) View | V) Window(W) |                |           |          |       | <u>_8×</u> |
| 🔊 说 Decimal          | -            |                |           |          |       |            |
| Moni No 1            | -            |                |           |          |       |            |
| Object               | Position     | Device Kind    | Device    | Туре     | Value | Chan 🗲     |
| Numerical Input      | 25, 430      | Monitor Deivce | 0-FF D181 | Word(16) |       | 0 Input    |
| Lamp                 | 243, 125     | Monitor Deivce | 0-FF M185 | Bit      |       | 0 OFF      |

#### 1) Object

2) Position

Shows the preset object names.

Displays the displayed object positions

(Display example) Object Numerical Input Lamp Lamp Lamp Lamp Touch Switch Touch Switch

| example) |
|----------|
|          |
|          |
|          |
|          |
|          |
|          |
|          |
|          |
|          |
|          |

 Device Kind Shows the device types.

(coordinates).

| (Display | examp | le) |
|----------|-------|-----|
|----------|-------|-----|

| Device Kind              |
|--------------------------|
| Monitor Deivce           |
| Monitor Deivce           |
| Monitor Deivce           |
| Monitor Deivce           |
| Monitor Deivce           |
| Monitor Deivce           |
| Write Device(Bit)        |
| Display Switching Device |

Shows the devices set for the objects. The devices are represented as on GT Designer.

#### 5) Type

4) Device

Shows the used device types. When bit device is used : Bit When word device (16 bit) is used : Word (16) When word device (32 bit) is used : Word (32)

#### (Display example)

|      | Device |  |
|------|--------|--|
| 0-FF | D181   |  |
| 0-FF | M185   |  |
| 0-FF | M185   |  |
| 0-FF | M186   |  |
| 0-FF | M410   |  |
| 0-FF | GB250  |  |
| 0-FF | GB252  |  |

#### (Display example)

| •   | •     |  |
|-----|-------|--|
| T   | ype   |  |
| Wor | d(16) |  |
| Wor | d(16) |  |
| Bit |       |  |
| Bit |       |  |
| Bit |       |  |
| Bit |       |  |
| Bit |       |  |
| Bit |       |  |

6) Value

Shows the device values as indicated below according to their formats and display systems.

(Display example) 20 512 1 0 0 0

| Device Format     | Display Range              | Device Number Representation                         |
|-------------------|----------------------------|------------------------------------------------------|
| Bit               | 0, 1                       | Binary/octal/decimal/hexadecimal indication, 1 digit |
|                   | 0 to 11111111111111111     | Binary indication, 16 digits                         |
|                   | 0 to 177777                | Octal indication, 6 digits                           |
| Word (16)         | 0 to 65535                 | Unsigned decimal indication, 5 digits                |
|                   | -32768 to 32767            | Signed decimal indication, 6 digits                  |
|                   | 0 to FFFF                  | Hexadecimal indication, 4 digits                     |
|                   | 0 to 111 • • • • • • • 111 | Binary indication, 32 digits                         |
|                   | 0 to 3777777777777         | Octal indication, 12 digits                          |
| ) M ( = ==   (00) | 0 to 4294967295            | Unsigned decimal indication, 10 digits               |
| vvora (32)        | -2147483648 to             | Cispad desiral indication 11 disits                  |
|                   | 2147483647                 | Signed decimal indication, 11 digits                 |
|                   | 0 to FFFFFFF               | Hexadecimal indication, 8 digits                     |

# 7) Function

Shows the Common names set on GT Designer.

(Display example) Function Switching Screen/Switchin Switching Screen/Switchin

# 7.3.2 Menu Configuration

This section lists and describes the commands assigned to the menu bar.

| File —   | Exit Device Monitor     Terminates the device monitor function.                                                                                                    |
|----------|----------------------------------------------------------------------------------------------------|
| Edit ——  | Regist Device Registers any devices on the Free Registration screen.     Delete Device Deletes registered devices.     Delete All Device Deletes all registered devices.                                                        |
| View ——  | Monitor — Connect Starts device monitoring.<br>Disconnect Stops device monitoring.                                                                                                    |
|          | Toolbar Displays/hides the toolbar.     Statusbar Displays/hides the status bar.     Configure Sets the device monitor function.                                                                                                |
| window — | Cascade                                                                                                    |
|          | Overlap1                                                                                                    |
|          | <ul> <li>Super Inpose</li> <li>Selects the superimpose window 1 screen or shows it at the forefront</li> <li>Common</li> <li>Free Regist</li> <li>Selects the Free Registration screen or shows it at the forefront.</li> </ul> |

# 7.4 How to Operate the Device Monitor Function

The following is the operation procedure from starting the device monitor function until terminating it.

This section provides the operation procedure.

Refer to Section 7.5 for the functions that can be used with the device monitor function.

| Project <u>S</u> imul                                                                                                    |                                                                                                    |                                                                                                    |                                                                                                    |                                                                                                    |                  |
|----------------------------------------------------------------------------------------------------|----------------------------------------------------------------------------------------------------|----------------------------------------------------------------------------------------------------|----------------------------------------------------------------------------------------------------|----------------------------------------------------------------------------------------------------|------------------|
|                                                                                                    | late Too                                                                                                    | I( <u>T)</u> <u>H</u> elp                                                                                                    |                                                                                                    |                                                                                                    |                  |
| 6 8 3                                                                                                    | 2   [                                                                                                    | Start of Device Mo                                                                                                    | onitor( <u>B)</u>                                                                                                    |                                                                                                    | Choose a         |
| 2   P X                                                                                                    |                                                                                                    |                                                                                                    |                                                                                                    | J                                                                                                    |                  |
| Device Monitor - [6<br>File[: Edit[:] Vie<br>@ @ [Decimal                                                                                                    | Base Screen]<br>w[V Window[W                                                                                                    |                                                                                                    | <b>-</b>                                                                                                    |                                                                                                    | _ [] ]<br>_ [] ] |
| Moni No 1                                                                                                    | <b>T</b>                                                                                                    |                                                                                                    |                                                                                                    |                                                                                                    |                  |
| Moni No 1<br>Object                                                                                                    | Position                                                                                                    | Device Kind                                                                                                    | Device                                                                                                    | Туре                                                                                                    | Value _          |
| Moni No 1<br>Object<br>Numerical Display                                                                                                    | Position     25, 430                                                                                                    | Device Kind<br>Monitor Deivce                                                                                                    | Device<br>0-FF D181                                                                                                    | Type<br>Word(16)                                                                                                    | Value            |
| Moni No 1<br>Object<br>Numerical Display<br>Lamp                                                                                                    | Position<br>25, 430<br>514, 210                                                                                                    | Device Kind<br>Monitor Deivce<br>Monitor Deivce                                                                                                    | Device<br>0-FF D181<br>0-FF GB251                                                                                                    | Type<br>Word(16)<br>Bit                                                                                                    | Value            |
| Moni No 1<br>Object<br>Numerical Display<br>Lamp<br>Lamp                                                                                                    | <ul> <li>Position</li> <li>25, 430</li> <li>514, 210</li> <li>514, 124</li> </ul>                                                                                                    | Device Kind<br>Manitar Deivce<br>Manitar Deivce<br>Manitar Deivce                                                                                                    | Device<br>0-FF D181<br>0-FF GB251<br>0-FF GB252                                                                                                    | Type<br>Word(16)<br>Bit<br>Bit                                                                                                    | Value            |
| Moni No 1<br>Object<br>Numerical Display<br>Lamp<br>Lamp                                                                                                    | Position<br>25, 430<br>514, 210<br>514, 124<br>515, 328                                                                                                    | Device Kind<br>Manitar Deivce<br>Manitar Deivce<br>Manitar Deivce<br>Manitar Deivce                                                                                                    | Device<br>0-FF D181<br>0-FF GB251<br>0-FF GB252<br>0-FF GB250                                                                                                    | Type<br>Word(16)<br>Bit<br>Bit<br>Bit                                                                                                    | Value            |
| Moni No 1<br>Object<br>Numerical Display<br>Lamp<br>Lamp<br>Lamp<br>Lamp                                                                                                    | <ul> <li>Position</li> <li>25, 430</li> <li>514, 210</li> <li>514, 124</li> <li>515, 328</li> <li>99, 238</li> </ul>                                                                                                    | Device Kind<br>Monitor Deivce<br>Monitor Deivce<br>Monitor Deivce<br>Monitor Deivce<br>Monitor Deivce                                                                                                    | Device<br>0-FF D181<br>0-FF GB251<br>0-FF GB252<br>0-FF GB250<br>0-FF M410                                                                                                    | Type<br>Word(16)<br>Bit<br>Bit<br>Bit<br>Bit                                                                                                    | Value _          |
| Moni No 1<br>Object<br>Numerical Display<br>Lamp<br>Lamp<br>Lamp<br>Lamp<br>Lamp                                                                                                    | Position<br>25, 430<br>514, 210<br>514, 124<br>515, 328<br>99, 238<br>243, 239                                                                                                    | Device Kind<br>Monitor Deivce<br>Monitor Deivce<br>Monitor Deivce<br>Monitor Deivce<br>Monitor Deivce<br>Monitor Deivce                                                                                                    | Device<br>0-FF D181<br>0-FF G8251<br>0-FF G8252<br>0-FF G8250<br>0-FF M410<br>0-FF M186                                                                                                    | Type<br>Word(16)<br>Bit<br>Bit<br>Bit<br>Bit<br>Bit                                                                                                    | Value _          |
| Moni No 1<br>Object<br>Numerical Display<br>Lamp<br>Lamp<br>Lamp<br>Lamp<br>Lamp<br>Lamp                                                                                                    | Position<br>25, 430<br>514, 210<br>514, 124<br>515, 328<br>99, 238<br>243, 239<br>100, 124                                                                                                    | Device Kind<br>Monitor Delvce<br>Monitor Delvce<br>Monitor Delvce<br>Monitor Delvce<br>Monitor Delvce<br>Monitor Delvce<br>Monitor Delvce                                                                                                    | Device<br>0-FF D181<br>0-FF G8251<br>0-FF G8252<br>0-FF G8250<br>0-FF M186<br>0-FF M185                                                                                                    | Type<br>Word(16)<br>Bit<br>Bit<br>Bit<br>Bit<br>Bit<br>Bit                                                                                                    | Value            |
| Moni No 1<br>Object<br>Numerical Display<br>Lamp<br>Lamp<br>Lamp<br>Lamp<br>Lamp<br>Lamp<br>Lamp                                                                                                    | Position<br>25, 430<br>514, 210<br>514, 124<br>515, 328<br>99, 238<br>243, 239<br>100, 124<br>243, 125                                                                                                    | Device Kind<br>Monitor Device<br>Monitor Device<br>Monitor Device<br>Monitor Device<br>Monitor Device<br>Monitor Device<br>Monitor Device<br>Monitor Device                                                                                                    | Device<br>0-FF D181<br>0-FF G8251<br>0-FF G8252<br>0-FF G8250<br>0-FF M186<br>0-FF M185<br>0-FF M185                                                                                                    | Type<br>Word(16)<br>Bit<br>Bit<br>Bit<br>Bit<br>Bit<br>Bit<br>Bit                                                                                                    | Value            |
| Moni No 1<br>Object<br>Numerical Display<br>Lamp<br>Lamp<br>Lamp<br>Lamp<br>Lamp<br>Lamp<br>Touch Switch                                                                                                    | Position<br>25, 430<br>514, 210<br>514, 124<br>515, 328<br>99, 238<br>243, 239<br>100, 124<br>243, 125<br>388, 124                                                                                                    | Device Kind<br>Monitor Device<br>Monitor Device<br>Monitor Device<br>Monitor Device<br>Monitor Device<br>Monitor Device<br>Monitor Device<br>Woritor Device<br>Write Device(Bit)                                                                                                    | Device<br>0-FF D181<br>0-FF G8251<br>0-FF G8252<br>0-FF G8250<br>0-FF M186<br>0-FF M185<br>0-FF M185<br>0-FF M185<br>0-FF G8252                                                                                                    | Type<br>Word(16)<br>Bit<br>Bit<br>Bit<br>Bit<br>Bit<br>Bit<br>Bit<br>Bit                                                                                                    | Value            |
| Moni No 1<br>Object<br>Numerical Display<br>Lamp<br>Lamp<br>Lamp<br>Lamp<br>Lamp<br>Lamp<br>Touch Switch<br>Touch Switch                                                                                                    | Position<br>25, 430<br>514, 210<br>514, 124<br>515, 328<br>99, 238<br>243, 239<br>100, 124<br>243, 125<br>388, 124<br>388, 210                                                                                                    | Device Kind<br>Monitor Device<br>Monitor Device<br>Monitor Device<br>Monitor Device<br>Monitor Device<br>Monitor Device<br>Monitor Device<br>Monitor Device<br>Write Device(Bit)                                                                                                    | Device<br>OFF D181<br>OFF G8251<br>OFF G8252<br>OFF G8250<br>OFF M185<br>OFF M185<br>OFF M185<br>OFF M185<br>OFF G8251                                                                                                    | Type<br>Word(16)<br>Bit<br>Bit<br>Bit<br>Bit<br>Bit<br>Bit<br>Bit<br>Bit                                                                                                    | Value            |
| Meni No []<br>Object<br>Numerical Display<br>Lamp<br>Lamp<br>Lamp<br>Lamp<br>Lamp<br>Lamp<br>Touch Switch<br>Touch Switch<br>Touch Switch                                                                                                    | <ul> <li>Position</li> <li>25, 430</li> <li>514, 210</li> <li>514, 124</li> <li>515, 328</li> <li>99, 238</li> <li>243, 239</li> <li>100, 124</li> <li>243, 125</li> <li>388, 124</li> <li>388, 210</li> <li>387, 328</li> </ul>                                                                                                    | Device Kind<br>Monitor Device<br>Monitor Device<br>Monitor Device<br>Monitor Device<br>Monitor Device<br>Monitor Device<br>Monitor Device<br>Write Device(Bit)<br>Write Device(Bit)                                                                                                    | Device<br>OFF D181<br>OFF G8251<br>OFF G8252<br>OFF G8250<br>OFF M186<br>OFF M185<br>OFF M185<br>OFF M185<br>OFF M185<br>OFF G8251<br>OFF G8251<br>OFF G8251                                                                                                    | Type<br>Word(16)<br>Bit<br>Bit<br>Bit<br>Bit<br>Bit<br>Bit<br>Bit<br>Bit                                                                                                    | Vakue            |
| MeniNo 1<br>Object<br>Numerical Display<br>Lamp<br>Lamp<br>Lamp<br>Lamp<br>Lamp<br>Lamp<br>Touch Switch<br>Touch Switch<br>Touch Switch<br>Touch Switch                                                                                                    | Position<br>25, 430<br>514, 210<br>514, 124<br>515, 328<br>99, 238<br>243, 239<br>100, 124<br>243, 125<br>388, 124<br>388, 210<br>387, 328<br>130, 355                                                                                                    | Device Kind<br>Monitor Device<br>Monitor Device<br>Mitte Device(Word)                                                                                                    | Device<br>0-FF D181<br>0-FF G8251<br>0-FF G8252<br>0-FF G8250<br>0-FF M185<br>0-FF M185<br>0-FF M185<br>0-FF G8251<br>0-FF G8250<br>0-FF G8250<br>0-FF G8250<br>0-FF D181                                                                                                    | Type<br>Word(16)<br>Bit<br>Bit<br>Bit<br>Bit<br>Bit<br>Bit<br>Bit<br>Bit<br>Bit<br>Bit                                                                                                    | Value            |
| Moni No 1<br>Object<br>Aumerical Display<br>Lamp<br>Lamp<br>Lamp<br>Lamp<br>Touch Switch<br>Touch Switch<br>Touch Switch<br>Touch Switch<br>Touch Switch                                                                                                    | <ul> <li>Position</li> <li>25, 430</li> <li>514, 210</li> <li>514, 124</li> <li>515, 328</li> <li>99, 238</li> <li>243, 239</li> <li>100, 124</li> <li>243, 125</li> <li>388, 124</li> <li>388, 124</li> <li>388, 124</li> <li>388, 121</li> <li>387, 328</li> <li>130, 355</li> <li>197, 355</li> </ul>                                                                                                    | Device Kind<br>Monitor Device<br>Monitor Device<br>Monitor Device<br>Monitor Device<br>Monitor Device<br>Monitor Device<br>Monitor Device<br>Monitor Device<br>(kit)<br>Write Device(kit)<br>Write Device(kit)<br>Write Device(kit)<br>Write Device(Vord)                                                                                                    | Device<br>0-FF D181<br>0-FF G8251<br>0-FF G8250<br>0-FF G8250<br>0-FF M185<br>0-FF M185<br>0-FF M185<br>0-FF G8250<br>0-FF G8250<br>0-FF G8251<br>0-FF G8251<br>0-FF G8251<br>0-FF D181                                                                                                    | Type<br>Word(16)<br>Bit<br>Bit<br>Bit<br>Bit<br>Bit<br>Bit<br>Bit<br>Bit<br>Bit<br>Word(16)<br>Word(16)                                                                                                    | Vakue            |
| Moni No 1<br>Object<br>Lamp<br>Lamp<br>Lamp<br>Lamp<br>Lamp<br>Lamp<br>Lamp<br>Touch Switch<br>Touch Switch<br>Touch Switch<br>Touch Switch<br>Touch Switch                                                                                                    | <ul> <li>Position</li> <li>Position</li> <li>25, 430</li> <li>514, 210</li> <li>514, 210</li> <li>514, 213</li> <li>99, 238</li> <li>243, 239</li> <li>100, 124</li> <li>243, 125</li> <li>388, 124</li> <li>388, 124</li> <li>388, 210</li> <li>387, 328</li> <li>130, 355</li> <li>197, 355</li> </ul>                                                                                                    | Device Kind<br>Monitor Device<br>Monitor Device<br>Monitor Device<br>Monitor Device<br>Monitor Device<br>Monitor Device<br>Monitor Device<br>Monitor Device<br>Monitor Device<br>Monitor Device<br>Monitor Device<br>Monitor Device<br>Monitor Device<br>Monitor Device<br>Minte Device(Bit)<br>Write Device(Word)<br>Write Device(Word)                                                                                                    | Device           OFF D181           OFF G8251           OFF G8250           OFF M185           OFF M185           OFF M181           OFF D181           OFF D181           OFF D181           OFF D181           OFF D181                                                                                                    | Type<br>Word(16)<br>Bit<br>Bit<br>Bit<br>Bit<br>Bit<br>Bit<br>Bit<br>Bit<br>Bit<br>Bit                                                                                                    | Value            |
| Moni No T<br>Object<br>Unmerical Display<br>Lamp<br>Lamp<br>Lamp<br>Lamp<br>Lamp<br>Lamp<br>Touch Switch<br>Touch Switch<br>Touch Switch<br>Touch Switch<br>Touch Switch<br>Touch Switch                                                                                                    | <ul> <li>Position</li> <li>25, 430</li> <li>514, 210</li> <li>514, 124</li> <li>515, 328</li> <li>243, 239</li> <li>100, 124</li> <li>243, 125</li> <li>368, 124</li> <li>368, 210</li> <li>367, 328</li> <li>130, 355</li> <li>197, 355</li> <li>263, 355</li> </ul>                                                                                                    | Device Kind<br>Monitor Device<br>Monitor Device<br>Monitor Device<br>Monitor Device<br>Monitor Device<br>Monitor Device<br>Monitor Device<br>Monitor Device<br>Monitor Device<br>Monitor Device<br>Monitor Device<br>Monitor Device<br>Monitor Device<br>Monitor Device<br>Monitor Device<br>(Write Device(Word)<br>Indirect Device<br>Write Device(Word)                                                                                                    | Device           OFF D181           OFF G8251           OFF G8252           OFF G8250           OFF M186           OFF M186           OFF M185           OFF G8252           OFF G8252           OFF G8252           OFF G8252           OFF G8251           OFF G8252           OFF G8251           OFF D181           OFF D181           OFF D181           OFF D181           OFF D181           OFF D181           OFF D181           OFF D181                                                                                                    | Type<br>Word(16)<br>Bit<br>Bit<br>Bit<br>Bit<br>Bit<br>Bit<br>Bit<br>Bit<br>Bit<br>Bit                                                                                                    | Value            |
| Object         Object           Numerical Display         Lamp           Lamp         Lamp           Lamp         Lamp           Lamp         Lamp           Lamp         Data           Josef         Data           Touch Switch         Touch Switch           Touch Switch         Touch Switch           Touch Switch         Touch Switch           Touch Switch         Touch Switch           Touch Switch         Touch Switch | <ul> <li>Position</li> <li>Position</li> <li>25, 430</li> <li>514, 210</li> <li>514, 124</li> <li>515, 328</li> <li>99, 238</li> <li>243, 239</li> <li>100, 124</li> <li>243, 125</li> <li>388, 124</li> <li>388, 124</li> <li>388, 210</li> <li>387, 328</li> <li>130, 355</li> <li>197, 355</li> <li>197, 355</li> <li>197, 355</li> <li>263, 355</li> <li>263, 355</li> </ul>                                                                                                    | Device Kind<br>Monitor Device<br>Monitor Device<br>Monitor Device<br>Monitor Device<br>Monitor Device<br>Monitor Device<br>Monitor Device<br>Monitor Device<br>Monitor Device<br>(Mitte Device(Bitt)<br>Write Device(Bitt)<br>Write Device(Word)<br>Unite Device(Word)<br>United Evice(Word)<br>United Evice(Word)                                                                                                    | Device           OFF D181           OFF G8251           OFF G8252           OFF M186           OFF M185           OFF M185           OFF M185           OFF G8252           OFF G8251           OFF M185           OFF G8252           OFF G8251           OFF G8251           OFF G8251           OFF G8251           OFF D181           OFF D181           OFF D181           OFF D181           OFF D181           OFF D181           OFF D181           OFF D181                                                                                                    | Type<br>Ward(16)<br>Bit<br>Bit<br>Bit<br>Bit<br>Bit<br>Bit<br>Ward(16)<br>Ward(16)<br>Ward(16)                                                                                                    | Value            |
| Moni No T<br>Object<br>Unmerical Osplay<br>Lamp<br>Lamp<br>Lamp<br>Lamp<br>Lamp<br>Lamp<br>Touch Switch<br>Touch Switch<br>Touch Switch<br>Touch Switch<br>Touch Switch<br>Touch Switch<br>Touch Switch                                                                                                    | Position<br>25, 430<br>514, 210<br>514, 124<br>515, 328<br>99, 238<br>243, 229<br>100, 124<br>243, 125<br>368, 124<br>368, 124<br>368, 210<br>367, 328<br>130, 355<br>197, 355<br>263, 355<br>130, 412                                                                                                    | Device Kind<br>Monitor Device<br>Monitor Device<br>Monitor Device<br>Monitor Device<br>Monitor Device<br>Monitor Device<br>Monitor Device<br>Monitor Device<br>Write Device(Bit)<br>Write Device(Bit)<br>Write Device(Bit)<br>Write Device(Word)<br>Indirect Device<br>Write Device(Word)<br>Indirect Device<br>Write Device(Word)                                                                                                    | Device           OFF D181           OFF G8251           OFF G8252           OFF G8252           OFF M185           OFF M185           OFF M185           OFF M185           OFF M185           OFF M185           OFF M185           OFF G8251           OFF G8252           OFF G8250           OFF D181           OFF D181           OFF D181           OFF D181           OFF D181           OFF D181           OFF D181           OFF D181           OFF D181           OFF D181                                                                                                    | Type<br>Ward(16)<br>Bit<br>Bit<br>Bit<br>Bit<br>Bit<br>Bit<br>Bit<br>Bit<br>Ward(16)<br>Ward(16)<br>Ward(16)<br>Ward(16)<br>Ward(16)<br>Ward(16)                                                                                                    | Value            |
| Meniko T<br>Cólject<br>Namerical Osplay<br>Lamp<br>Lamp<br>Lamp<br>Lamp<br>Lamp<br>Lamp<br>Touch Switch<br>Touch Switch<br>Touch Switch<br>Touch Switch<br>Touch Switch<br>Touch Switch<br>Touch Switch                                                                                                    | ▼<br>25, 430<br>514, 210<br>514, 210<br>514, 210<br>515, 328<br>99, 238<br>243, 239<br>100, 124<br>243, 125<br>368, 124<br>368, 124<br>368, 124<br>368, 124<br>368, 124<br>368, 124<br>368, 125<br>37, 328<br>130, 355<br>197, 355<br>263, 355<br>130, 412<br>130, 412<br>130, | Device Kind<br>Monitor Device<br>Monitor Device<br>Monitor Device<br>Monitor Device<br>Monitor Device<br>Monitor Device<br>Monitor Device<br>Monitor Device<br>Monitor Device<br>Monitor Device<br>Monitor Device<br>(Write Device(Bit)<br>Write Device(Bit)<br>Write Device(Word)<br>Unite Device(Word)<br>United Evice(Word)<br>United Evice(Word)<br>United Evice(Word)<br>United Evice(Word)                                                                                                    | Device           OFF D181           OFF G8251           OFF G8252           OFF G8250           OFF M185           OFF M185           OFF M185           OFF M185           OFF M185           OFF M185           OFF M185           OFF M185           OFF 0181           OFF 0181           OFF 0181           OFF 0181           OFF 0181           OFF 0181           OFF 0181           OFF 0181           OFF 0181           OFF 0181           OFF 0181           OFF 0181                                                                                                    | Туре           Ward(16)           Bit           Bit           Bit           Bit           Bit           Bit           Bit           Ward(16)           Ward(16)           Ward(16)           Ward(16)           Ward(16)           Ward(16)                                                                                                    | Value _          |
| Moniko 1<br>Cipiect<br>Numerical Osciay<br>Lanp<br>Lanp<br>Lanp<br>Lanp<br>Lanp<br>Lanp<br>Touch Switch<br>Touch Switch<br>Touch Switch<br>Touch Switch<br>Touch Switch<br>Touch Switch<br>Touch Switch<br>Touch Switch                                                                                                    | 25,430<br>25,430<br>514,210<br>514,124<br>515,328<br>99,238<br>243,239<br>100,124<br>243,225<br>388,124<br>388,124<br>388,124<br>388,124<br>388,124<br>388,355<br>263,355<br>263,355<br>130,412<br>130,412<br>130,412<br>130,412                                                                                                    | Device Kind<br>Monitor Device<br>Monitor Device<br>Monitor Device<br>Monitor Device<br>Monitor Device<br>Monitor Device<br>Monitor Device<br>Monitor Device<br>Write Device(Bit)<br>Write Device(Bit)<br>Write Device(Bit)<br>Write Device(Bit)<br>Mrite Device(Word)<br>Indirect Device<br>Write Device(Word)<br>Indirect Device<br>Write Device(Word)<br>Indirect Device<br>Write Device(Word)<br>Indirect Device                                                                                                    | Device<br>Off D181<br>Off G8251<br>Off G8252<br>Off G8252<br>Off G8252<br>Off M185<br>Off M185<br>Off G8252<br>Off G8252<br>Off G8251<br>Off G8252<br>Off G8251<br>Off G8252<br>Off G8251<br>Off G8252<br>Off G8251<br>Off G8252<br>Off G8251<br>Off G8252<br>Off G8251<br>Off G8252<br>Off G8252<br>Off D181<br>Off D181<br>Off D181<br>Off D181<br>Off D181<br>Off D181<br>Off D181<br>Off D181<br>Off D181<br>Off D181<br>Off D181<br>Off D181<br>Off D181 | Type           Word(16)           Bit           Bit           Bit           Bit           Bit           Bit           Bit           Bit           Bit           Bit           Bit           Bit           Bit           Ward(16)           Ward(16)           Ward(16)           Ward(16)           Ward(16)           Ward(16)           Ward(16)           Ward(16) | Value _          |
| Meniko T<br>Cytect 2 Ospby<br>Large<br>Large<br>Large<br>Large<br>Large<br>Large<br>Large<br>Touch Switch<br>Touch Switch<br>Touch Switch<br>Touch Switch<br>Touch Switch<br>Touch Switch<br>Touch Switch<br>Touch Switch                                                                                                    | Position           25, 430           25, 430           514, 124           515, 328           99, 238           99, 238           100, 124           243, 239           100, 124           388, 210           388, 210           387, 328           253, 355           263, 355           263, 355           263, 355           263, 355           263, 412           190, 412           196, 412           196, 412           196, 412                                                                                                    | Device Kind<br>Monitor Device<br>Monitor Device<br>Monitor Device<br>Monitor Device<br>Monitor Device<br>Monitor Device<br>Monitor Device<br>Monitor Device<br>Monitor Device<br>Monitor Device<br>Monitor Device<br>Write Device(Bit)<br>Write Device(Bit)<br>Write Device(Word)<br>Unite Device(Word)<br>Uniteret Device(Word)<br>Uniteret Device(Word)<br>Write Device(Word)<br>Write Device(Word)<br>Write Device(Word)<br>Write Device(Word)<br>Write Device(Word)                                                | Device           0+F D181           0+F 0251           0+F 02521           0+F 02522           0+F 02522           0+F 04125           0+F 0410           0+F 0410           0+F 0410           0+F 0410           0+F 0410           0+F 04252           0+F 04251           0+F 04251           0+F 04251           0+F 0421           0+F 0421                                                                                                    | Туре           Ward(16)           Bit           Bit           Bit           Bit           Bit           Bit           Bit           Ward(16)           Ward(16)           Ward(16)           Ward(16)           Ward(16)           Ward(16)           Ward(16)           Ward(16)           Ward(16)           Ward(16)           Ward(16)           Ward(16)         | Value _          |
| Moniko 1<br>Cipiect<br>Numerical logicity<br>Lanp<br>Lanp<br>Lanp<br>Lanp<br>Lanp<br>Lanp<br>Touch Switch<br>Touch Switch<br>Touch Switch<br>Touch Switch<br>Touch Switch<br>Touch Switch<br>Touch Switch<br>Touch Switch<br>Touch Switch<br>Touch Switch                                                                                                    | Position           25, 430           25, 430           514, 124           515, 328           99, 238           243, 239           100, 124           243, 239           263, 432           273, 239           274, 232           274, 225           275, 238           274, 225           275, 238           274, 225           275, 238           274, 225           275, 2355           263, 355           263, 355           276, 3255           276, 3255           276, 3255           276, 3255           276, 3255           276, 3255           276, 3255           276, 3255           276, 3255           276, 412           276, 412           276, 412           276, 412                                                                                                    | Device Kind<br>Monitor Device<br>Monitor Device<br>Monitor Device<br>Monitor Device<br>Monitor Device<br>Monitor Device<br>Monitor Device<br>Monitor Device<br>Monitor Device<br>Minte Device(Rit)<br>Write Device(Rit)<br>Write Device(Rit)<br>Write Device(Rit)<br>Mrite Device(Rit)<br>Indirect Device<br>Write Device(Word)<br>Indirect Device<br>Write Device(Word)<br>Indirect Device<br>Write Device(Word)<br>Indirect Device<br>Write Device(Word)<br>Indirect Device<br>Write Device(Word)<br>Indirect Device | Device           OFF D181           OFF 0251           OFF 0252           OFF 0252           OFF 0252           OFF 04125           OFF 0410           OFF 0410           OFF 0410           OFF 0410           OFF 0410           OFF 0421           OFF 0251           OFF 0181           OFF 0181                                                                                                    | Туре           Ward(16)           Bit           Bit           Bit           Bit           Bit           Bit           Bit           Bit           Bit           Bit           Bit           Bit           Bit           Bit           Ward(16)           Ward(16)           Ward(16)           Ward(16)           Ward(16)                                            | Value _          |

Device Monitor - [Base Scr

😻 Decimal

Object

Numerical Input

00

Moni No

lLamp

Lamp

Lamp

Lamp

Lamp

File(E) Edit(E) View(V) Window(W)

1

Cascade(C)

Horizontal(<u>H</u>) Vertical(T)

Overlap1(<u>W</u>)

Overlap2(E)

✓ Common(P)

243, 239

(To the following page)

✓ Free Regist(E)

SuperInpose(R) F8

E5

F6

F7

F9

F10

Monitor Deivce

Base(B)

- While GT Simulator is simulating, choose either of the following to start the device monitor function.
  - "Tool" "Start of Device Monitor"
  - "Device Monitor" on toolbar
- 2) After making selection in 1), the device monitor function starts.

The device monitor function may be started only when GT Simulator is simulating the monitor screen data.

If GT Simulator is not executing simulation, you cannot use the device monitor function.

 At a start, the device monitor function displays the base screen 1.

> When you want to show another screen, choose "Window" on the toolbar of the device monitor screen and select the screen you want to display.

> When the selected Device Monitor screen has already been displayed, it is shown at the forefront.

All Device Monitor screens can be displayed together.

Refer to Section 7.5.4 for the way to display all screens together.

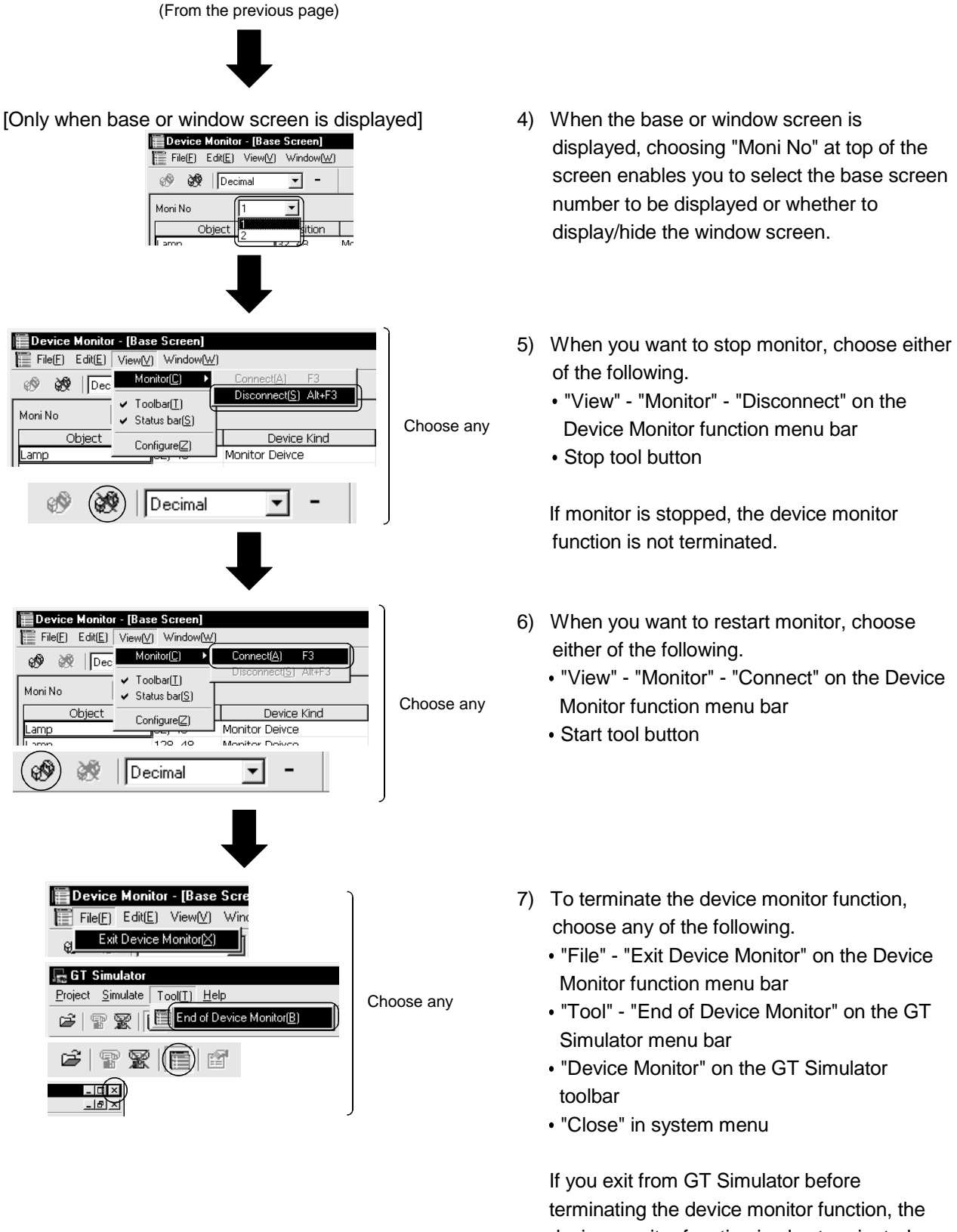

device monitor function is also terminated automatically.

## 7.5 Device Monitoring Functions

This section describes the device monitoring functions.

# 7.5.1 Sort function

Click

This function allows the data displayed by the device monitor function to be arranged in ascending or descending order of ASCII codes or numerical value.

By default, the column data on the left of the corresponding screen are displayed in ascending order of ASCII codes or numerical value.

In regard to the free registration screen, the devices are showed in the order in which they were entered.

|            | 🔳 Device  | Monitor - [Bas                 | se Scree |
|------------|-----------|--------------------------------|----------|
|            | File(E)   | Edit( <u>E)</u> View( <u>V</u> | () Windo |
|            | ® 🕅       | Decimal                        | •        |
|            | Moni No   | 1                              | -        |
| this part. | 0         | bject                          | Posit    |
|            | Numerical | Input                          | 25, 430  |
|            | Lamp      |                                | 514, 2:  |
|            | Lamp      |                                | 514, 12  |
|            | Lamp      |                                | 515, 32  |
|            | lli əmn   |                                | 00 23    |

 Clicking the title section of the corresponding column rearranges the column data in descending order of ASCII codes or numerical value.

Clicking the same column again rearranges the data in ascending order.

After that, click the column to alternate between the ascending order and descending order.

```
POINT
```

GT Simulator.

• You can set the display order of the "Object" column data freely. Refer to Section 7.6.2 for details.

• You cannot rearrange the "Chan" column data.

#### 7.5.2 Device value edit function

With this function, you can enter or change a device value. You can check how the indication of the entered or changed device value changes on

#### (1) Values that may be entered or changed

The values that may be entered or changed are governed by the device types and device value display formats.

The values that may be entered or changed are indicated below.

| ltere                  |        | Device Value | Display Form | at             |
|------------------------|--------|--------------|--------------|----------------|
| Item                   | Binary | Octal        | Decimal      | Hexadecimal    |
| Bit device             | 0, 1   |              |              |                |
| Word device (16), (32) | 0, 1   | 0 to 7       | 0 to 9       | 0 to 9, A to F |

# (2) Entering or changing method

How to enter or change a device value is given below.

(a) When editing a bit device

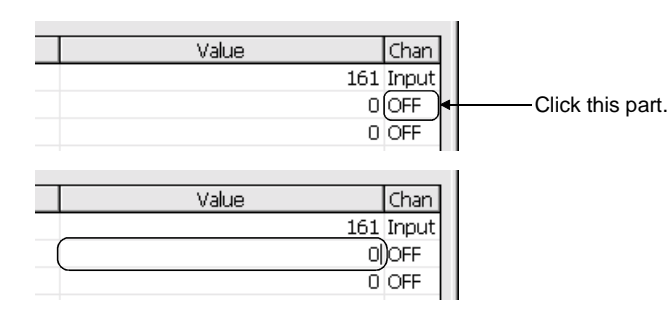

- When entering a value with the mouse Clicking "ON" or "OFF" in the column whose value will be changed highlights the indication.
- When entering a value from the personal computer keyboard
  Choose the "Value" item and enter a value from the keyboard.
  Pressing the Enter key determines the entered value.

## (b) When editing a word device

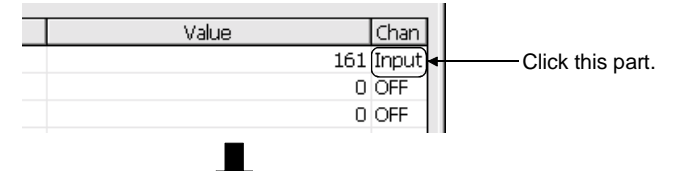

| Inp        | out De | vice V | /alue-l | Decima | lsign I | ess | × |
|------------|--------|--------|---------|--------|---------|-----|---|
| Ī          |        |        |         |        |         | Ĩ   |   |
|            | 7      | 8      | 9       | BK     | CL      | +/- |   |
|            | 4      | 5      | 6       | D      | E       | F   | ĺ |
|            | 1      | 2      | 3       | A      | В       | С   |   |
| 0          |        |        |         |        |         |     |   |
| ENT Cancel |        |        |         |        |         |     |   |

|   | Value | Chan  |  |
|---|-------|-------|--|
| ( | 161   | Input |  |
|   | 0     | OFF   |  |
|   | 0     | OFF   |  |

 When entering a value with the mouse Clicking "Input" in the column whose value will be changed shows the Input Device Value dialog box. Enter or change a device value.

0 to 9, A to F : Enter a device value.

| +/- | : Clicking here after device value |
|-----|------------------------------------|
|     | entry changes the positive         |
|     | indication into negative.          |
|     | Clicking here again returns the    |
|     | indication too positive.           |
| BK  | : Erases one character before the  |

Erases one character before the cursor.

- CL : Erases all the value entered.
- ENT : Determines (registers) the entered value and closes the dialog box.
- Cancel : Closes the dialog box without the entered value being registered.
- When entering a value from the personal computer keyboard

Choose the "Value" item and enter a value from the keyboard.

Pressing the Enter key determines the entered value.

#### 7.5.3 Device registration function

You can register any device on the Free Registration screen and enter or change a device value.

By entering or changing a value after registering a device not set in the monitor screen data, you can make an operation check after the change.

(1) How to register a device

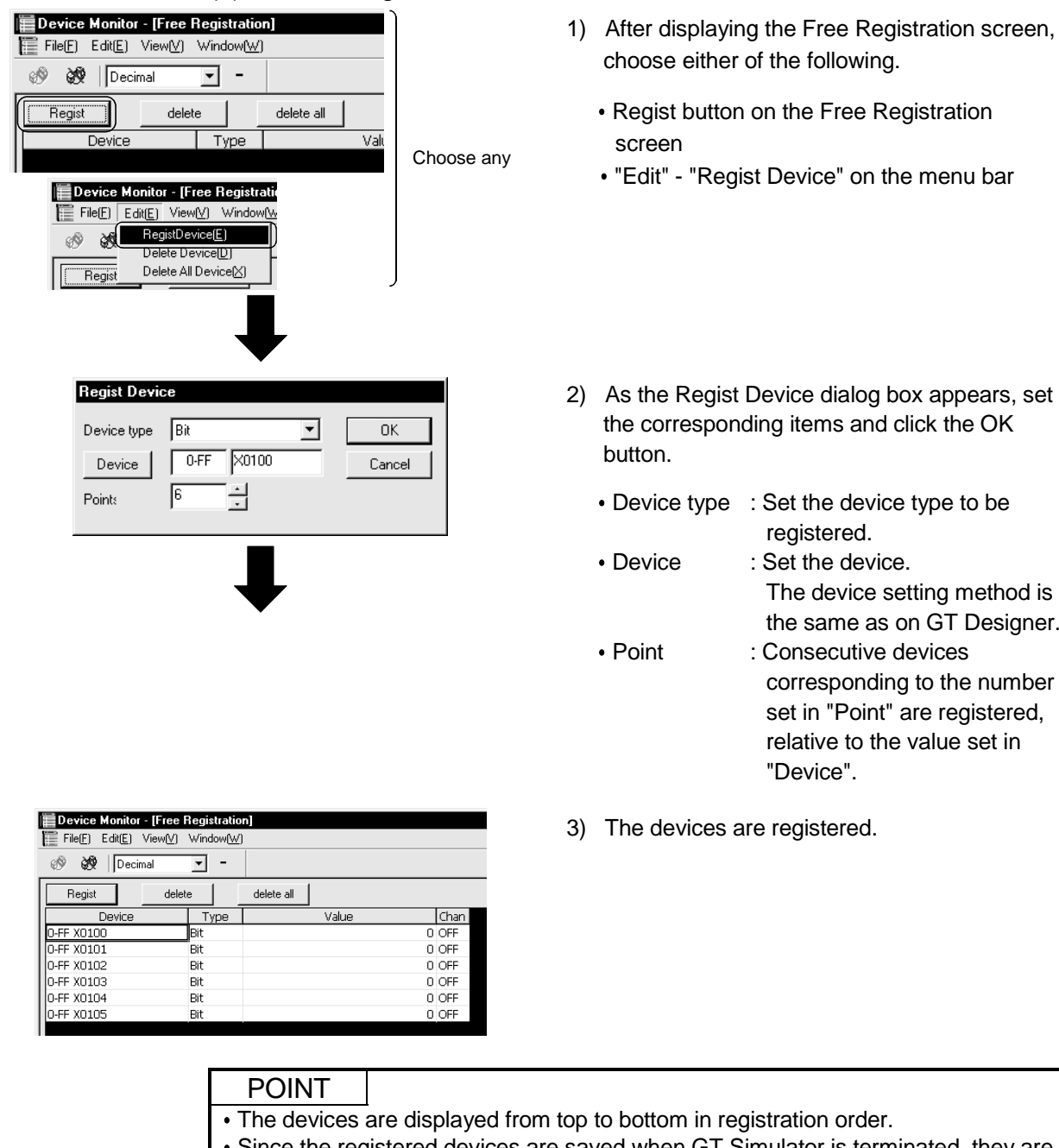

- Since the registered devices are saved when GT Simulator is terminated, they are also displayed at a next start.
- If the CPU type connected at a next start is changed after device registration, the registered devices are deleted.

When you do not want to delete the registered devices, do not change the CPU type.

|                                                                                                    | Chan<br>0 OFF<br>0 OFF<br>0 OFF<br>0 OFF<br>0 OFF<br>0 OFF<br>0 OFF | 1)<br>Choose any | <ul> <li>After choosing the row you want to delete, select either of the following.</li> <li>delete button on the Free Registration screen</li> <li>"Edit" - "Delete Device" on the Device Monitor function toolbar</li> </ul> |
|----------------------------------------------------------------------------------------------------|---------------------------------------------------------------------|------------------|----------------------------------------------------------------------------------------------------|
| Bevice Monitor - [Free Registratio         File[]       Edit[]         View[V]       Window[W]         Image: State State Sta |                                                                     |                  | Choosing the delete all button or "Edit" -<br>"Delete All Device" on the toolbar deletes a<br>devices registered on the Free Registration                                                                                      |

#### (2) How to delete the registered devices

all button or "Edit" n the toolbar deletes all the Free Registration screen.

# 7.5.4 Function to display all Device Monitor screens together

You can display all device monitor screens together. You can make selection from among "Cascade", "Horizontal" and "Vertical".

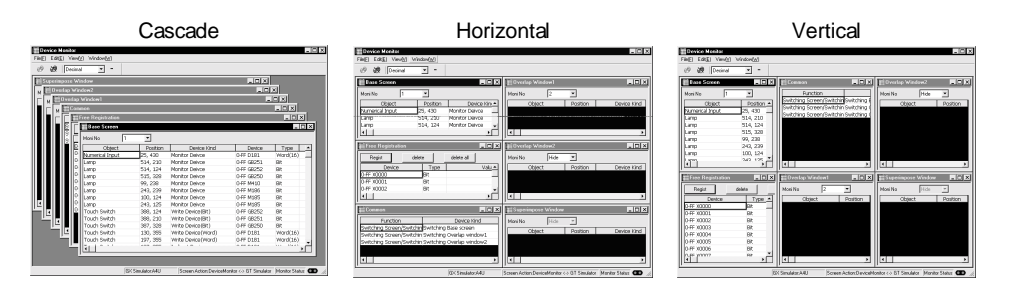

The following is how to display all screens together.

| E Device Monitor - [Base Screen] |                  |         |                                     |  |
|----------------------------------|------------------|---------|-------------------------------------|--|
| File(E)                          | Edit( <u>E</u> ) | View[⊻] | Window( <u>W)</u>                   |  |
| ® 89                             | Deci             | mal     | Cascade( <u>C)</u><br>Horizontal(H) |  |
| Moni No                          |                  | 1       | Vertical(I)                         |  |

1) Choose "Window" -

"Cascade/Horizontal/Vertical" on the Device Monitor function menu bar.

After making selection, the Device Monitor screens appear in the chosen arrangement.

# 7.6 Various Settings

In the device monitor function setting dialog box, you can make the following settings.

- Set the display order of Object column data on the Device Monitor screen.
- Set the display order of displayed column data on the Device Monitor screen.
- Choose the pattern to switch between the Device Monitor screen and GT Simulator screen.
- Choose whether the internal device (GD, GB, GS) states will be saved or not at termination of GT Simulator.
- 7.6.1 How to display the setting dialog box

The way to display the setting dialog box is described below.

| 🔚 Device M                                                                                                    | onitor - [Base    | e Screen]                            |
|----------------------------------------------------------------------------------------------------|-------------------|--------------------------------------|
| File(E) Ed                                                                                                    | lit(E) View(V)    | Window( <u>W</u> )                   |
| 19 🕅                                                                                                    | Dec Mon           | hitor( <u>C)</u>                     |
| Moni No                                                                                                    | ✓ Tool<br>✓ State | lbar( <u>T)</u><br>us bar( <u>S)</u> |
| Obj<br>Lamp                                                                                                    | ect Conf          | figure[ <u>∠</u> ]                   |
| Setting<br>Dbjyect Sort Setting Col Setting                                                                                                    | Monitor Mode      | X<br>GOT internal Device Setting     |
| Ntmatical Display<br>Asci Display<br>Comment<br>User Alarm<br>Data List<br>Alarm History<br>Part Display<br>Part Movement<br>Lamp<br>Panelmeter<br>Level<br>Trend | up                |                                      |
| Bar<br>Statistics<br>Line<br>Scatter<br>Touch Switch<br>Numerical Input ▼                                                                                         |                   | Default                              |

- 1) Choose "View" "Configure" on the Device Monitor menu bar.
- 2) As the setting dialog box appears, choose the tab you want to set.

# 7.6.2 Settings and setting methods

# (1) Object Sort Setting

You can set the display order of the "Object" column data shown on base or window screen.

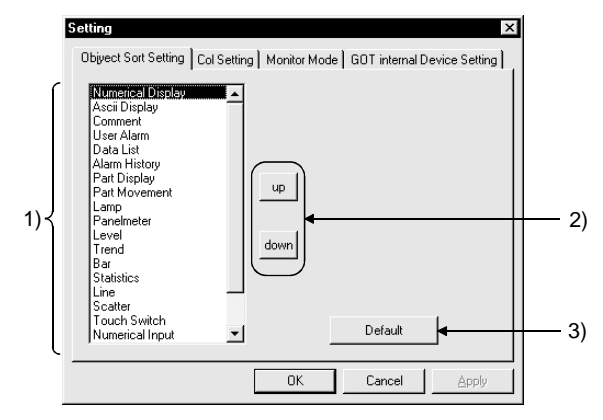

| No. | Item        | Description                                                                     |
|-----|-------------|---------------------------------------------------------------------------------|
| 1)  | Object item | Choose the object item you want to move.                                        |
| 2)  | Up, down    | Used to move the object selected in the object item.                            |
| 3)  | Default     | Used to select the standard (default) setting of the object item display order. |

# (2) Col Setting

You can set the displayed column data order on the base, window or common screen.

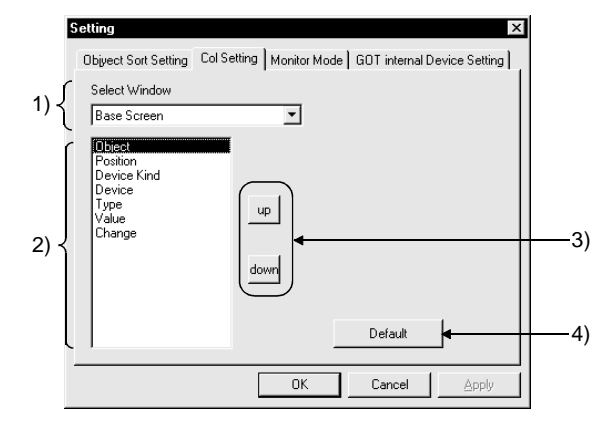

| No. | Item                  | Description                                                                                |  |  |
|-----|-----------------------|--------------------------------------------------------------------------------------------|--|--|
| 1)  | Select Window         | Choose the Device Monitor screen where you want to change the displayed column data order. |  |  |
|     |                       | (The default is the base screen.)                                                          |  |  |
| 2)  | Displayed column item | Choose the displayed column item you want to move.                                         |  |  |
| 3)  | Up, down              | Used to move the object selected in the displayed column item.                             |  |  |
| 4)  | Default               | Used to select the standard (default) setting of the displayed column item display order.  |  |  |

## (3) Monitor Mode

You can set the pattern to switch between the Device Monitor screen and GT Simulator monitor screen.

By setting the switching pattern, you can also disable the Device Monitor screen and GT Simulator monitor screen from being synchronized.

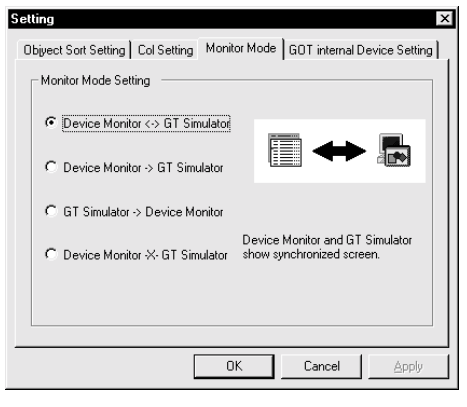

| No. | Item                    | Description                                                                                                    |
|-----|-------------------------|----------------------------------------------------------------------------------------------------|
| 1)  | Monitor Mode<br>Setting | Choose the screen switching pattern.<br>(The default is device monitor <-> GT Simulator.)<br>Device Monitor <-> GT Simulator<br>Changing either of the Device Monitor screen and GT Simulator<br>screen also changes the other.<br>Device Monitor -> GT Simulator<br>Changing the Device Monitor screen changes the GT Simulator<br>screen.<br>If you change the GT Simulator screen, the Device Monitor<br>screen does not change.<br>GT Simulator -> Device Monitor<br>Changing the GT Simulator screen changes the Device Monitor<br>screen.<br>If you change the Device Monitor<br>Changing the GT Simulator screen changes the Device Monitor<br>screen.<br>If you change the Device Monitor screen, the GT Simulator<br>screen does not change.<br>Device Monitor -><- GT Simulator<br>Changing either of the Device Monitor screen and GT Simulator<br>screen does not change the other. |

# POINT

Monitor Mode Setting is made to set only switching between the Device Monitor function and GT Simulator screens. Any changes, such as entry and change of device values, are reflected on the

Device Monitor function and GT Simulator.

When you do not want to reflect device value changes, stop communication and enter and/or change device values. (Refer to Section 7.4.)

# (4) GOT internal Device Setting

When exiting from GT Simulator, you can save the internal device (GD, GB, GS) states and display the saved states at the time of next monitoring.

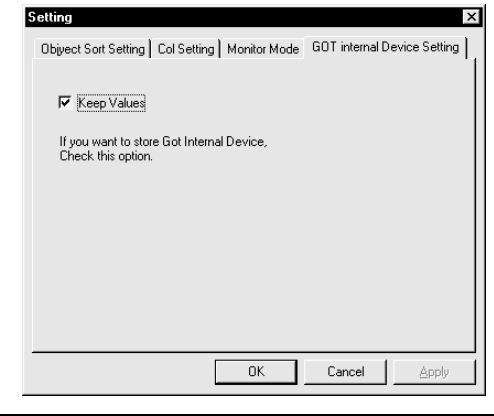

| No. | Item        | Description                                                                                                    |  |  |
|-----|-------------|----------------------------------------------------------------------------------------------------|--|--|
| 1)  | Keep Values | Check this check box to save the internal device values at monitor<br>stop or end, and display the saved internal device values at the time<br>of next monitoring.<br>(Default is the checked check box.) |  |  |

# Chapter 8 TROUBLESHOOTING

The following table indicates the error messages displayed during use of GT Simulator, their definitions and causes, and corrective actions.

| Number | Error message                                                                                                    | Definition and cause                                                                                                    | Corrective action                                                                                                    |
|--------|----------------------------------------------------------------------------------------------------|----------------------------------------------------------------------------------------------------|----------------------------------------------------------------------------------------------------|
| 1      | 'GX Simulator' is not installed                                                                                                    | GX Simulator was not installed.                                                                                                    |                                                                                                    |
|        | GA Simulator is not mistalieu.                                                                                                    | <ul> <li>GX Simulator was not installed properly.</li> </ul>                                                                                                    | Install GX Simulator                                                                                                    |
| 2      | The version of installed 'GX Simulator' is<br>illegal.                                                                                    | Old version of GX Simulator was installed.                                                                                                    |                                                                                                    |
| 3      | Project path of 'GX Developer' cannot acquired.                                                                                           | <ul> <li>Registry information on the project path<br/>of GX Developer is corrupted.</li> <li>Incompatible CPU type was specified.</li> </ul>                             | In Option setting, set the project of GX<br>Developer again.                                                                                                    |
|        | DLO trace of IOT Cimulator patting and                                                                                                    | GT Simulator was not installed properly.                                                                                                    | After uninstalling GT Simulator, reinstall it.                                                                                                    |
| 4      | 'GX Developer' setting is different.                                                                                                    | CPU type setting has contradiction.                                                                                                    | Developer project.                                                                                                    |
| 5      | Failed in the start of Shared memory server.                                                                                              | <ul> <li>You exited from GT Simulator, GX<br/>Simulator and/or GX Developer in<br/>unauthorized status last time.</li> <li>Unauthorized process is operating.</li> </ul> | <ul> <li>After restarting the personal computer,<br/>restart GT Simulator.</li> <li>Reinstall the update versions of GT<br/>Simulator, GX Simulator and/or GX<br/>Developer.</li> </ul> |
| 6      | Failed in the initialization of 'GX<br>Simulator'.                                                                                        | GX Simulator may have not been installed properly.                                                                                                    | After uninstalling GT Simulator, reinstall it.<br>Reinstall the update versions of GT<br>Simulator, GX Simulator and/or GX<br>Developer.                                                |
| 7      | Installation path of 'GT Simulator' cannot be acquired.                                                                                   | GT Simulator may have not been installed properly.                                                                                                    |                                                                                                    |
| 8      | Parameter file is not found.                                                                                                    | GT Simulator may have not been installed<br>properly.                                                                                                    | After uninstalling GT Simulator, reinstall it.                                                                                                    |
|        |                                                                                                    | have been set.                                                                                                    | no errors.                                                                                                    |
| 0      | Drogrom file is not found                                                                                                    | GT Simulator may have not been installed properly.                                                                                                    | After uninstalling GT Simulator, reinstall it.                                                                                                    |
| 9      |                                                                                                    | GX Simulator may have not been installed properly.                                                                                                    | Set the GX Developer project which has<br>no errors.                                                                                                    |
| 10     | Insufficient memory to staring 'GX Simulator'.                                                                                            | Dynamic memory cannot be secured.                                                                                                    | Secure memory space. <ul> <li>Close unnecessary applications.</li> <li>Check free hard disk space.</li> </ul>                                                                           |
| 11     | An illegal project of 'GX Developer' is<br>selected.<br>Project cannot be forwarded to 'GX<br>Simulator'.                                 | Unauthorized program exists in the GX<br>Developer project folder.                                                                                                    | Reexamine the GX Developer project.                                                                                                    |
| 12     | Unsupport PLC type is selected.                                                                                                    | CPU type setting of GT Simulator is the<br>unsupported CPU type.                                                                                                    | Change the CPU type and restart<br>monitoring.                                                                                                    |
| 13     | Failed in the initialization of 'GX<br>Simulator'.<br><es: *=""><br/>* * * * * * * * * * * error<br/>(32 different messages in all)</es:> | You exited from GT Simulator, GX Simulator and/or GX Developer in                                                                                                    | <ul> <li>Restart GT Simulator.</li> <li>After restarting the personal computer,</li> </ul>                                                                                              |
| 14     | There is no response from 'GX Simulator'<br>for terminarion request.<br>'GX Simulator' is canceled.<br>Please end 'GT Simulator           | Unauthorized status last time.     Unauthorized process is operating.                                                                                                    | restart GT Simulator.                                                                                                    |
| 15     | An illegal project of 'GX Developer' is<br>selected.                                                                                      | Project specified in "GX Developer<br>project" in Option setting is unauthorized.                                                                                        | Specify the correct GX Developer project.                                                                                                    |

# 8 TROUBLESHOOTING

| Number                                               | Error message                                                                                                    | Definition and cause                                                                                                    | Corrective action                                                                                                    |
|------------------------------------------------------|----------------------------------------------------------------------------------------------------|----------------------------------------------------------------------------------------------------|----------------------------------------------------------------------------------------------------|
| 16                                                   | GOT type of the project is not correct.                                                                                                    | GOT type of the read project is other than the GOT-A900 series (GOT-F900 series).                                                             | Change the GOT type of the project<br>created on GT Designer to the GOT-A900<br>series.                                              |
| 17                                                   | PLC type of the project is different from setting 'GT Simulator'.                                                                                                    | PLC type of the read project is different from the setting on GT Simulator.                                                                   | Make correction so that the PLC type of<br>the project created on GT Designer is the<br>same as the CPU type of GT Simulator.        |
| 18                                                   | Cannot access the project file.                                                                                                    | Access to the specified project file could not be made.                                                                                       | Check the access right of the project file (e.g. a9gotp.got).                                                                        |
|                                                      |                                                                                                    | Screen data size is too large.                                                                                                    | Check to see if the screen data size is not more than 9M bytes.                                                                      |
|                                                      | Failed in reading.<br>Please retry after checking the following.                                                                                                    | Hard disk is short of free space.                                                                                                    | Increase the free space of hard disk to more than 50M bytes.                                                                         |
| 19                                                   | <ul> <li>Data size and number of the data.</li> <li>Capacity of free disk.</li> <li>Please close Dialogue if it is displayed.</li> </ul>                                   | Since the message such as "This function<br>can't be used now." is displayed on the<br>screen, read cannot be performed.                      | After choosing "OK" in the dialog box to<br>erase the on-screen message, perform<br>read again.                                      |
|                                                      | <ul><li>Waiting for 'Offline mode'. Please wait at several seconds.</li><li>File access privilege of the project file.</li></ul>                                           | Waiting for the end processing of the script function.<br>(Waiting for offline mode)                                                          | After the message "Off-Line processing execution" appears on the screen, perform read again.                                         |
|                                                      |                                                                                                    | Access to the project file cannot be made.                                                                                                    | Check the access right of the project file (e.g. a9gotp.got).                                                                        |
| 20                                                   | <ul><li>Fall to delete recipe files.</li><li>Please close recipe file if it is opened.</li><li>Check the file access privilege.</li></ul>                                  | After screen data reading, recipe file deletion failed.                                                                                       | <ul> <li>If there is a recipe file opened by another<br/>software, close that file.</li> <li>Check the file access right.</li> </ul> |
| The simulatio<br>21 Please retry a<br>simulation scr | The simulation cannot be ended.<br>Please retry after shutting Dialogue on the                                                                                             | Since the message such as "This function<br>can't be used now." is displayed on the<br>screen, you cannot exit from GT Simulator<br>properly. | After choosing "OK" in the dialog box to<br>erase the on-screen message, exit from<br>GT Simulator again.                            |
|                                                      | simulation screen                                                                                                    | There is the other internal cause than the above that does not allow you to exit from the software.                                           | After choosing "OK" in the dialog box, wait<br>for some time and exit from GT Simulator<br>again.                                    |
| 22                                                   | Please do logoff/the termination of Windows after ending 'GT Simulator'.                                                                                                   | Logoff/exit processing of Windows was<br>executed before exiting from GT<br>Simulator.                                                        | After exiting from GT Simulator, execute logoff/exit processing of Windows.                                                          |
| 23                                                   | This function can't be used now.                                                                                                    | You selected the function unusable with GT Simulator.                                                                                         | Press "OK".                                                                                                    |
|                                                      |                                                                                                    | Cable is disconnected.<br>Cable is open.                                                                                                    | Check the cable.                                                                                                    |
| 24                                                   | check communication                                                                                                    | Communication port setting mistake                                                                                                    | Check the communication port in Option setting on GT Simulator.                                                                      |
| 24                                                   |                                                                                                    | Transmission speed (baudrate) is incorrect.                                                                                                   | Check the transmission speed (baudrate) of the CPU.                                                                                  |
|                                                      |                                                                                                    | Connection target PLC differs from the<br>PLC type of the project.                                                                            | Check the connection target PLC.                                                                                                    |
| 25                                                   | Communication error occurred.<br>• Retry : Communication begins again.<br>• Cancel : Communication is interrupted.<br>Please reexecute 'GT<br>Simulator', if simulate agin | Cable is disconnected.<br>Cable is open.                                                                                                    | After checking for the left causes, choose<br>the button in the displayed dialog box.<br>"Retry"                                     |
|                                                      |                                                                                                    | Communication port setting mistake                                                                                                    | Restarts communication.<br>"Cancel"                                                                                                  |
|                                                      |                                                                                                    | Transmission speed (baudrate) is incorrect.                                                                                                   | After Cancel is selected, all communications will not be made.                                                                       |
|                                                      |                                                                                                    | Connection target PLC differs from the PLC type of the project.                                                                               | When performing simulation, restart GT Simulator.                                                                                    |

| (2) Error messages displa | ayed when device | monitor function | is used |
|---------------------------|------------------|------------------|---------|
|---------------------------|------------------|------------------|---------|

| Error message                                              | Definition and cause                                                                                                    | Corrective action                                                                                                    |  |  |  |  |
|------------------------------------------------------------|----------------------------------------------------------------------------------------------------|----------------------------------------------------------------------------------------------------|--|--|--|--|
| Already exist Device Monitor                               | The device monitor function has already started.                                                                                               | Check the taskbar and choose the device<br>monitor function which has already<br>started.<br>From Task Manager or the like, terminate<br>the hidden device monitor function and<br>restart the function. |  |  |  |  |
| Device Monitor files not exists!                           | The installation file for device monitor function has been deleted.                                                                            | After unipotelling CT Simulator, rejectell it                                                                                                    |  |  |  |  |
| Fail application setting                                   | The environment setting file for device monitor function has been corrupted.                                                                   |                                                                                                    |  |  |  |  |
| Monitoring Error                                           | Communication initialization failed.                                                                                                    | Occurrence of a communication error at a monitor start will put execution in a standby status.                                                                                                    |  |  |  |  |
| Cannot read Data files Try to read data on GT<br>Simulator | GT Simulator does not read monitor screen data.                                                                                                | After using GT Simulator to read the monitor screen data, run the device monitor.                                                                                                    |  |  |  |  |
| Invalid string for device                                  | vice The data input for device registration is not correct.                                                                                    |                                                                                                    |  |  |  |  |
| Invalid Net Work or Station No.                            | The network input data is not correct.                                                                                                    | Check the value which can be set for the network and enter that value.                                                                                                    |  |  |  |  |
| □ □ is over □ □□ □                                         | The input value is outside the range.                                                                                                    | Enter the value in accordance with the message instruction.                                                                                                    |  |  |  |  |
| □ □ is invalid value                                       | The input device number has an illegal format or is outside the range.                                                                         | Enter the device number in a correct<br>format.<br>Enter the value within the range.                                                                                                    |  |  |  |  |
| Invalid Device Number!                                     | The input device number is an odd number.                                                                                                    | Enter an even number as the device number.                                                                                                    |  |  |  |  |
| In Multiples of 16 for Word of Bit Device                  | When the word was specified for the bit,<br>the device number entered is not a<br>multiple of 16.                                              | Enter the value as a multiple of 16.                                                                                                    |  |  |  |  |
| In Multiples of 16 plus 1 for Word of Bit Device           | When the word is specified for the entry of<br>the bit device for Yasukawa GL, the<br>device number entered is not a multiple of<br>16 plus 1. | Enter the value as a multiple of 16 plus 1.                                                                                                    |  |  |  |  |
| Over registered count                                      | The number of freely registered items is more than 65535.                                                                                      | Delete the already registered free<br>registration items and reregister what you<br>want to register.                                                                                                    |  |  |  |  |
| Value is over range                                        | The input device number is outside the range.                                                                                                  | Enter the number within the range.                                                                                                    |  |  |  |  |
| memory is not enough                                       | Shared memory creation failed.                                                                                                    | Secure enough memory, start GT<br>Simulator, and use device monitor                                                                                                    |  |  |  |  |

# APPENDICES

Appendix 1 Examples of using GT Simulator

The sample monitor data supplied by GT Works Version 5/GT Designer Version 5 is used to explain how to use GT Simulator specifically.

As GT Simulator, GX Developer and GT Designer are used in these examples, install these software programs into the personal computer.

Refer to the following manuals for the ways to install and start the software.

| Software     | Manual name                                     |
|--------------|-------------------------------------------------|
| GT Simulator | GT Works Version5/GT Designer Version5          |
| GT Designer  | Operating Manual (Start up Manual)              |
| GX Simulator | GX Simulator Operating Manual (Start up Manual) |

#### Appendix 1.1 Simulating the sample monitor data

Use the following procedure to perform simulation on GT Simulator using the GOT900 series sample monitor data contained in GT Works Version 5/GT Designer Version 5.

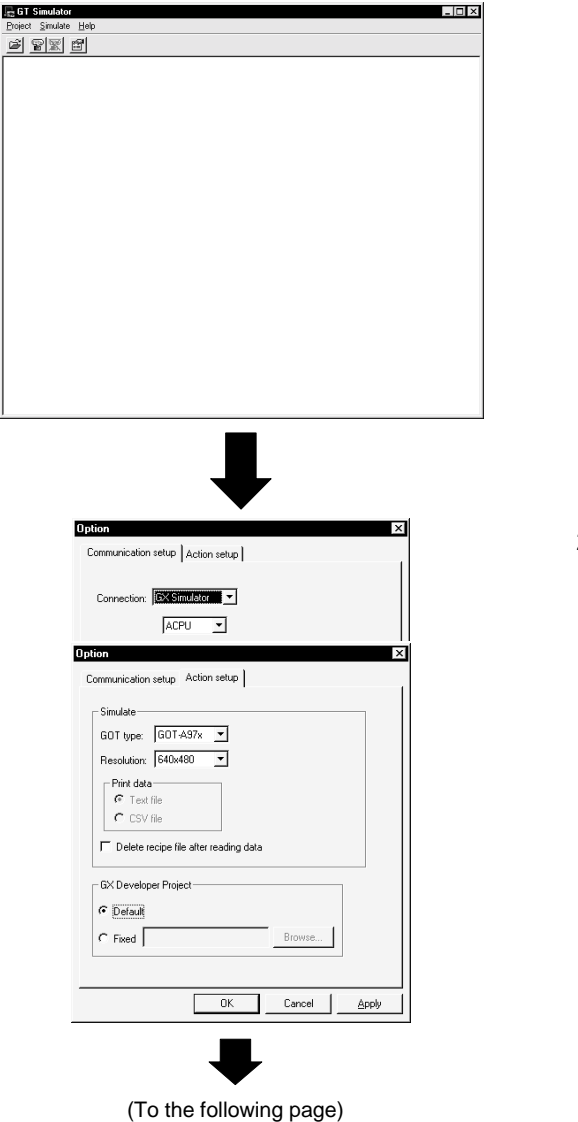

1) Start GT Simulator.

2) Set the options of GT Simulator. (Refer to Section 5.2.) Make the following settings in the option setting dialog box.
"Connection" : GX Simulator : ACPU
Simulate
"GOT type" : GOT-A97\*

GX Developer Project : Default

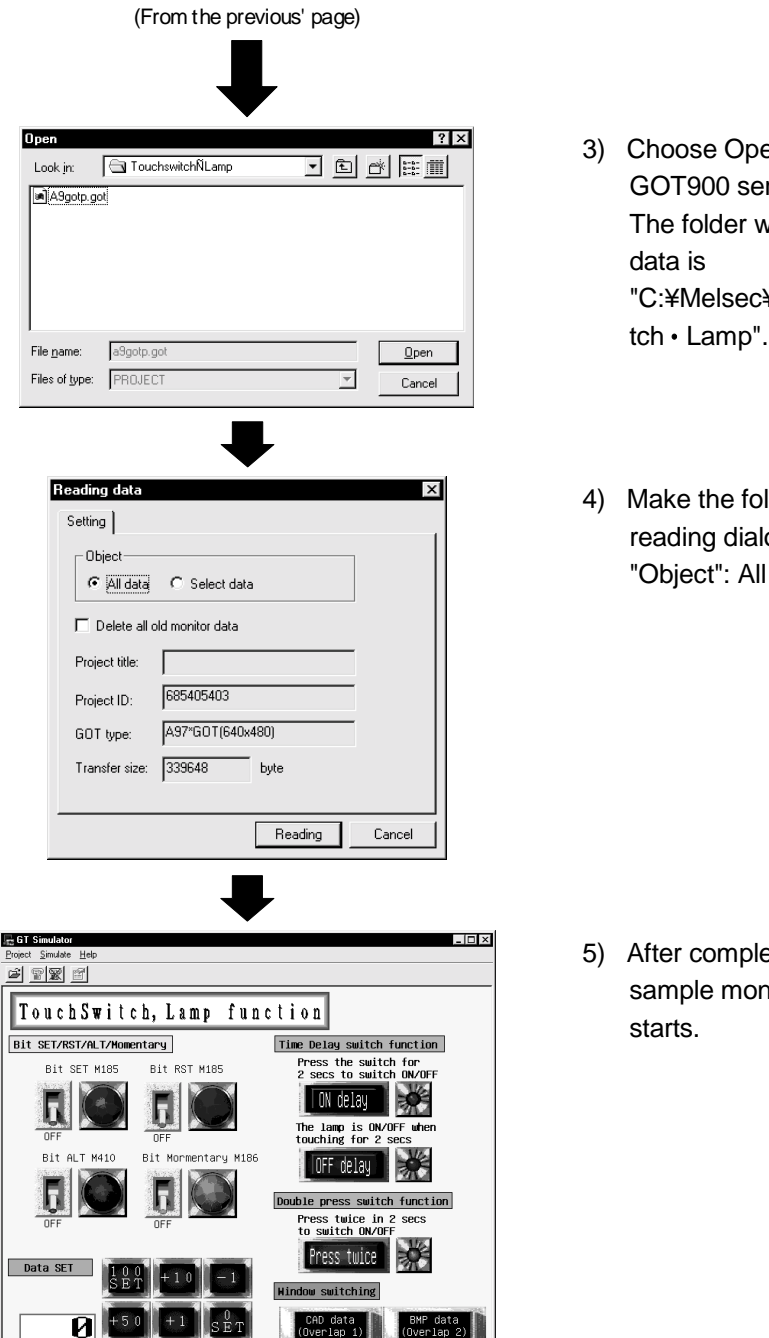

(To the following page)

- Choose Open (refer to Section 5.4) to open the GOT900 series sample monitor data. The folder which includes the sample monitor data is "C:¥Melsec¥Gotr¥Examples¥a975got¥Touchswi
- 4) Make the following setting in the monitor data reading dialog box."Object": All data

5) After completion of reading, the GOT900 series sample monitor data appears and simulation starts.

(From the previous' page)

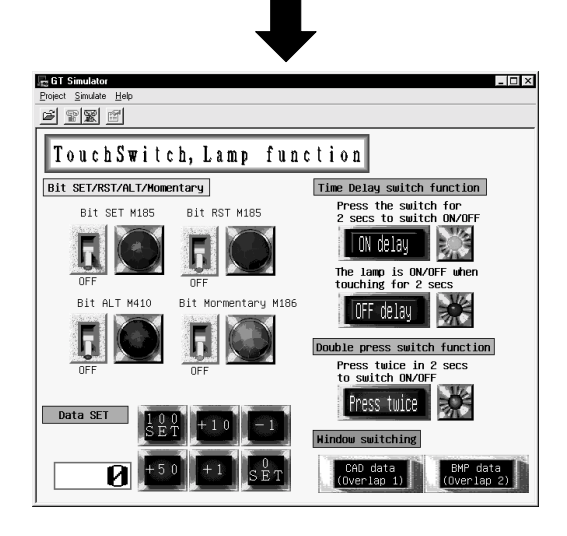

 Press the ON delay switch of the Time Delay switch function.

For the ON delay switch, holding down the mouse button for 2 seconds lights up its lamp.

 After making sure that the lamp is lit, exit from GT Simulator.

# POINT

Starting the Device Monitor function during simulation on GT Simulator allows you to check or change device values in the simulated monitor screen data. Refer to Chapter 7 for details of the Device Monitor function.

|         | A4                     | 5          |                          |                |          |                                                                                                    |
|---------|------------------------|------------|--------------------------|----------------|----------|----------------------------------------------------------------------------------------------------|
|         |                        |            | 1 GT Simula              | ator           |          |                                                                                                    |
|         |                        | 1          | RAP Project Simu         | late Tool Help |          |                                                                                                    |
|         | RUN ERROR              |            |                          | NO TOU TOD     |          |                                                                                                    |
|         |                        |            | ≌ ≌                      | (   🛅   🖾      |          |                                                                                                    |
| ſ       |                        |            |                          |                |          |                                                                                                    |
|         | Device Monitor - B     | ase Screen |                          |                |          |                                                                                                    |
|         | E File(E) Edit(E) View | V Window(W | J                        |                |          | -191×10 II                                                                                                    |
|         | 🛞 👸 Decimal            | ¥ -        |                          |                |          |                                                                                                    |
|         |                        |            |                          |                |          | Delay switch function                                                                                                    |
|         | MoniNo 1               | -          |                          |                |          | ress the switch for                                                                                                    |
|         | Object                 | Position   | Device Kind              | Device         | Type \   | /alue 🔺 ! secs to switch ON/OFF                                                                                                    |
|         | Numerical Display      | 25, 430    | Monitor Deivce           | 0-FF D181      | Word(16) | 100                                                                                                    |
|         | Lamp                   | 514.210    | Monitor Deivce           | 0-FF GB251     | Bit      | UN DELAU                                                                                                    |
|         | Lamp                   | 514, 124   | Monitor Deivce           | 0-FF GB252     | Bit      |                                                                                                    |
|         | Lamp                   | 515, 328   | Monitor Deivce           | 0-FF GB250     | Bit      | he lamp is ON/OFF when                                                                                                    |
|         | Lamp                   | 99, 238    | Monitor Deivce           | 0-FF M410      | Bit      | ouching for 2 secs                                                                                                    |
|         | Lamp                   | 243, 239   | Monitor Deivce           | 0-FF M186      | Bit      | And a second second sec |
| ~ )     | Lamp                   | 100, 124   | Monitor Deivce           | 0-FF M185      | Bit      | UFF delau                                                                                                    |
| Le      | Lamp                   | 243, 125   | Monitor Deivce           | 0-FF M185      | Bit      |                                                                                                    |
| tor 🛛   | Touch Switch           | 388, 124   | Write Device(Bit)        | 0-FF GB252     | Bit      | The second souther formation                                                                                                    |
| A STATE | Touch Switch           | 388, 210   | Write Device(Bit)        | 0-FF GB251     | Bit      | le press switch function                                                                                                    |
| lion j  | Touch Switch           | 387, 328   | Write Device(Bit)        | 0-FF GB250     | Bit      | ress twice in 2 secs                                                                                                    |
|         | Touch Switch           | 130, 355   | Write Device(Word)       | 0-FF D181      | Word(16) | o switch ON/OFF                                                                                                    |
|         | Touch Switch           | 197, 355   | Write Device(Word)       | 0-FF D181      | Word(16) | 100 C 100 C  |
|         | Touch Switch           | 197, 355   | Indirect Device          | 0-FF D181      | Word(16) | FPESS TWICE                                                                                                    |
|         | Touch Switch           | 263, 355   | Write Device(Word)       | 0-FF D181      | Word(16) |                                                                                                    |
|         | Touch Switch           | 263, 355   | Indirect Device          | 0-FF D181      | Word(16) | ow switching                                                                                                    |
|         | Touch Switch           | 130, 412   | Write Device(Word)       | 0-FF D181      | Word(16) | ow switching                                                                                                    |
|         | Touch Switch           | 130, 412   | Indirect Device          | 0-FF D181      | Word(16) |                                                                                                    |
|         | Touch Switch           | 196, 412   | Write Device(Word)       | 0-FF D181      | Word(16) | CHU data BMP data                                                                                                    |
|         | Touch Switch           | 196, 412   | Indirect Device          | 0-FF D181      | Word(16) | Over Tap 17                                                                                                    |
|         | Touch Switch           | 263, 412   | Write Device(Word)       | 0-FF D181      | Word(16) |                                                                                                    |
|         | Touch Switch           | 42, 123    | Display Switching Device | 0-FF M185      | Bit      | . Al                                                                                                    |

# Appendix 1.2 Making correction to the sample monitor data on GT Designer

Make correction to the sample monitor data which was processed in Appendix 1.1 so that the following operation is performed.

1) Holding down the ON delay switch for 5 seconds lights up the lamp.

Use the following procedure to make correction on GT Designer to the sample monitor data simulated on GT Simulator.

When correcting the sample monitor data, copy the data beforehand or choose "Save as" after correction to save it in the other folder.

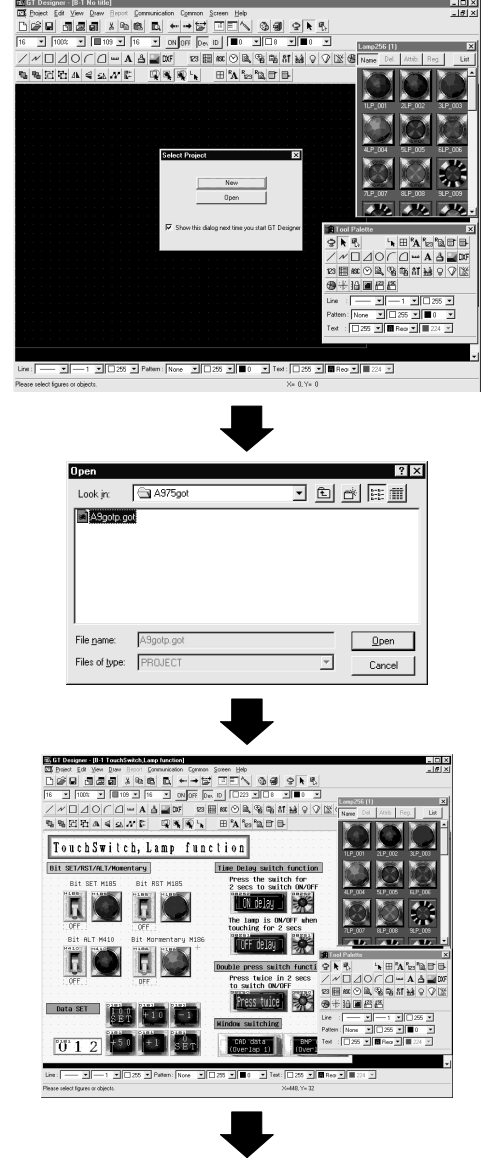

(To the following page)

 Start GT Designer. As the project selection dialog box appears, click "Open".

2) The GOT900 series sample screen opens.

 When the sample screen data appears, doubleclick the ON delay switch to open the touch key setting dialog box.

| (From the previous' page)                                                                                                    |    |                                                                                                    |
|----------------------------------------------------------------------------------------------------|----|----------------------------------------------------------------------------------------------------|
| Touch Key     X       Basic Case Action Option Trigger     X       Security(Diplay):     0     X       Security(Input):     0     0       Simultaneous press     0N     5       Delay:     0N     5       Shape_     Frame:     255       Current     Current                                                  | 4) | Choose the option setting tab and change the<br>delay to 5 (seconds).<br>After changing, close the touch key setting dialog<br>box.                                                                                        |
| Setting Text X<br>Text:<br>Press the switch for<br>S secs to switch ON/OFF<br>Style: Bold V Direction: Horizontal V<br>Style: Bold V Direction: Horizontal V<br>Set as Default<br>Text: 0 V Alignment: Left V<br>Clear Default<br>Solid: 224 V<br>Size: 1 V X 1 V (V X H)<br>Interval 0 .<br>High quality fort | 5) | Double-click the text figure "Press the switch for<br>2 secs to switch ON/OFF" and change the text to<br>" Press the switch for 5 secs to switch ON/OFF ".<br>After changing, close the text figure setting<br>dialog box. |
| Save As 2 X<br>Save jrc got 2 X<br>File name: A3gotp.got<br>Save as type: FROJECT Cancel                                                                                                    | 6) | Save the corrected monitor data in the other folder.                                                                                                    |

# POINT

• When you have changed the GOT type or PLC type on GT Designer, always back up the project.

Also, when you have made correction to the screen data, back up the data as far as possible.

## Appendix 1.3 Simulating the sample monitor data corrected on GT Designer

The sample monitor data corrected on GT Designer is simulated on GT Simulator again.

| Look jn:                       | got got                                                             |                                                                                                    |
|--------------------------------|---------------------------------------------------------------------|----------------------------------------------------------------------------------------------------|
| Agotp.g                        |                                                                     |                                                                                                    |
| File <u>n</u> ame:             | a9gotp.got                                                          | <u>O</u> pen                                                                                                    |
| Files of type:                 | PROJECT                                                             | <u>▼</u> Cancel                                                                                                    |
| isimulator<br>ct Simulate Help | itch. Lamn f                                                        | -<br>unction                                                                                                    |
| t SET/RST/ALT                  | /Momentaru                                                          | Time Delau switch function                                                                                                    |
| Bit SET M1                     | 85 Bit RST M185                                                     | Press the switch for<br>5 secs to switch ON/OFF                                                                                                    |
| R                              |                                                                     | ON delay                                                                                                    |
| OFF                            | OFF                                                                 | The lamp is ON/OFF when<br>touching for 2 secs                                                                                                    |
| OFF<br>Bit ALT M41             | OFF<br>IO Bit Mormentary M<br>D D D D D D D D D D D D D D D D D D D | The Lamp is DW/OFF when<br>touching for 2 secs<br>UDFF delay<br>Double press switch function<br>Press twice in 2 secs                                                               |
| DFF<br>Bit ALT M41             | OFF                                                                 | The Lamp is OW/OFF when<br>touching for 2 secs<br>MIB6<br>DFF delay<br>Double press switch function<br>Press twice in 2 secs<br>to switch OW/OFF<br>Press twice<br>Window switching |

1) After starting GT Simulator, choose Open and read the corrected sample monitor data.

2) After completion of reading, press the ON delay switch.

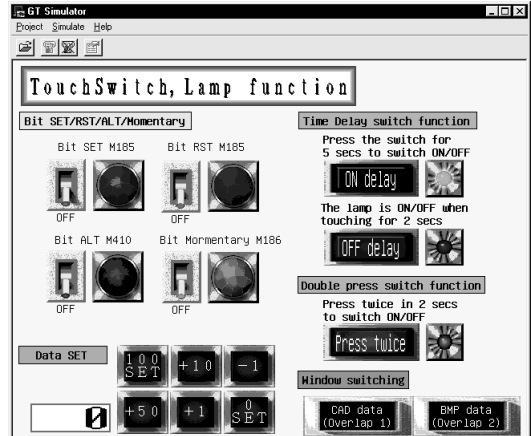

3) As changed on GT Designer, the lamp is lit in 5 seconds.

After confirming that operation is performed as changed, exit from GT Simulator.

# Appendix2 List of Functions Added to Update GT Simulator

The following table lists the GT Simulator functions added to the 26C version of GT Simulator.

In addition to the functions given in the following table, GT Simulator is also compatible with an update to GT Designer. For details of a GT Designer update, refer to the GT Works Version 5/GT Designer Version 5 Reference Manual.

|                                                                      |                                                            |          |          |          |          |          | •        |          |   | •   |
|----------------------------------------------------------------------|------------------------------------------------------------|----------|----------|----------|----------|----------|----------|----------|---|-----|
| Description                                                          |                                                            | Version5 |          |          |          |          |          |          |   |     |
|                                                                      |                                                            | А        | D        | F        | J        | К        | Р        | R        | U | 26C |
|                                                                      | ACPU, Motion controller, QCPU(A mode)                      | 0        | 0        | 0        | 0        | 0        | 0        | 0        | 0 | 0   |
| PLC CPU that QCPU(Q mode), QnACPU, FXCPU                             |                                                            | 0        | 0        | 0        | 0        | 0        | 0        | 0        | 0 | 0   |
| allows                                                               | Multiple PLC system                                        | $\times$ | 0        | 0        | 0        | 0        | 0        | 0        | 0 | 0   |
| simulation                                                           | Q00JCPU, Q00CPU, Q01CPU                                    | $\times$ | $\times$ | $\times$ | $\times$ | $\times$ | 0        | 0        | 0 | 0   |
|                                                                      | Q12PHCPU, Q25PHCPU                                         | $\times$ | ×        | $\times$ | $\times$ | $\times$ | $\times$ | $\times$ | × | 0   |
|                                                                      | Simulate of the recipe function                            | 0        | 0        | 0        | 0        | 0        | 0        | 0        | 0 | 0   |
| Object function                                                      | Compatible when the JPEG format when saving to the PC card | ×        | ×        | ×        | ×        | ×        | ×        | ×        | 0 | 0   |
| Device monitor function                                              |                                                            | ×        | ×        | 0        | 0        | 0        | 0        | 0        | 0 | 0   |
| $Windows^{	extsf{B}}$ Me and $Windows^{	extsf{B}}$ 2000 are added as |                                                            | ×        | ×        | ×        | ×        | ×        | ×        | ×        | 0 | 0   |
| compatible OS                                                        |                                                            |          |          |          |          |          |          |          | ) |     |

 $\bigcirc$ : Compatible,  $\times$ : Incompatible

# MEMO

| <br> |
|------|
| <br> |
|      |
|      |
|      |
| <br> |
|      |
|      |
| <br> |
| <br> |
|      |
|      |
|      |
|      |
| <br> |
|      |
|      |
|      |
|      |
| <br> |
|      |
|      |
|      |
|      |
|      |
#### INDEX

## Ind

| [A]                            |      |
|--------------------------------|------|
| About drawing image            | 3- 3 |
| Alarm history display function | 3-4  |
| Applicable CPUs2               | 2-5  |

## [C]

| Cable                  | 2-6  |
|------------------------|------|
| Clock display function | 2- 5 |
| Converter              | 2-6  |
| CRT                    | 2- 1 |

## [D]

| Description of the monitor data reading dialog box |
|----------------------------------------------------|
|                                                    |
| Description of the option setting dialog box 5-4   |
| Device Monitor function                            |
| Function to display all screens together 7-13      |
| Screen configuration 7-3                           |
| Restrictions on and instructions                   |
| Setting7-14                                        |
| How to operate7-8                                  |
| Sort function7-10                                  |
| Device value edit function                         |
| Device registration function                       |
| Menu configuration 7- 7                            |
| Display color 2-1                                  |
|                                                    |

### [E]

| Examples of using GT Simulator A    | PP- 1        |        |
|-------------------------------------|--------------|--------|
| Execution of simulation             | 5- 5<br>5- 9 | )<br>) |
| [G]<br>GT Simulator operator method | 5- 1         |        |
| [H]<br>Hard disk space              | 2- 1         | I      |
|                                     |              |        |
| [^]<br>Key board                    | 2- 1         | I      |

#### [L]

List of functions Added to Update GT Simulator .....Арр- 7

#### [M]

| Main memory                       | 2- 1 |
|-----------------------------------|------|
| MELFANSWeb                        | 4- 2 |
| Menu configuration                | 4- 2 |
| Monitor data that maybe simulator | 3- 3 |
| Mouse                             | 2- 1 |

#### [O]

| Opening the project | .5- | 6 |
|---------------------|-----|---|
| Option setting      | .5- | 3 |

### [P]

| Page setting      | .6-2 |
|-------------------|------|
| Personal computer | .2-1 |
| Printer           | .2-3 |
| Print function    | .6-2 |
| Print preview     | .6-2 |

#### [R]

| Resolution2- 1                                    |
|---------------------------------------------------|
| Restrictions on and instructions for GX Simulator |
|                                                   |
| Restrictions on and instructions for PLC CPU      |
| connection3-5                                     |
| Restrictions on and instructions for use of GT    |
| Simulator                                         |

#### [S]

| -                                          |      |
|--------------------------------------------|------|
| Screen configuration                       |      |
| Title bar                                  | 4- 1 |
| Menu bar                                   | 4- 1 |
| Dropdown menu                              | 4- 1 |
| Tool bar                                   | 4- 2 |
| Simulating operation                       | 5-8  |
| Simulator procedure outline                | 5- 1 |
| Snap shot function                         | 6- 1 |
| Specifications                             |      |
| Specifications of the GOTs simulated       | 3- 1 |
| Functions that cannot be simulated         | 3- 1 |
| System configuration                       |      |
| System configuration at installation of GT |      |
| Simulator                                  | 2- 1 |
| System configuration for GT Simulator      |      |
| execution                                  | 2-3  |
|                                            |      |

| [T]<br>Troubleshooting8- | 1 |
|--------------------------|---|
| [U]<br>Utility function  | 2 |

Microsoft Windows, Microsoft Windows NT are registered trademarks of Microsoft Corporation in the United States and other countries.

Pentium is a registered trademark of Intel Corporation in the United States and other countries. Other company and product names herein are either trademarks or registered trademarks of their respective owners. SPREAD

Copyright (C) 1998 Farpoint Technologies, Inc.

# **GT Simulator Version5**

# **Operating Manual**

MODEL SW5-GTSIM-O-E

1DM191

MODEL CODE

SH(NA)-080120-I(0406)MEE

# MITSUBISHI ELECTRIC CORPORATION

HEAD OFFICE : 1-8-12, OFFICE TOWER Z 14F HARUMI CHUO-KU 104-6212, JAPAN NAGOYA WORKS : 1-14 , YADA-MINAMI 5-CHOME , HIGASHI-KU, NAGOYA , JAPAN

When exported from Japan, this manual does not require application to the Ministry of Economy, Trade and Industry for service transaction permission.